# **CATIA V5 Freeform Surfaces** (Tutorial 4 – Rebuild P51 Mustang)

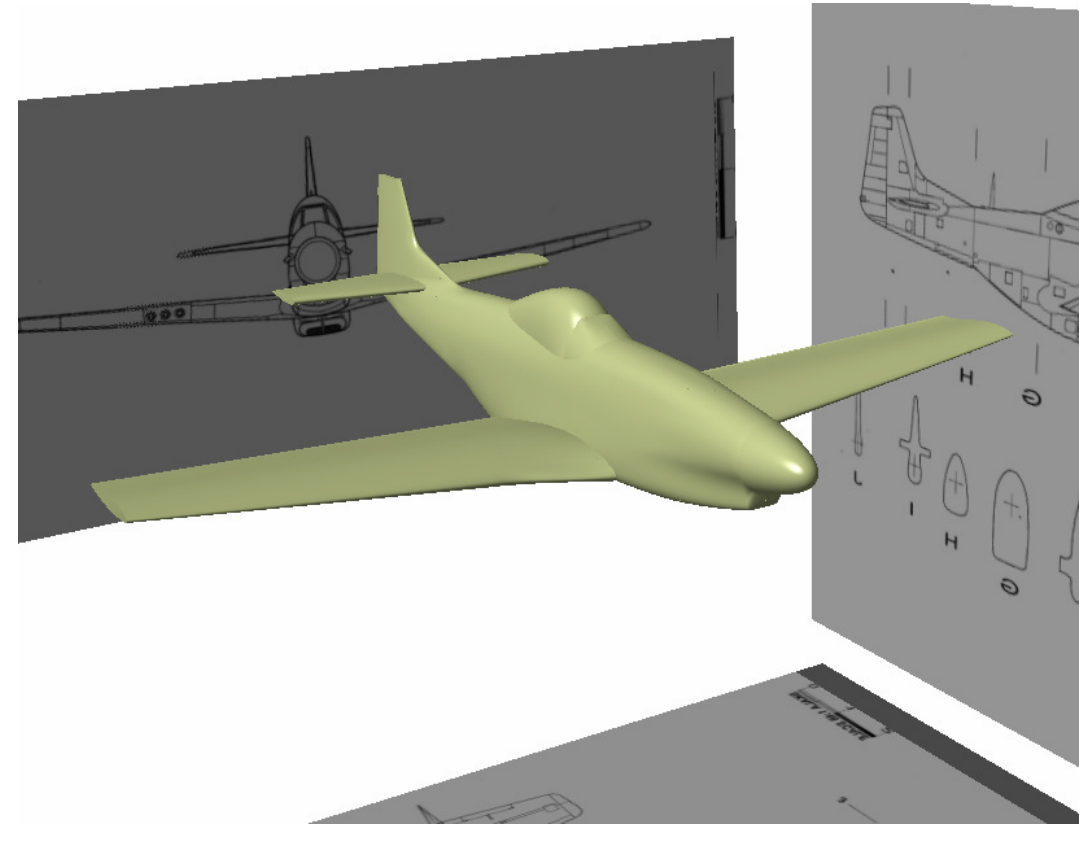

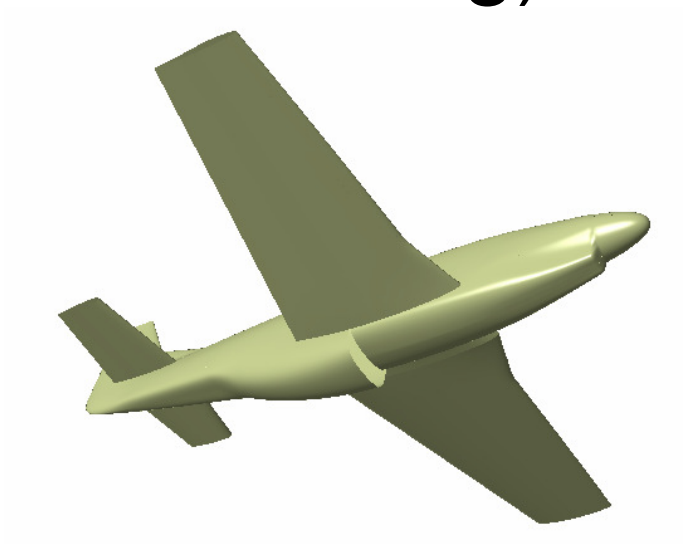

Infrastructure

Sketcher

Freestyle (Surface-modeling)

#### **CATIA Freeform Surface-modeling**

#### **Tutorial 4A**

**Tutorial 4B & 4C** 

- Create three Extrude surfaces, offsetting from X,Y,Z planes
- Apply reference pictures onto the three surfaces
- Create a sketch for each cross-section and then relocate them to the corresponding positions

Create 3D curves, then create Freeform surfaces

surfaces by a reference plane

First create the Body, then the Wing, and finally the Tail

Create a symmetric model by mirroring the resultant

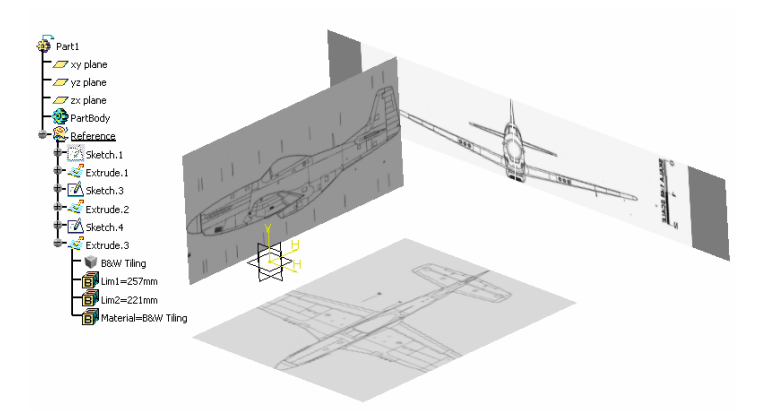

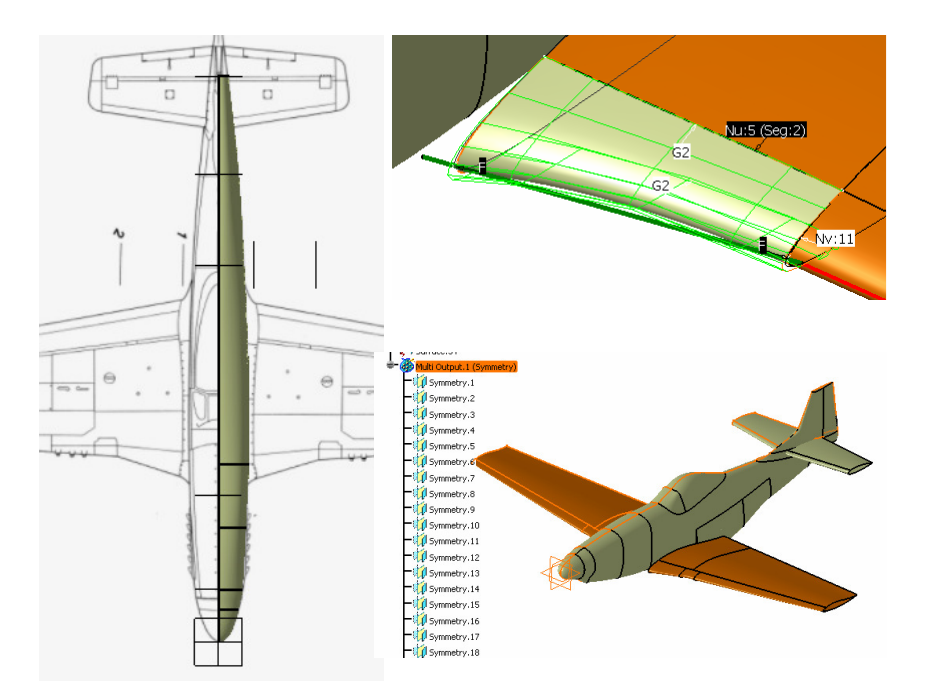

Please be reminded that this series of tutorials is designed to demonstrate a design approach with CATIA, rather than the command itself.

#### By Dickson Sham (ME Dept, HKPU)

## Change the view with the mouse

- **A. Panning** enables you to move the model on a plane parallel to the screen. Click and hold the middle mouse button, then drag the mouse.
- **B. Rotating** enables you to rotate the model around a point. Click and hold the middle mouse button and the right button, then drag the mouse.
- **C. Zooming** enables you to increase or decrease the size of the model. Click and hold the middle button, then click ONCE and release the right button, then drag the mouse up or down.

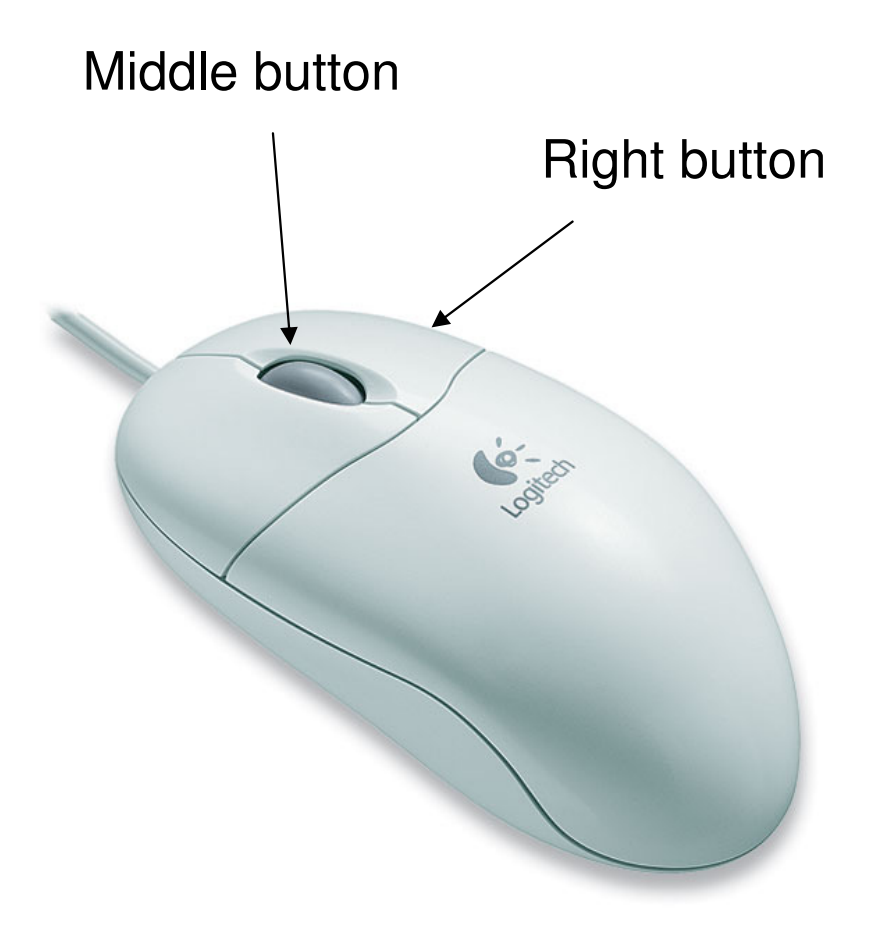

## **Tutorial 4A**

- Create a Project Folder (e.g. C:/P51)
- **Download the reference pictures** from the web: http://myweb.polyu.edu.hk/~mmdsham/images/p51/
  - p51-front.jpg
  - p51-right.jpg
  - p51-top.jpg

(The pictures are square in shape, 1000x1000 pixels)

- Then Save them into the project folder
- Enter CATIA by double-clicking its icon on the desktop
- By default, a empty "Product" file is created. But now, you don't need this, just select "File/Close" on the menu
- Select 'Start/Shape/Generative Shape Design" on the menu bar
- Uncheck "Enable Hybrid Design" and then click "ok"
- (An empty part is now created on "Generative Shape Design" workbench.)

| 🗯 Ir | ndex of | /∼mm     | dsham/i  | image  | es/p5   | 1 - Microsoft | Internet Explor | er                         |     |   |
|------|---------|----------|----------|--------|---------|---------------|-----------------|----------------------------|-----|---|
| File | Edit    | View     | Favorite | s T    | ools    | Help          |                 |                            |     |   |
| G    | Back 👻  | ۲        | - 🔀      | 2      |         | Search        | K Favorites     | $\boldsymbol{\mathscr{O}}$ | ∕⊘• | 8 |
| Addr | ess 🙋   | http://r | nyweb.pc | lyu.ec | lu.hk/~ | ~mmdsham/imag | ges/p51/        |                            |     |   |

#### Index of /~mmdsham/images/p51

| Name                | Last modified     | <u>Size</u> | Description |
|---------------------|-------------------|-------------|-------------|
| Parent Directory    |                   | _           |             |
| Part2.CATPart       | 31-Dec-2007 21:23 | 1.1M        |             |
| Product1.CATProduct | 31-Dec-2007 21:23 | 15K         |             |
| p51-front.jpg       | 28-Dec-2007 20:04 | 35K         |             |
| p51-right.jpg       | 28-Dec-2007 20:04 | 80K         |             |
| p51-top.jpg         | 28-Dec-2007 20:04 | 76K         |             |

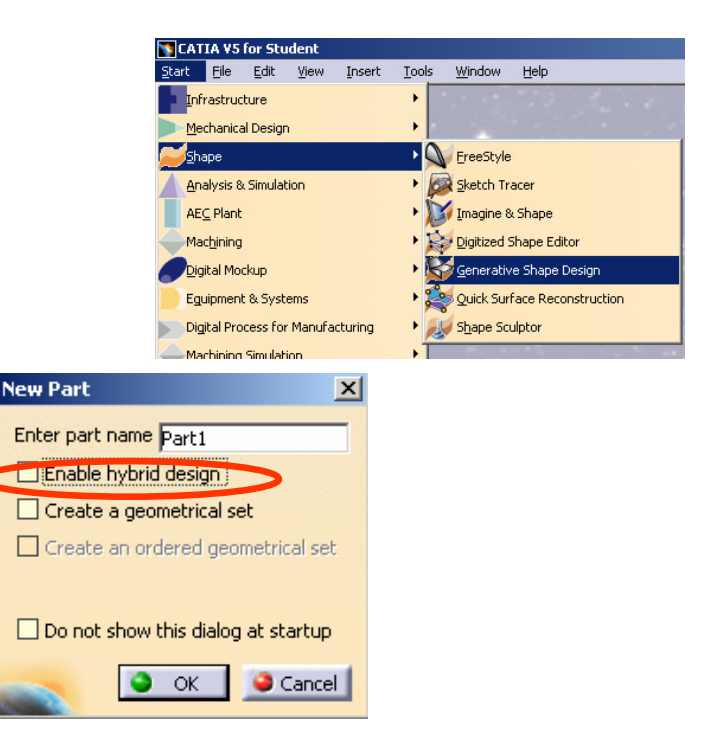

### **Tutorial 4A**

#### To create a Geometrical Set:-

- Select "Insert/ Geometrical Set" on the menu bar
- Type "Reference" as the name
- Click ok to complete

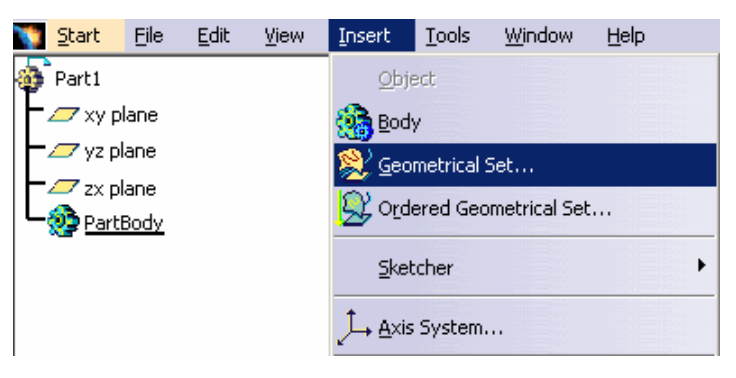

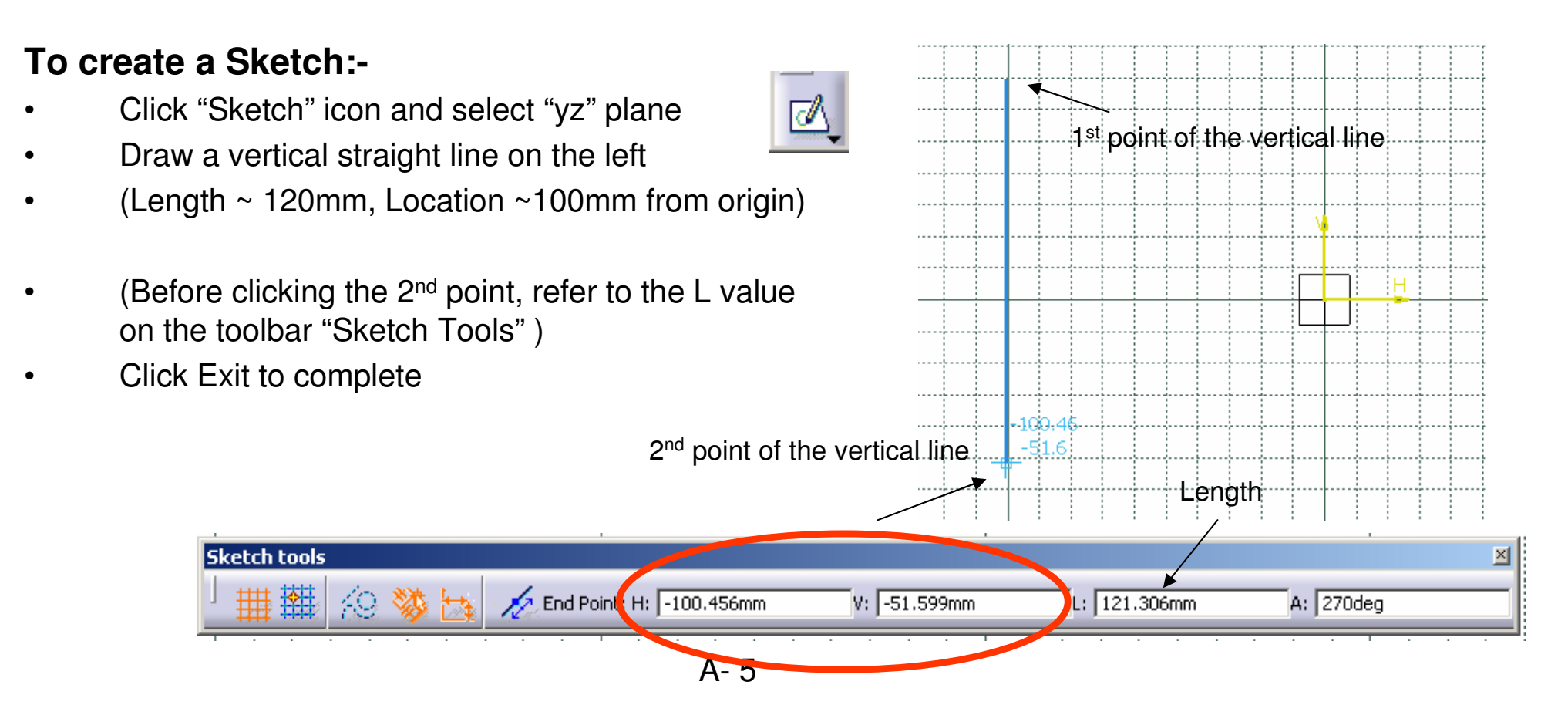

## **Tutorial 4A**

#### To Create an Extrude Surface:-

- Click "Extrude" icon
- Select "Sketch1" as profile, "yz plane" as direction
- Click "Reverse Direction"
- Push the mouse cursor onto Limit 1 and then drag it up to ~285mm
- Click ok to complete

### To Apply a Texture material onto the surface:-

- Click "Apply Material" icon
- Select a Texture material, e.g. "B&W Tiling" on the list
- Click on the Extrude surface
- Click ok to complete
- To view the texture, click "Shading with material" icon

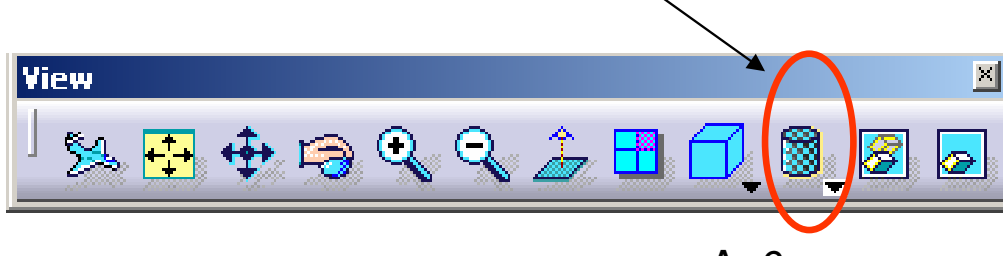

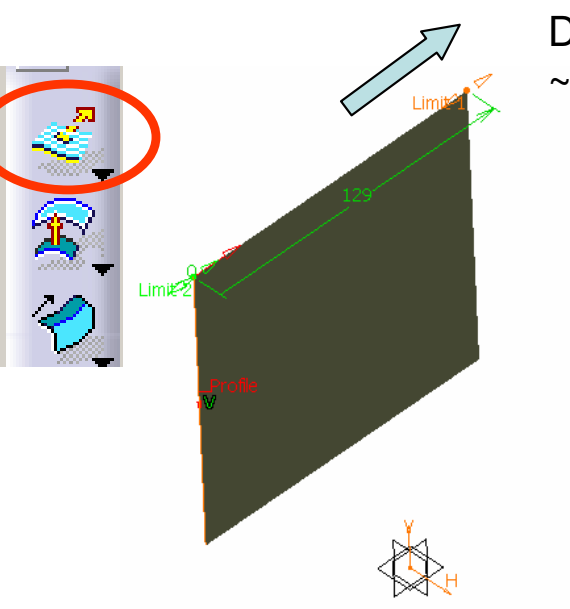

Drag it up to ~285mm

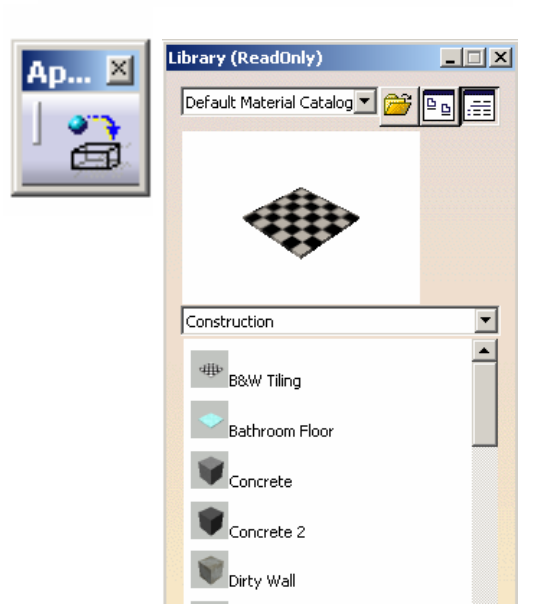

## **Tutorial 4A**

🗊 🕂 🗎

A- 7

Lighting Texture

🎱 🗐 🎵 🔊

#### To replace the texture by a picture:-

- Double-click "B&W Tiling" on the tree
- Select the tab page "Rendering"
- Click on the sub-tab page "Texture"
- Select "Image" as type
- Click "..." icon to select a picture file
- Select the file "p51-right.jpg" in your project folder
- Click "Open"
- (Now, the projection method is not correct to show the picture on the surface)
- Select "Cubical Mapping"
- Deselect U,V repeat
- Flip U
- Click ok to complete

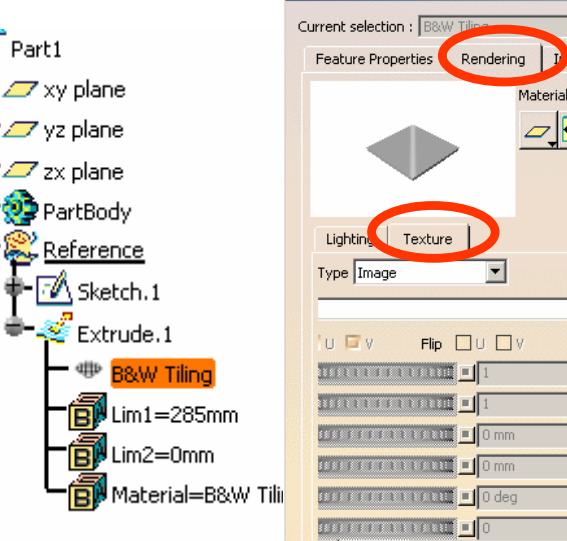

roperties

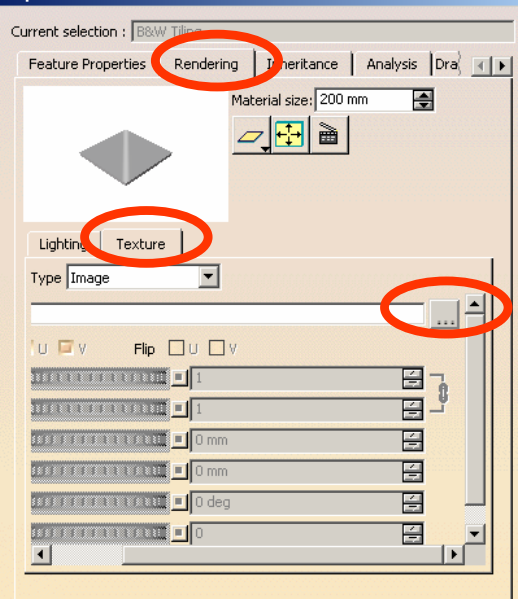

Info: Other material properties may be loaded using Edit Properties/More item

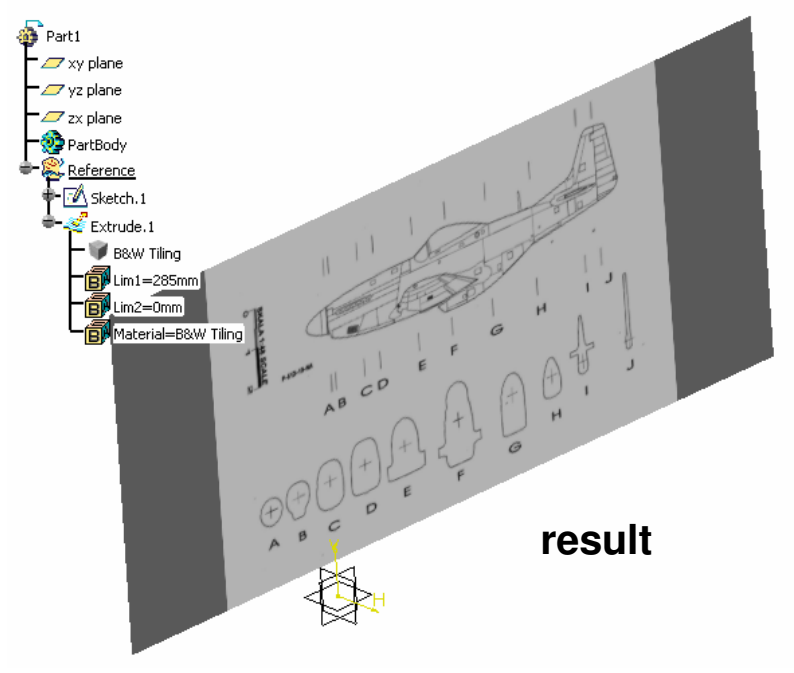

## **Tutorial 4A**

#### To create another sketch:-

- Click "Sketch" icon, then select "zx plane"
- Draw a vertical line on the left (with one end touching x-axis)
- Click "Constraint" icon, then select the line
- Modify the length to 25.4mm (1inch)
- Click Exit to complete

#### To resize and relocate the reference picture:-

- Click "Right View" icon (or click "y" on the compass)
- Double-click "B&W Tiling" on the tree again
- Select the tab page "Rendering"
- Adjust the values "Scale U,V" and "Position U,V" until the scale 1-2 is nearly of the same height as Sketch.2
- Keeping the Scale unchanged, adjust UV positions so that the peak point of the image lies on the origin
- Click ok to complete

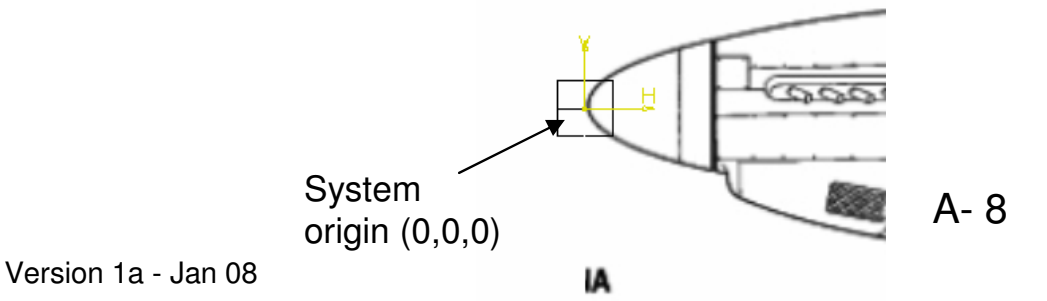

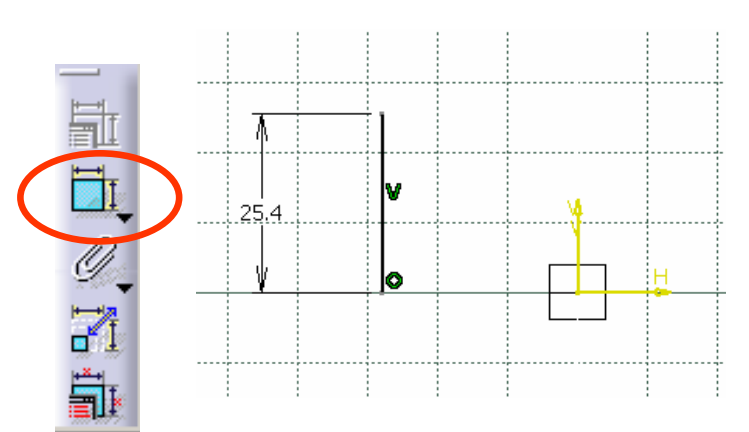

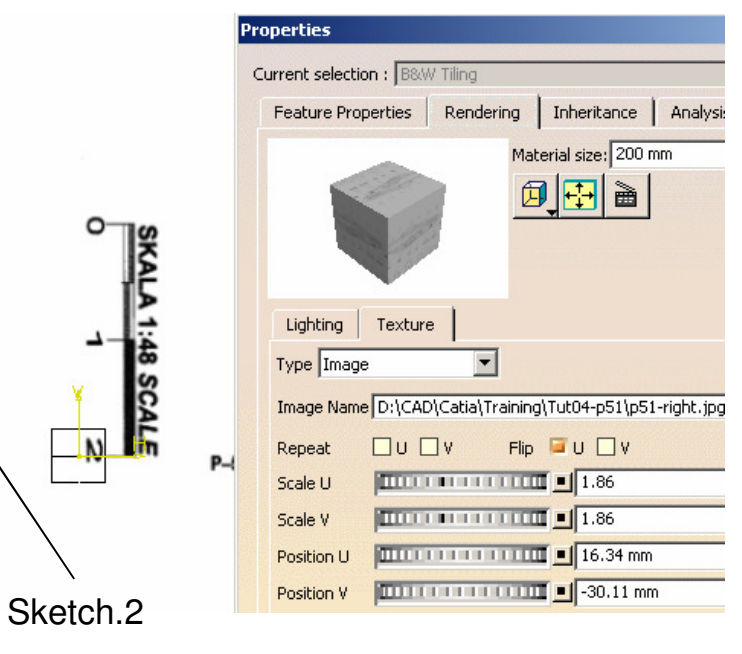

(1 inch Line)

## **Tutorial 4A**

#### To delete Sketch.2:-

- Click "Sketch.2" on the tree
- Press "Delete" key on the keyboard
- Click ok to confirm

#### To resize the surface to fit the picture:-

- Double-click "Extrude.1" on the tree
- Drag "Limit.1" so that the surface edge is touching the tail of the image
- (optional) To change the increment, right-click on the entry box of "Dimension, Limit1", then select "Change step/ new one", enter 0.1mm, finally click ok
- Click ok to complete

(Now, the scale, the location & the size of the Right View image are correct)

|                                                                                                    |                                            | > drag                                                                                                    | _                                                                                                    |
|----------------------------------------------------------------------------------------------------|--------------------------------------------|----------------------------------------------------------------------------------------------------|----------------------------------------------------------------------------------------------------|
|                                                                                                    |                                            | Extruded Surface De<br>Profile: Sketch.1<br>Direction: yz plane<br>Extrusion Limits<br>Limit 1<br>Type: Dimension<br>Dimension: 257mm<br>Limit 2<br>Type: Dimensio<br>Dimension: Omm<br>1mm<br>new one | efinition ? ×<br>Edit formula<br>Edit formula<br>Edit<br>Add tolerance<br>Change step<br>Measure Between<br>Measure Item |
| Part1<br>Vy plane<br>Vy plane<br>Vy plane<br>PartBody<br>PartBody<br>Reference<br>Sketch.1<br>Comparison<br>Extrude.1 | Right-click<br>here to char<br>the increme | nge<br>ent                                                                                                    |                                                                                                    |

## **Tutorial 4A**

#### To create a sketch:-

- Click "Sketch" icon and select "yz" plane
- Draw a horizontal line as shown
- (Length ~ 200mm, Location ~100mm under origin)
- (Before clicking the 2<sup>nd</sup> point of the line, refer to the L value on the toolbar "Sketch Tools" )
- Click Exit to complete

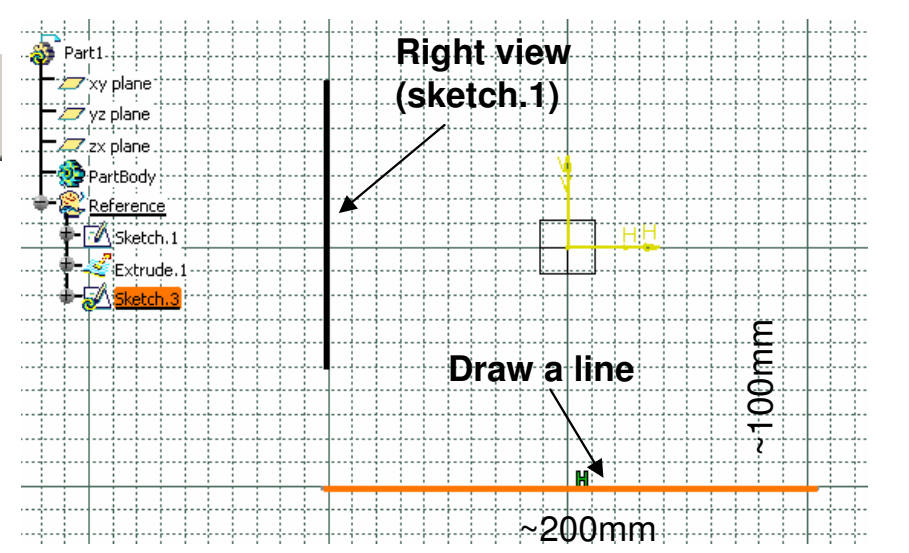

#### To create an Extrude Surface:-

- Click "Extrude" icon
- Select "Sketch.3" as profile, "yz plane" as direction
- Click "Reverse Direction"
- Keep the Dimensions UNCHANGED (which should be the same as Extrude.1)
- Click ok to complete

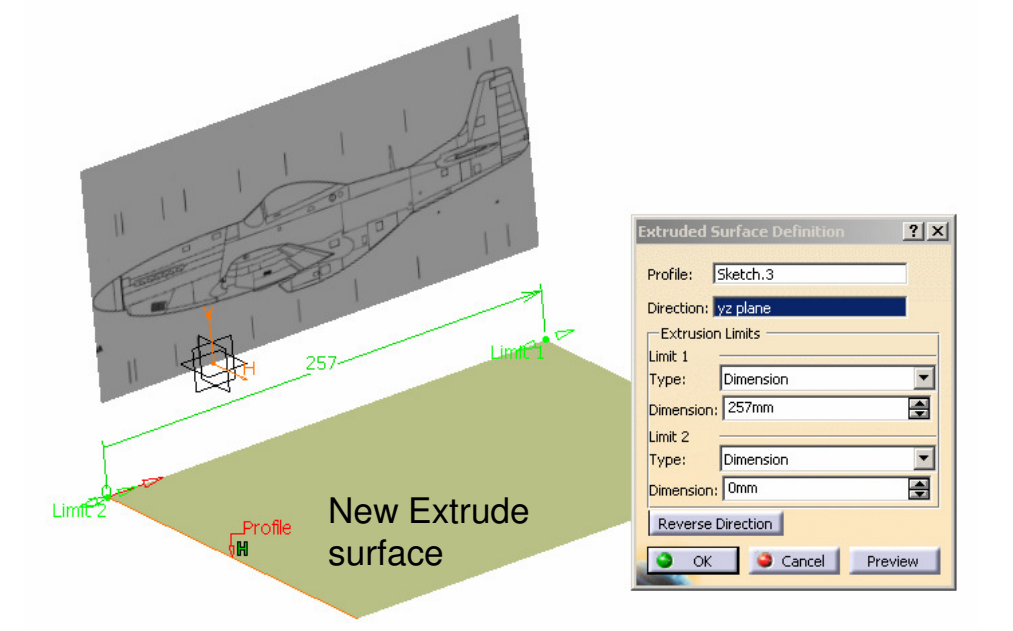

## **Tutorial 4A**

#### To apply a Texture material onto the surface:-

- Click "Apply Material" icon
- Select a Texture material, e.g. "B&W Tiling" on the list
- Click on the Extrude.2 surface
- Click ok to complete

#### To replace the texture by a picture:-

- Double-click "B&W Tiling" on the tree
- Select the tab page "Rendering"
- Click on the sub-tab page "Texture"
- Select "Image" as type
- Click "..." icon to select a picture file
- Select the file "p51-top.jpg" in your project folder
- Click "Open"
- (The projection method is correct to show the picture on the surface, so we needn't change it)
- Deselect U,V repeat

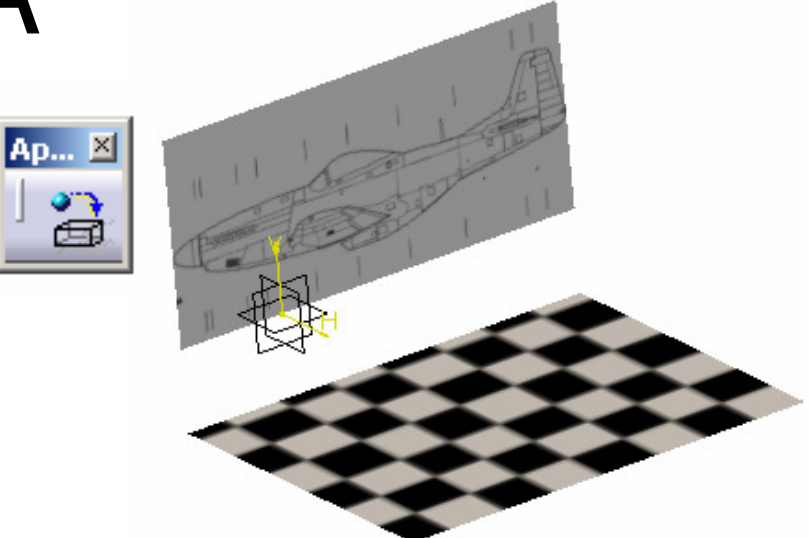

| Properties |                                                        |  |  |  |  |
|------------|--------------------------------------------------------|--|--|--|--|
| C          | urrent selection : B&W Tiling                          |  |  |  |  |
|            | Feature Properties Rendering Inheritance Analysis Dra  |  |  |  |  |
|            | Material size: 200 mm 🚔                                |  |  |  |  |
|            | Lighting Texture                                       |  |  |  |  |
|            | Type Image                                             |  |  |  |  |
|            | Image Name D:\CAD\Catia\Training\Tut04-p51\p51-top.jpg |  |  |  |  |
|            | Repeat U V Flip U V                                    |  |  |  |  |

### **Tutorial 4A**

- Click "Top View" icon (or click "z" on the compass)
- Adjust UV scales until the peak & the tail both touch the surface edge
- Keeping UV scales unchanged, adjust UV position to Touch the locate the peak point of the image onto the origin surface edge -Click ok to complete Properties Current selection : B&W Tiling Feature Properties Rendering Inheritance Analysis Dra Material size: 200 mm ÷. 🗿 Parti 🗁 xy plane 🖉 🔂 🗎 🗁 yz plane 🗁 zx plane 🥦 PartBody Sketch.1 Lighting Texture 💐 Extrude. 1 Type Image - 🕅 Sketch. 3 Image Name D:\CAD\Catia\Training\Tut04-p51\p51-top.jpg 🧯 Extrude 🤉 8&W Tiling Flip U V Repeat Lim1=257mm 1.89 Scale U Lim2=0mm 1.89 1aterial=B&W Tiling Scale V 42.04 mm Position U -23.87 mm Position V 🔲 0 deg Orientation Bump(\*) System origin (0,0,0) Touch the A- 12 surface edge

## **Tutorial 4A**

#### To create a sketch:-

- Click "Sketch" icon and select "zx" plane
- Draw a vertical line as shown
- Draw two horizontal axes as reference, then adjust the vertical line so that the two axes touch the maximum & the minimum points respectively
- Click Exit to complete

#### To Create an Extrude Surface:-

- Click "Extrude" icon
- Select "Sketch.4" as profile, "zx plane" as direction
- Click "Reverse Direction"
- Drag "Limit.2" so that the extrusion lengths in both directions are nearly the same
- Click ok to complete

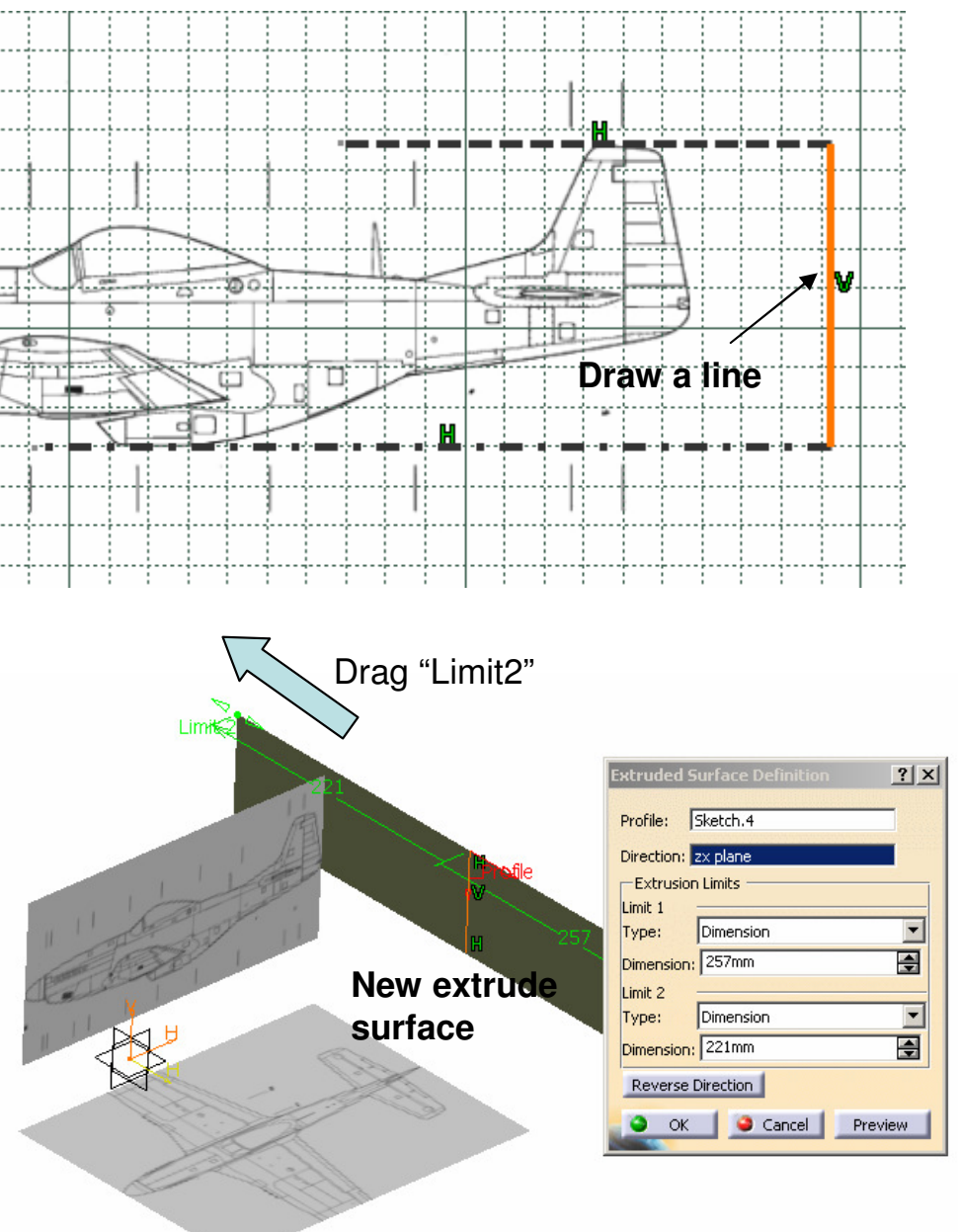

## **Tutorial 4A**

### To Apply a Texture material onto the surface:-

- Click "Apply Material" icon
- Select a Texture material, e.g. "B&W Tiling" on the list
- Click on the Extrude.3 surface
- Click ok to complete

#### To replace the texture by a picture:-

- Double-click "B&W Tiling" on the tree
- Select the tab page "Rendering"
- Click on the sub-tab page "Texture"
- Select "Image" as type
- Click "..." icon to select a picture file
- Select the file "p51-front.jpg" in your project folder
- Click "Open"
- (Now, the projection method is not correct to show the picture on the surface)
- Select "Cubical Mapping"
- Deselect U,V repeat

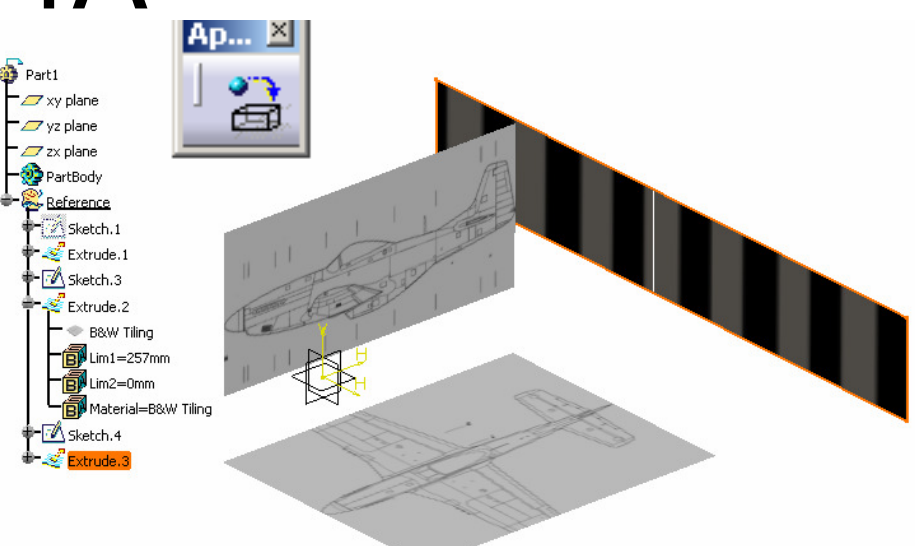

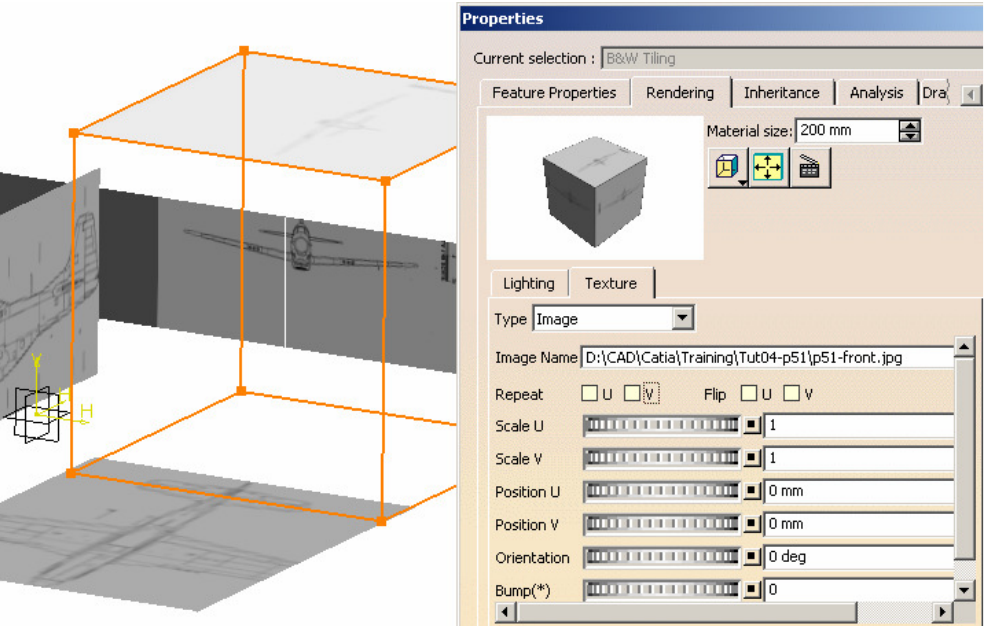

4

## **Tutorial 4A**

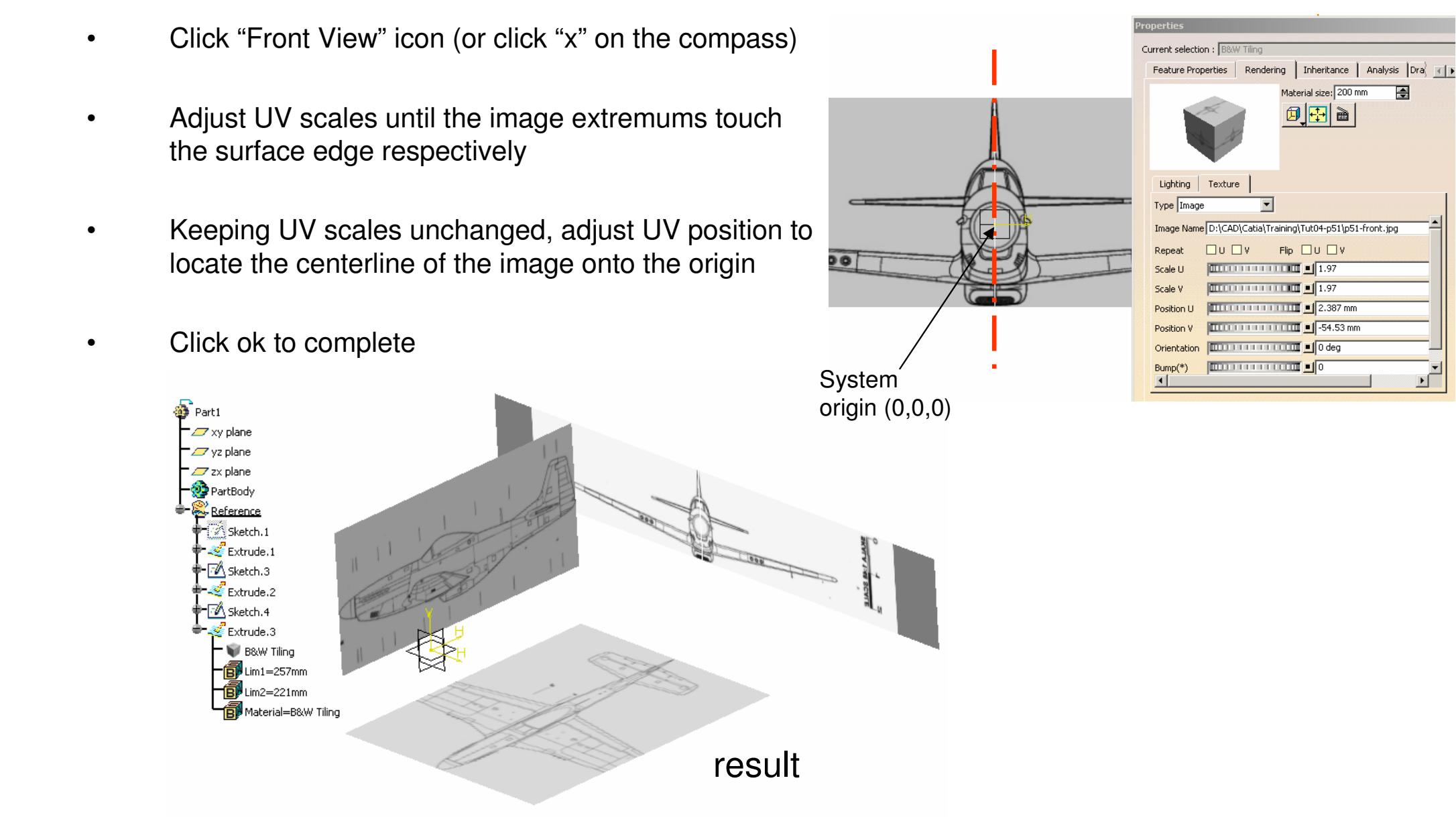

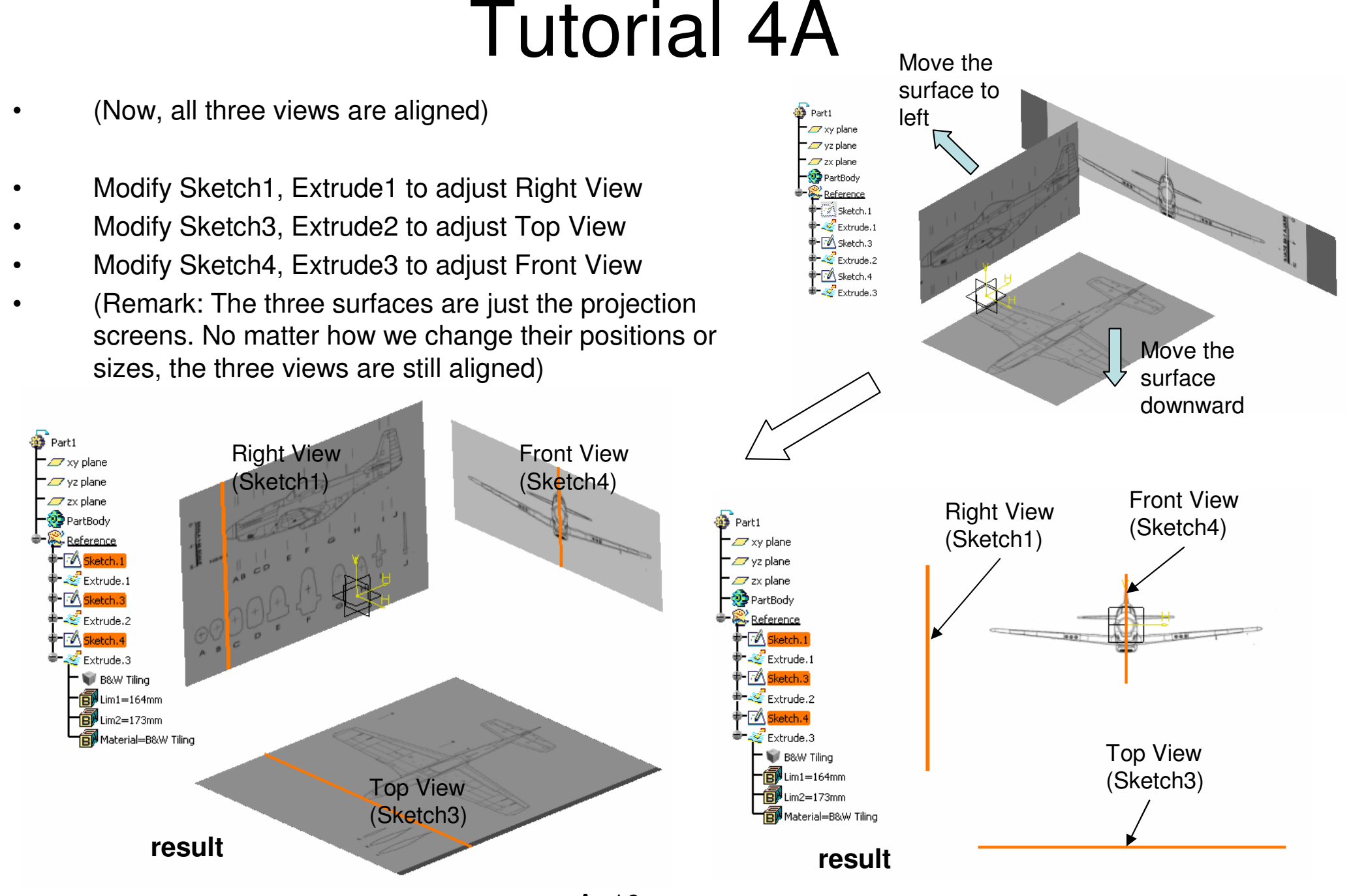

## **Tutorial 4A**

💩 Part1

🖉 xy plane

🖉 yz plane

🕖 zx plane

🥭 PartBodv

Extruc

🤞 Extrud

#### Hide Sketch1, Sketch3 & Sketch4

#### To make a geometrical set UnPickable:-

- **Right-Click "Reference" on tree**
- Select "Properties" .
- Deselect "Pickable" and click ok to complete .
- (Now all elements in "Reference" cannot be picked by the mouse)

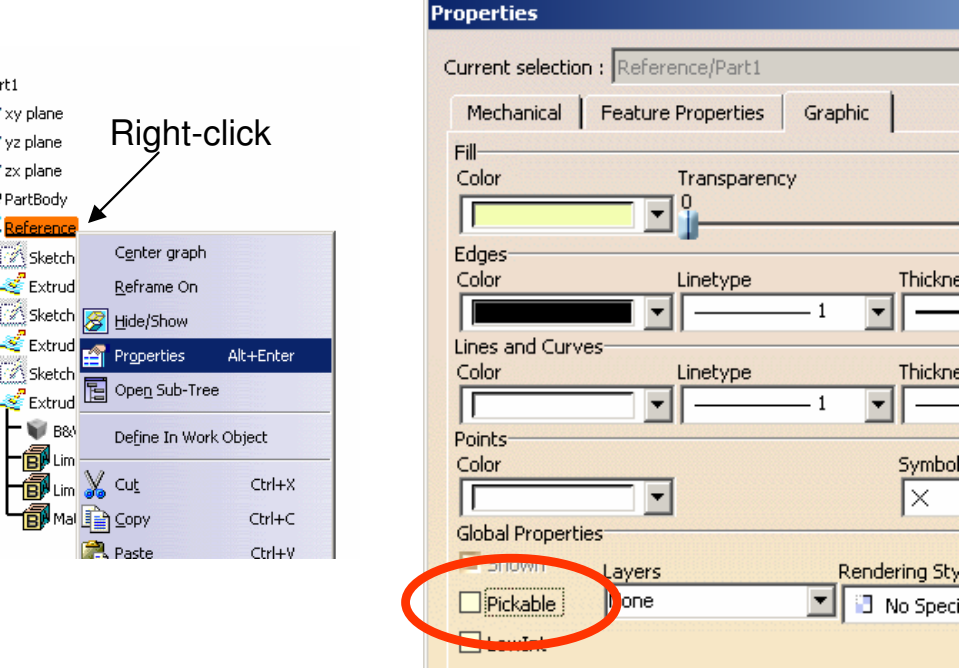

### To Create a Geometrical Set:-

- Select "Insert/ Geometrical Set" on the menu bar
- Click ok to complete .

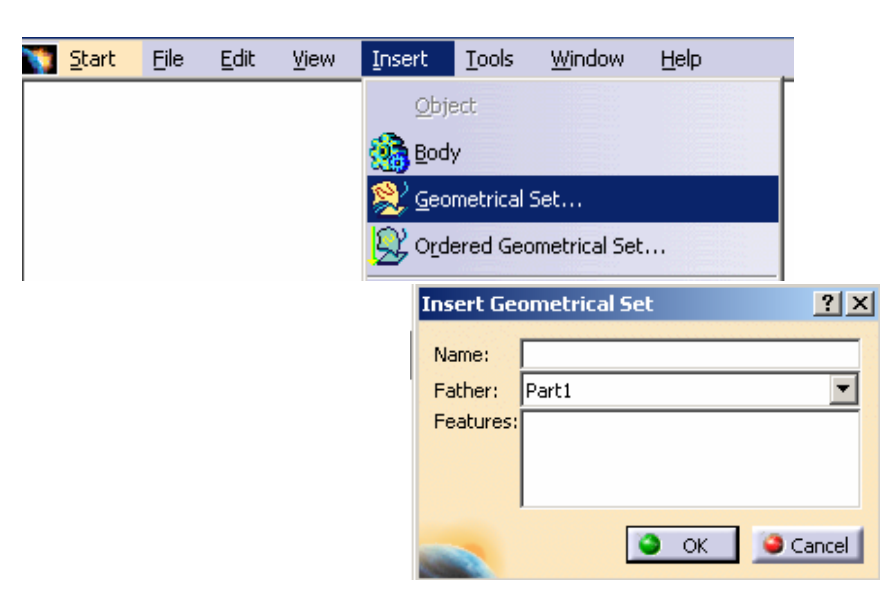

## **Tutorial 4A**

#### **To Create Reference Planes:-**

- Click "Plane" icon
- Select "yz plane"
- Click "Right View" icon (or click "y" on compass)
- Move the mouse cursor onto "Offset" (green color) and then drag it onto "section B" of the image
- (Offset value ~ 21mm)
- Click ok to complete
- Repeat the above steps for sections "D,G,H,I" of the image
- (optional: to change increment, right-click on the entry box of "Offset", then select change step/ new one, and then enter 0.5mm; click to fine-tune the offset value)

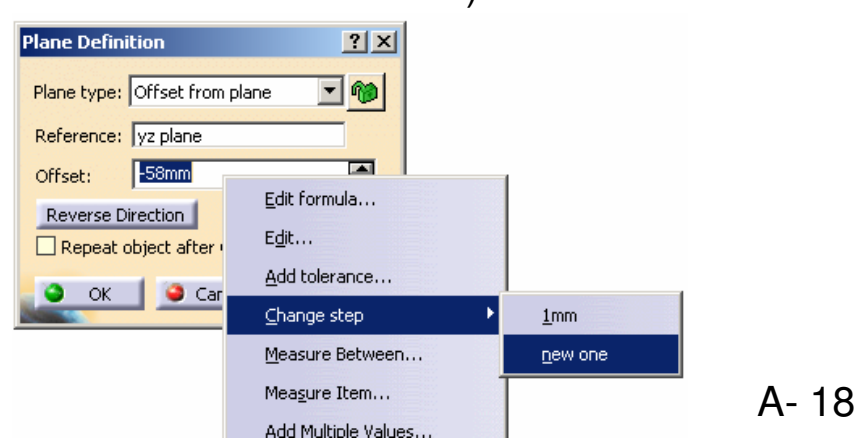

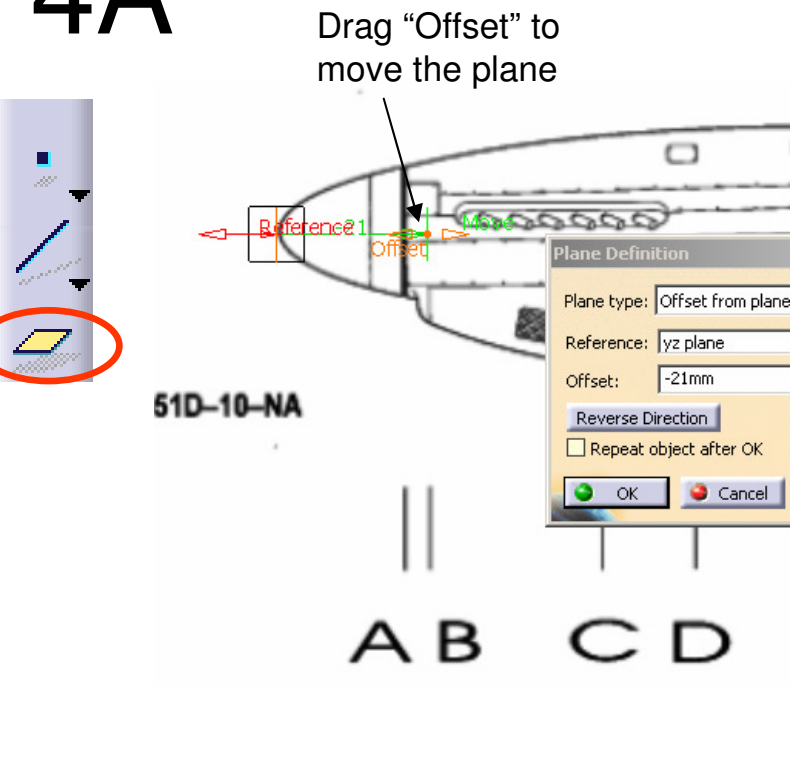

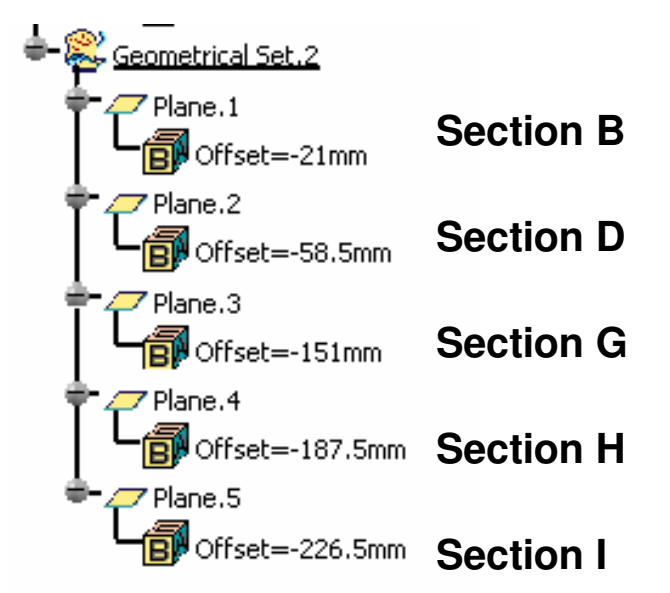

## **Tutorial 4A**

### To Create Reference Planes (Cont'):-

- Click "Plane" icon
- Select "zx plane"
- Click "Top View" icon (or click "z" on compass)
- Move the mouse cursor onto "Move" (green color) and then drag it near "section 1" of the image
- Move the mouse cursor onto "Offset" (green color) and then drag it onto "section 1" of the image
- (Offset value ~ 14mm)
- Click ok to complete
- Click "Plane" icon again
- Select "plane6" (the previous plane at section1)
- Enter 25mm as offset value (or drag "Offset")
- Click ok to complete
- Click "Plane" icon again
- Select "plane6" (the previous plane at section1)
- Enter 125mm as offset value (or drag "Offset")
- Click ok to complete

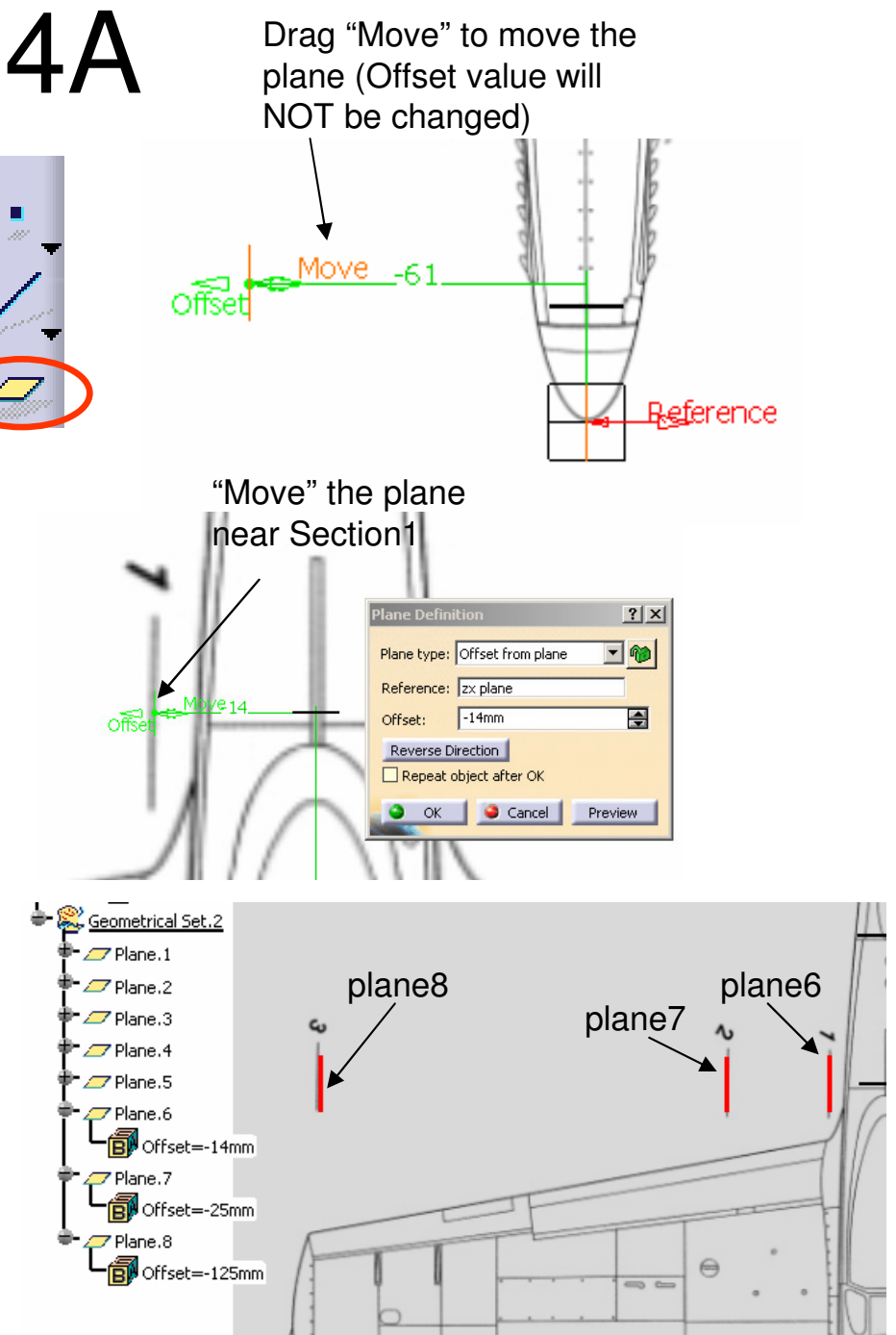

By Dickson Sham (ME Dept, HKPU)

# **Tutorial 4A**

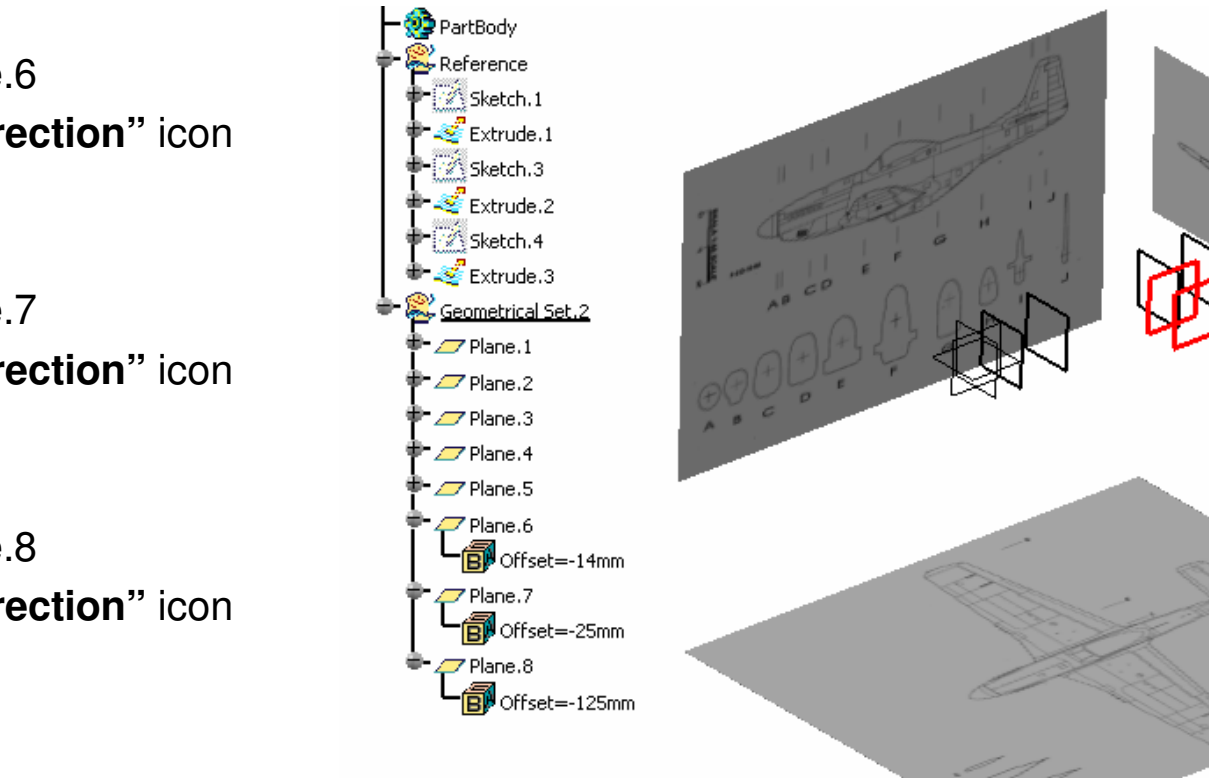

#### (Cont'):-

- Double Click Plane.6
- Click "Reverse Direction" icon
- Click ok to confirm
- Double Click Plane.7
- Click "Reverse Direction" icon
- Click ok to confirm
- Double Click Plane.8
- Click "Reverse Direction" icon
- Click ok to confirm
- (We are going to build the model on the Right-Hand Side, therefore we flip these 3 offset planes onto that side)

## **Tutorial 4A**

#### To Create a 3D Spline Curve (1st):-

- Select 'Start/Shape/Freestyle" on the menu bar
- Right-Click on the red dot of the compass, then select "Lock Privileged Plane Orientation Parallel to screen"
- Click "Right View" icon
- Click "3D curve" icon
- Based on the picture, draw a 3D curve with four control points (as shown below)
- Click ok to complete

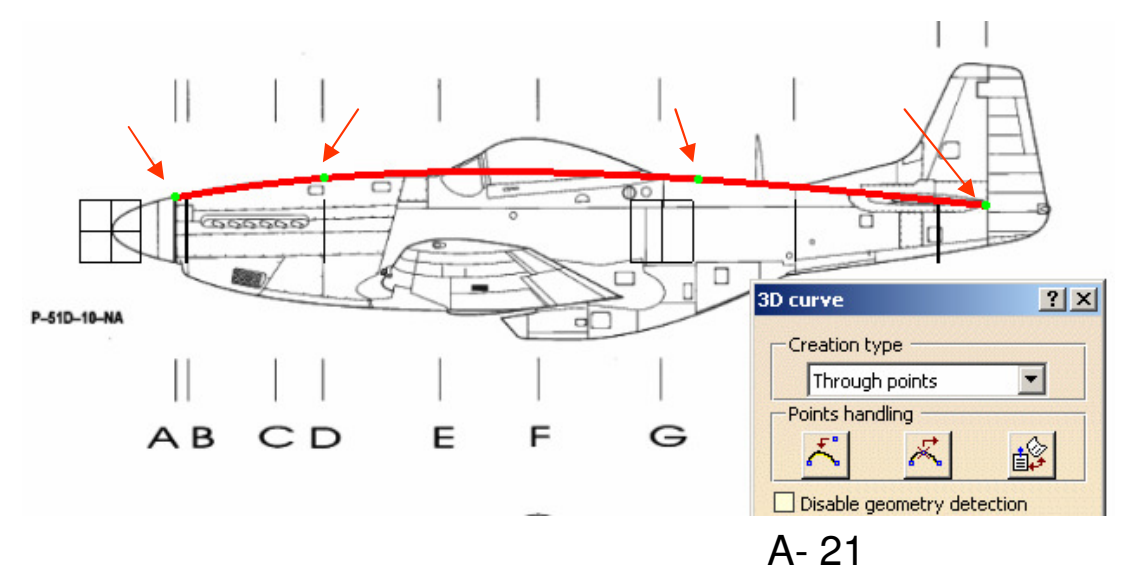

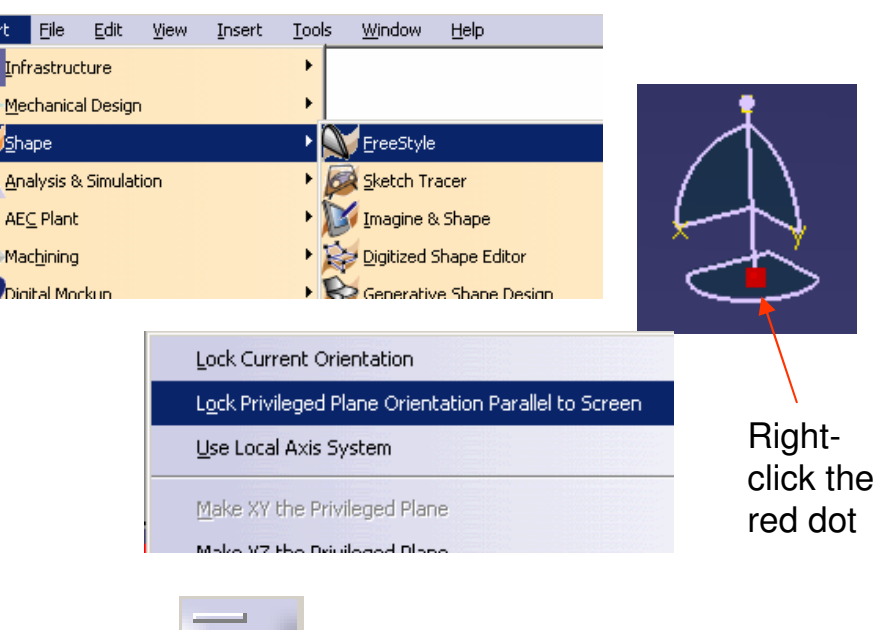

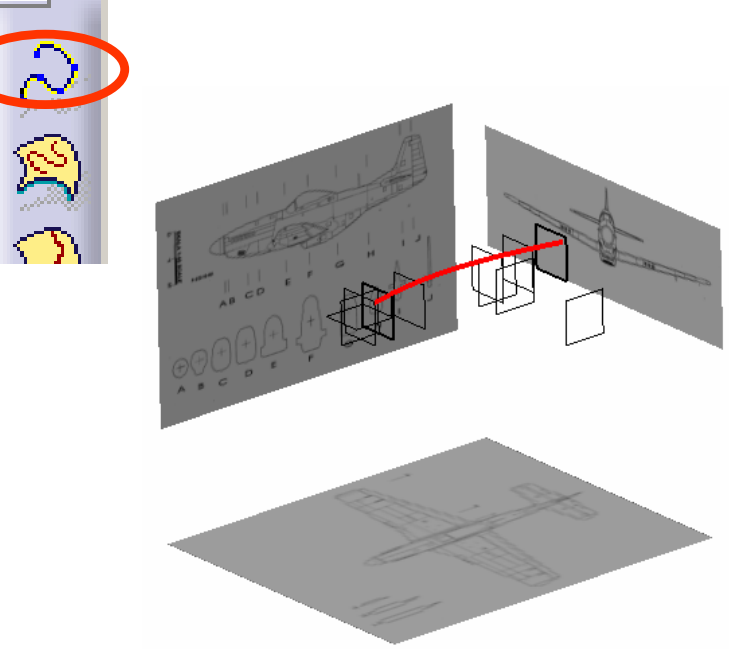

## **Tutorial 4A**

#### To Create a 3D Spline Curve (2nd):-

- (if needed) Click "Right View" icon again
- Click "3D curve" icon
- Based on the picture, draw a 3D curve with four control points (as shown below)
- Click ok to complete

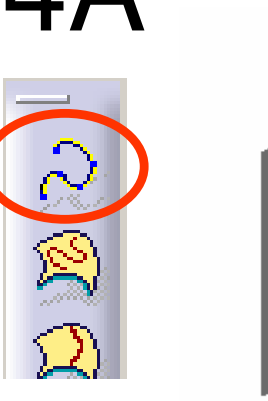

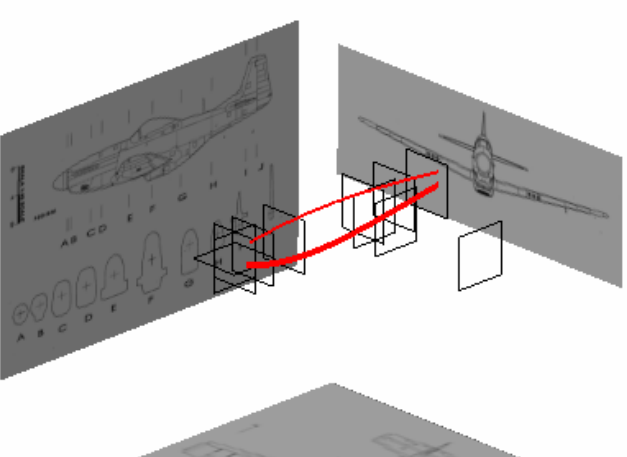

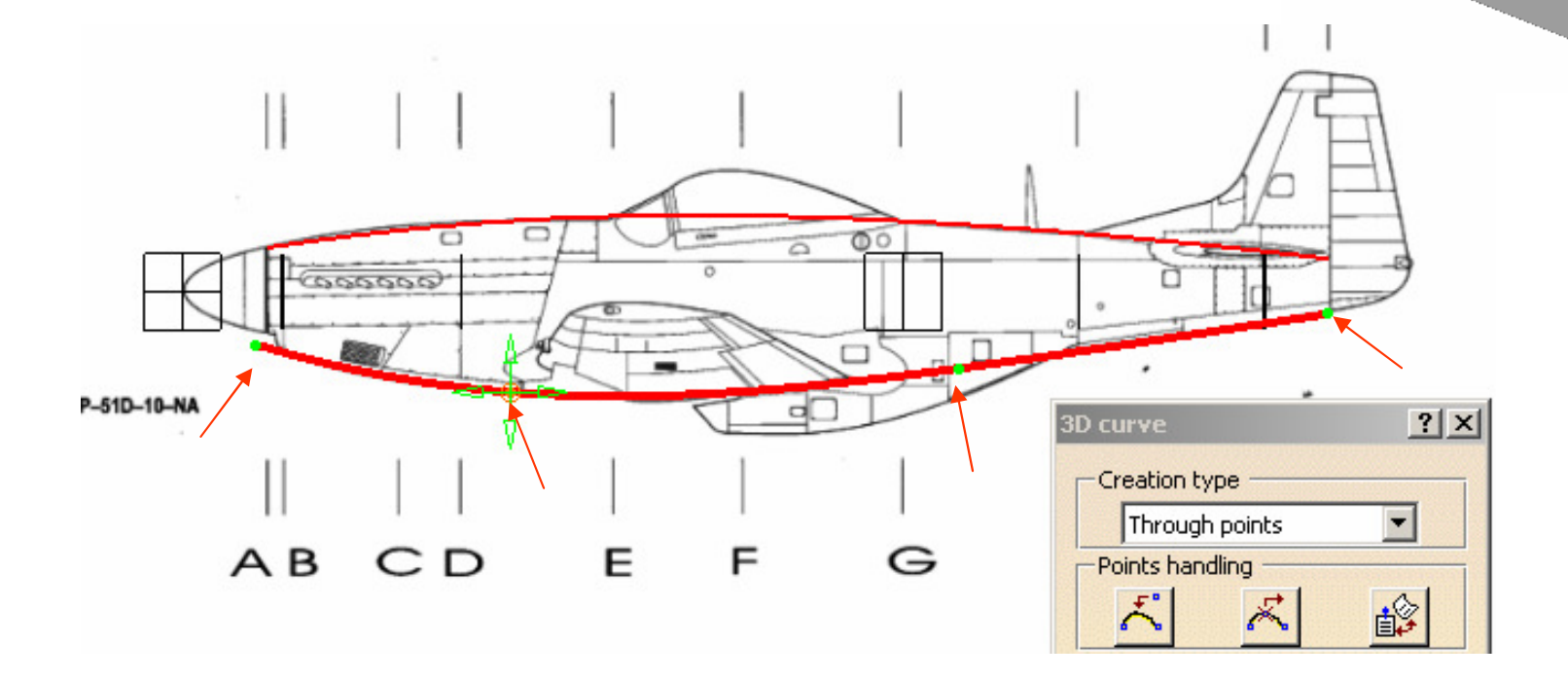

## **Tutorial 4A**

#### To Create a 3D Spline Curve (3rd):-

- Click "Top View" icon again
- Click "3D curve" icon
- Based on the picture, draw a 3D curve with four control points (as shown below)
- Click ok to complete

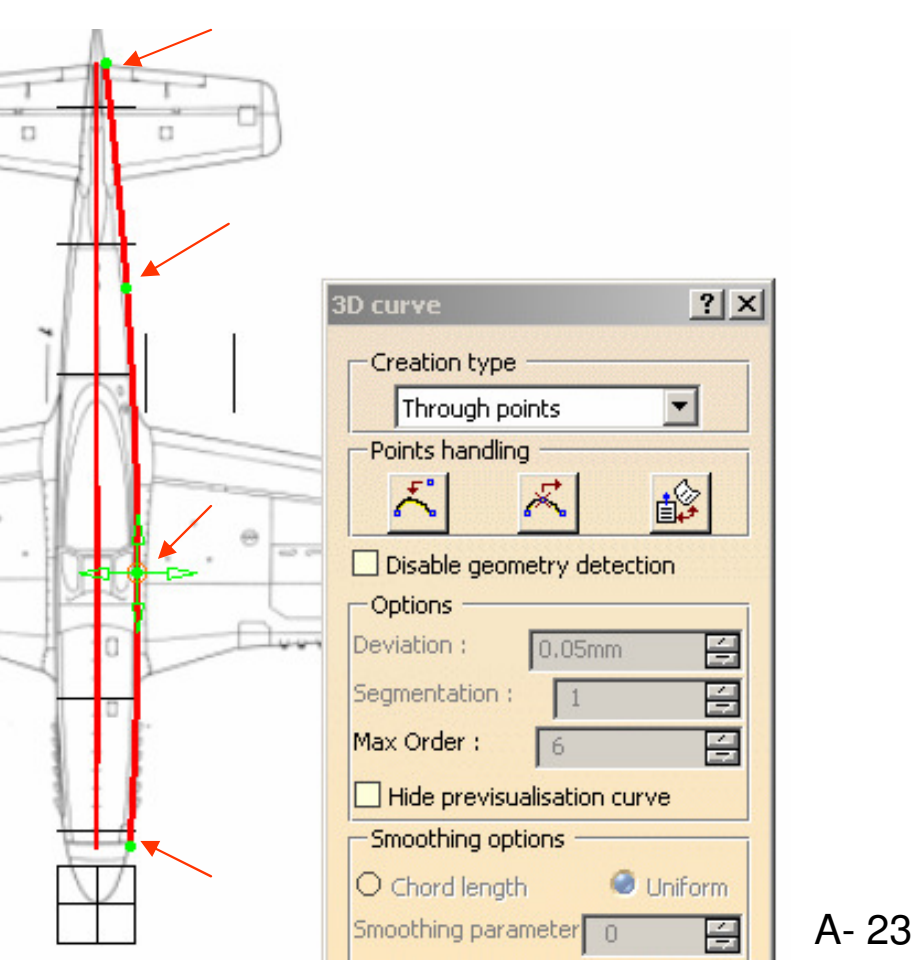

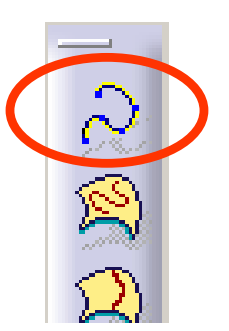

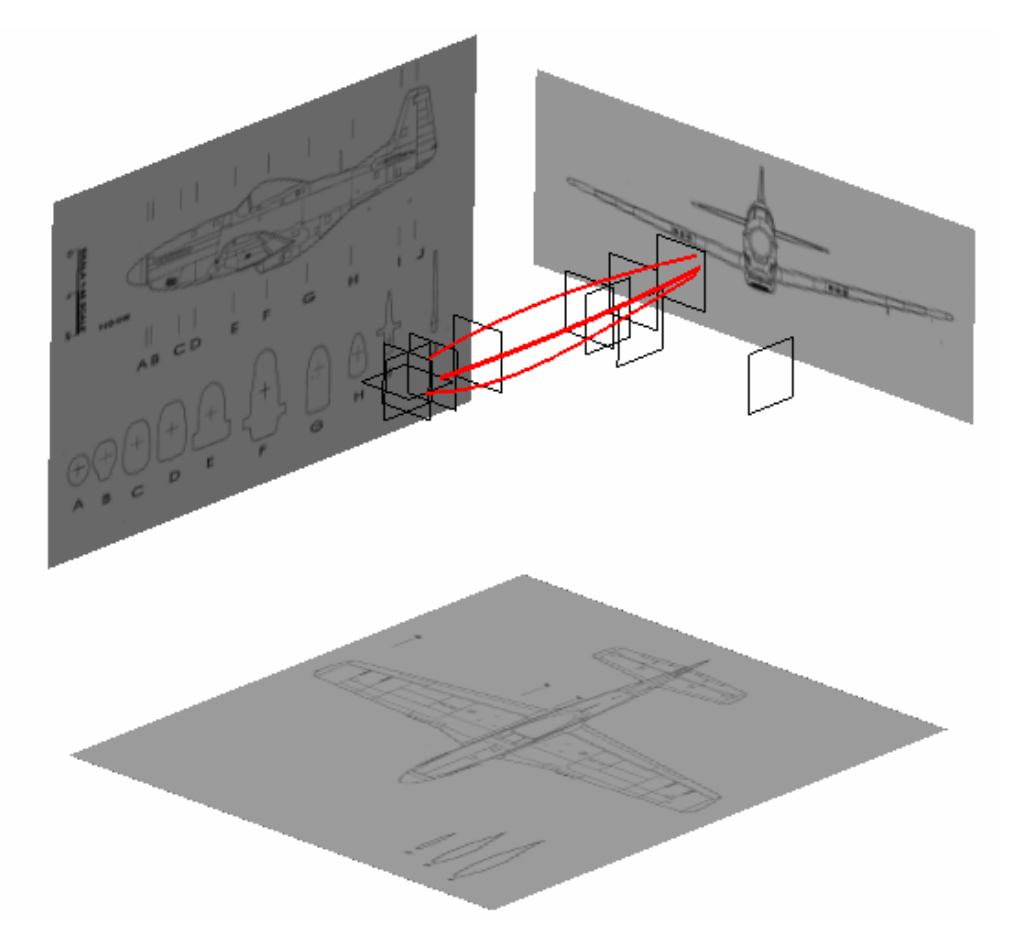

## **Tutorial 4A**

ď

#### To create a sketch on Section D:-

- Select "Start/Shape/Generative Shape Design" on the menu bar
- Click "Sketch" icon, select "zx plane"
- Draw a vertical axis on Section D, going through
  its center
- Draw another two horizontal axes on Section D
- Draw an Arc (Three point arc starting with limits)
- Draw two Connect Curves (double click on it to change the tangential direction at the endpoints)
- Adjust the arc endpoints to finetune the profile to match the image

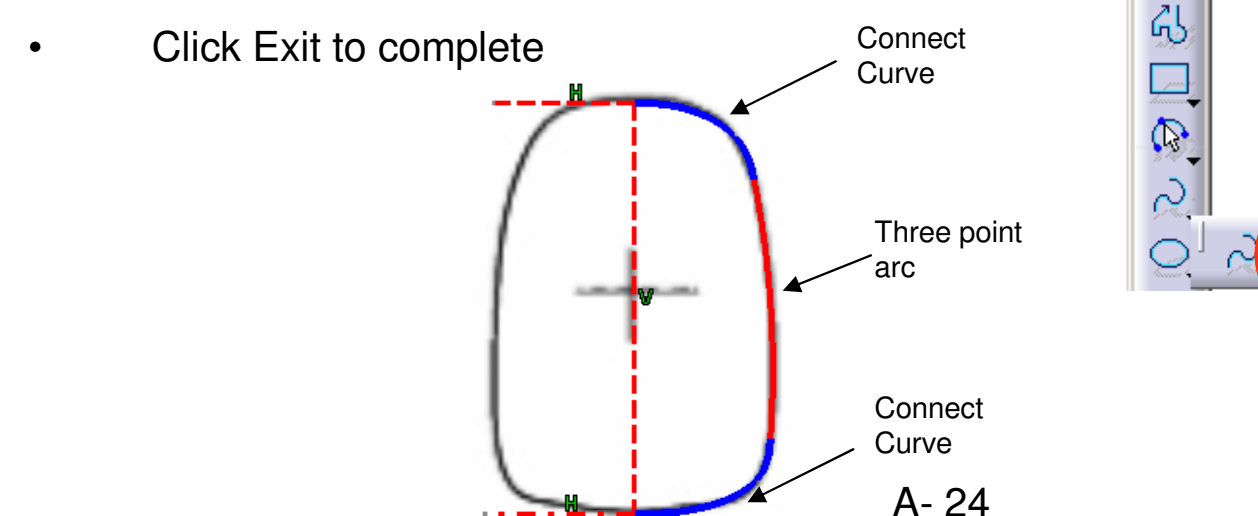

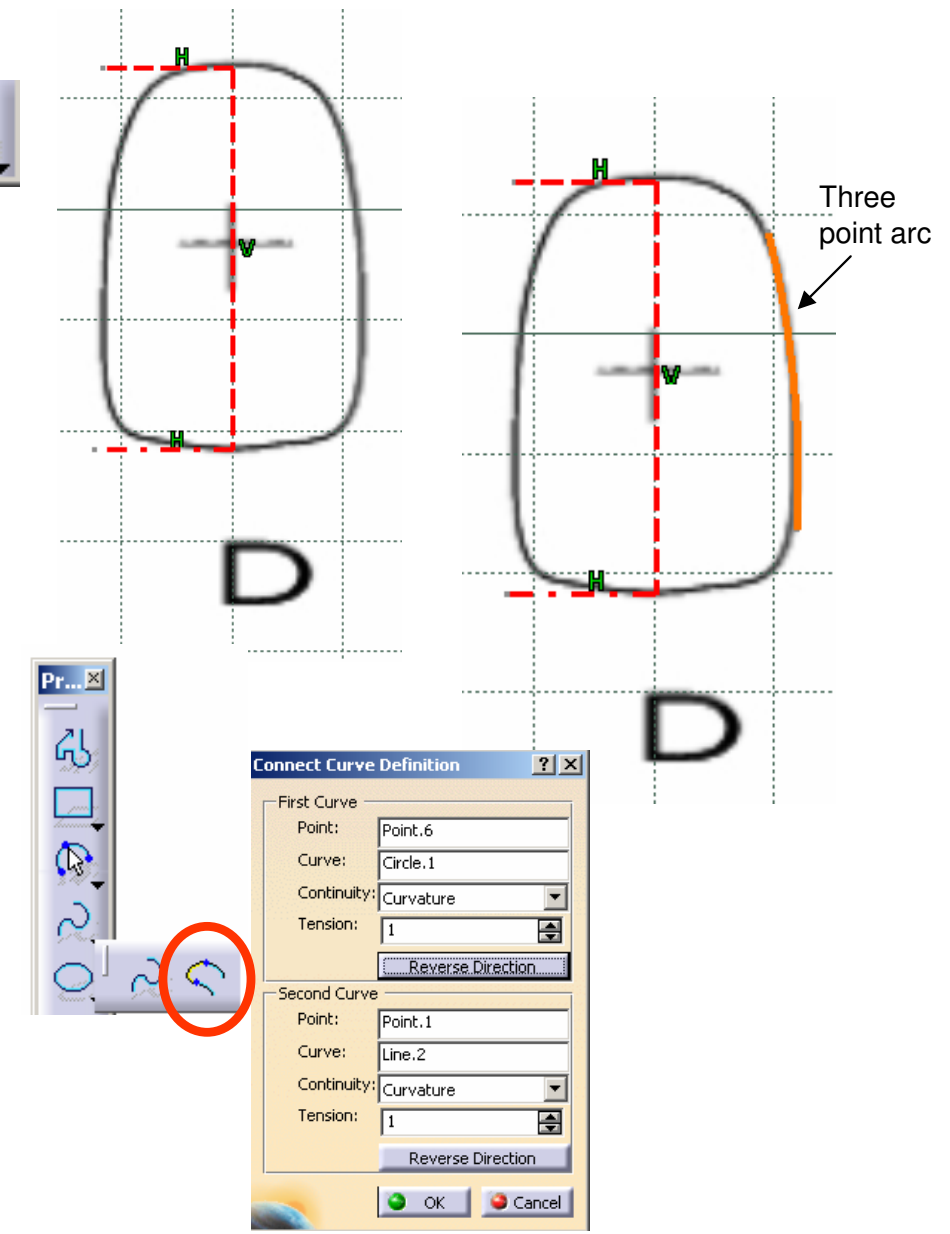

## **Tutorial 4A**

A- 25

#### To reposition the sketch of Section D:-

- Right-click "Sketch5"
- Select "Sketch.5 object/ Change Sketch Support"
- Select "Plane2" (for section D)
- Select "Positioned" as Type
- Click ok to confirm
- Double-Click "Sketch5" to edit
- Multi-select "3D Curve1", "3D Curve2" & "3D Curve3"
- Click "Intersect 3D elements" icon to get 3
  intersection points
- Select all curves & axes
- Click "Translate" icon
- Deselect "Duplicate mode"
- Click the point  $\bigstar$
- Then click the point riangleq
- Add three coincidence constraints to make the profile touch the three intersection points
- Click Exit complete

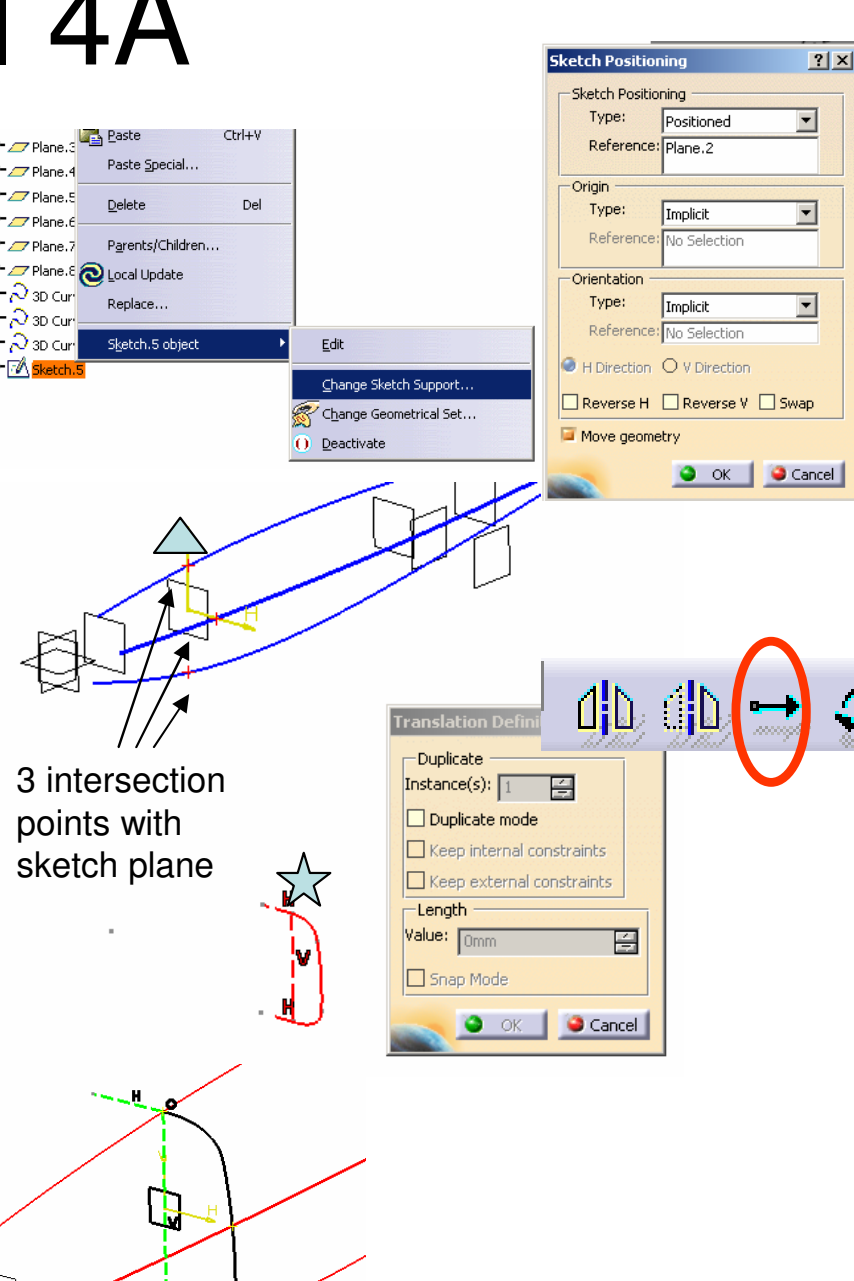

## **Tutorial 4A**

#### To create a sketch on Section G:-

- Click "Sketch" icon, select zx plane
- Draw a vertical axis on Section G, going through its center
- Draw another horizontal axis on Section G
- Draw an Arc (Three point arc starting with limits)
- Draw a horizontal line
- Draw two Connect Curves (double click on it to change the tangential direction at the endpoints)
- Adjust the arc endpoints to finetune the profile to match the image
- Click Exit to complete

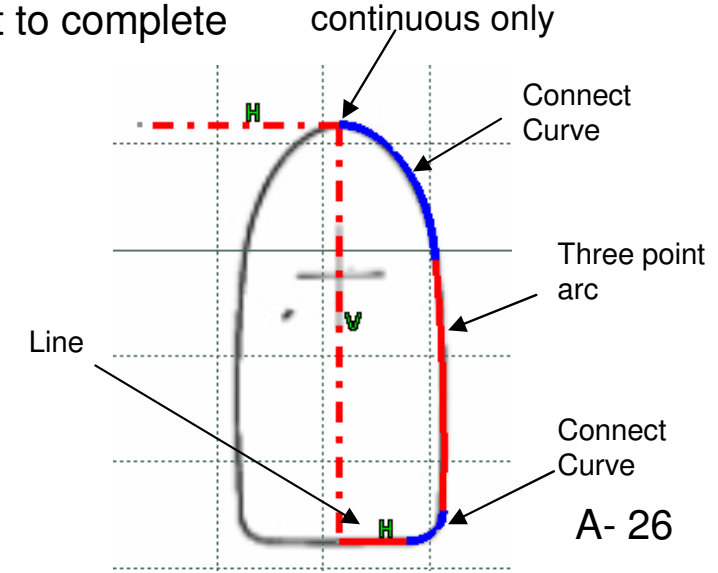

Tangency

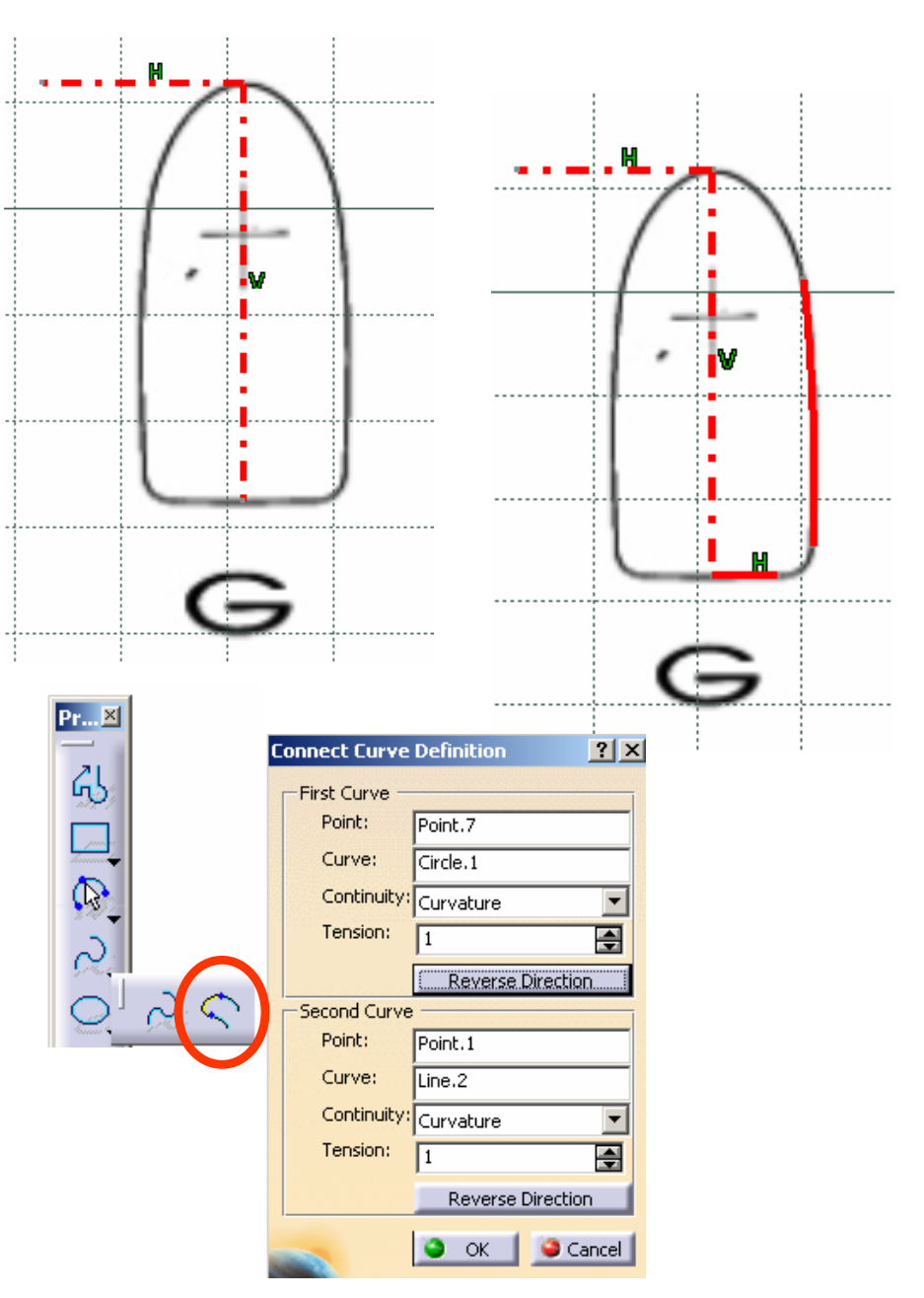

Version 1a - Jan 08

## **Tutorial 4A**

#### To reposition the sketch of Section G:-

- Right-click "Sketch6"
- Select "Sketch.6 object/ Change Sketch Support"
- Select "Plane3" (for section G)
- Select "Positioned" as Type
- Click ok to confirm
- Double-Click "Sketch6" to edit
- Multi-select "3D Curve1", "3D Curve2" & "3D Curve3"
- Click "Intersect 3D elements" icon to get 3 intersection points
- Select all curves & axes
- Click "Translate" icon
- Deselect "Duplicate mode"
- Click the point  $\overleftrightarrow$
- Then click the point  $\bigtriangleup$
- Add Two coincidence constraints to make the profile touch these two intersection points  $\langle \rangle$

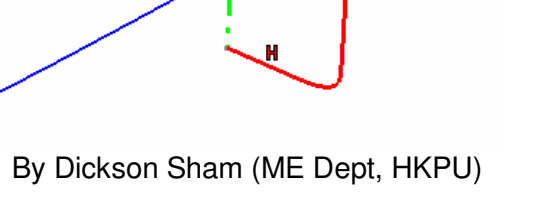

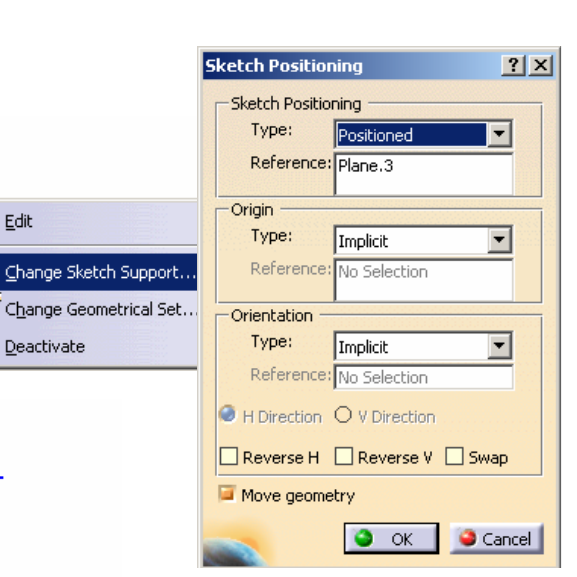

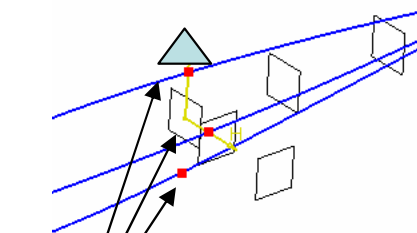

Q Local Update

Replace ....

Sketch.6 object

Edit

Deactivate

30 (

💫 3D d

3 intersection points with sketch plane

## **Tutorial 4A**

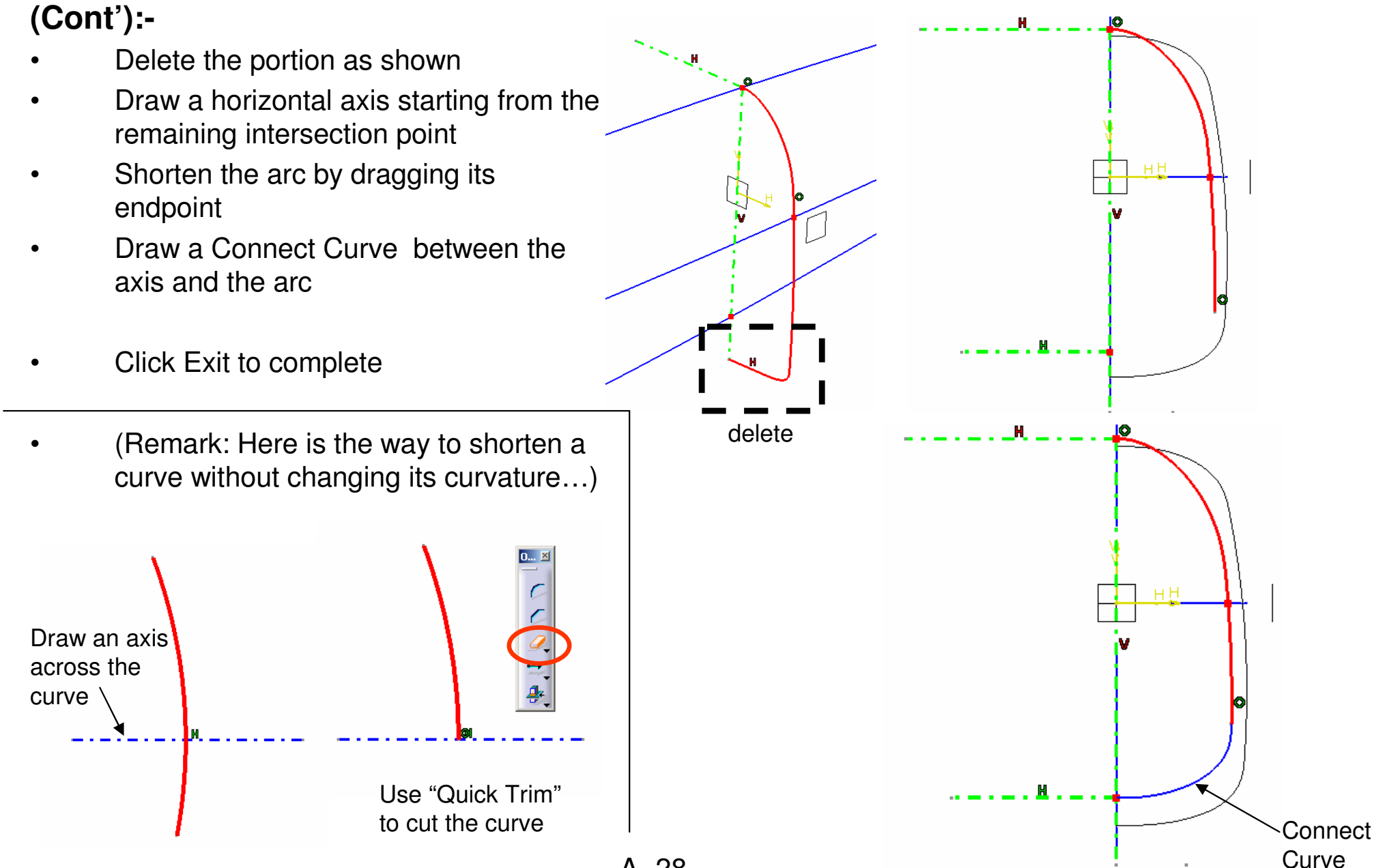

A- 28

By Dickson Sham (ME Dept, HKPU)

## Tutorial 4A

#### To create a sketch on Section H:-

- Click "Sketch" icon, select zx plane
- Draw a vertical axis on Section H, going through . its center
- Draw another two horizontal axes on Section H
- Draw an Arc (Three point arc starting with limits)
- Draw two Connect Curves (double click on it to change the tangential direction at the endpoints)
- Adjust the arc endpoints to finetune the profile to match the image

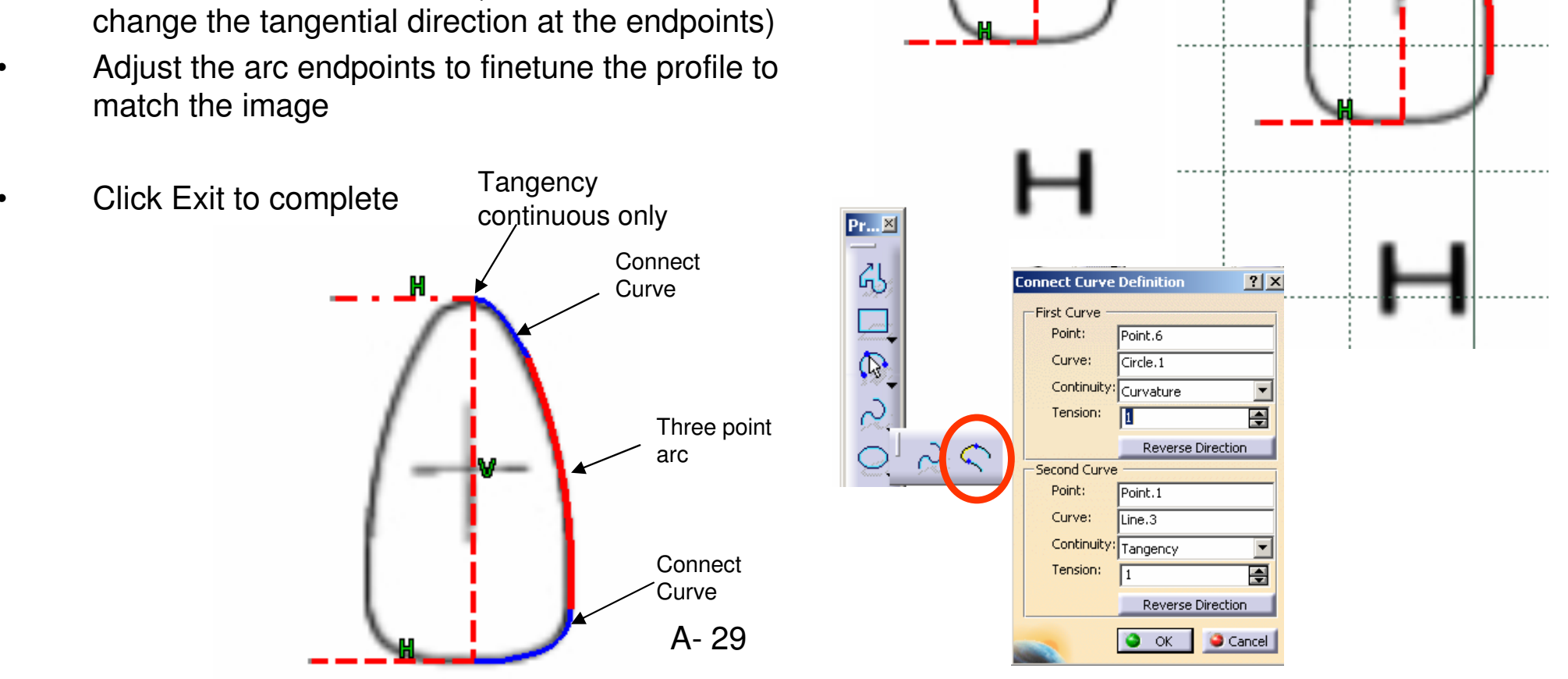

Version 1a - Jan 08

By Dickson Sham (ME Dept, HKPU)

## **Tutorial 4A**

#### To reposition the sketch of Section H:-

- Right-click "Sketch7"
- Select "Sketch.7 object/ Change Sketch Support"
- Select "Plane4" (for section H)
- Select "Positioned" as Type
- Click ok to confirm
- Double-Click "Sketch7" to edit
- Multi-select "3D Curve1", "3D Curve2" & "3D Curve3"
- Click "Intersect 3D elements" icon to get 3
  intersection points
- Select all curves & axes
- Click "Translate" icon
- Deselect "Duplicate mode"
- Click the point  $\bigstar$
- Then click the point riangleq
- Add three coincidence constraints to make the profile touch the three intersection points
- Click Exit complete

A- 30

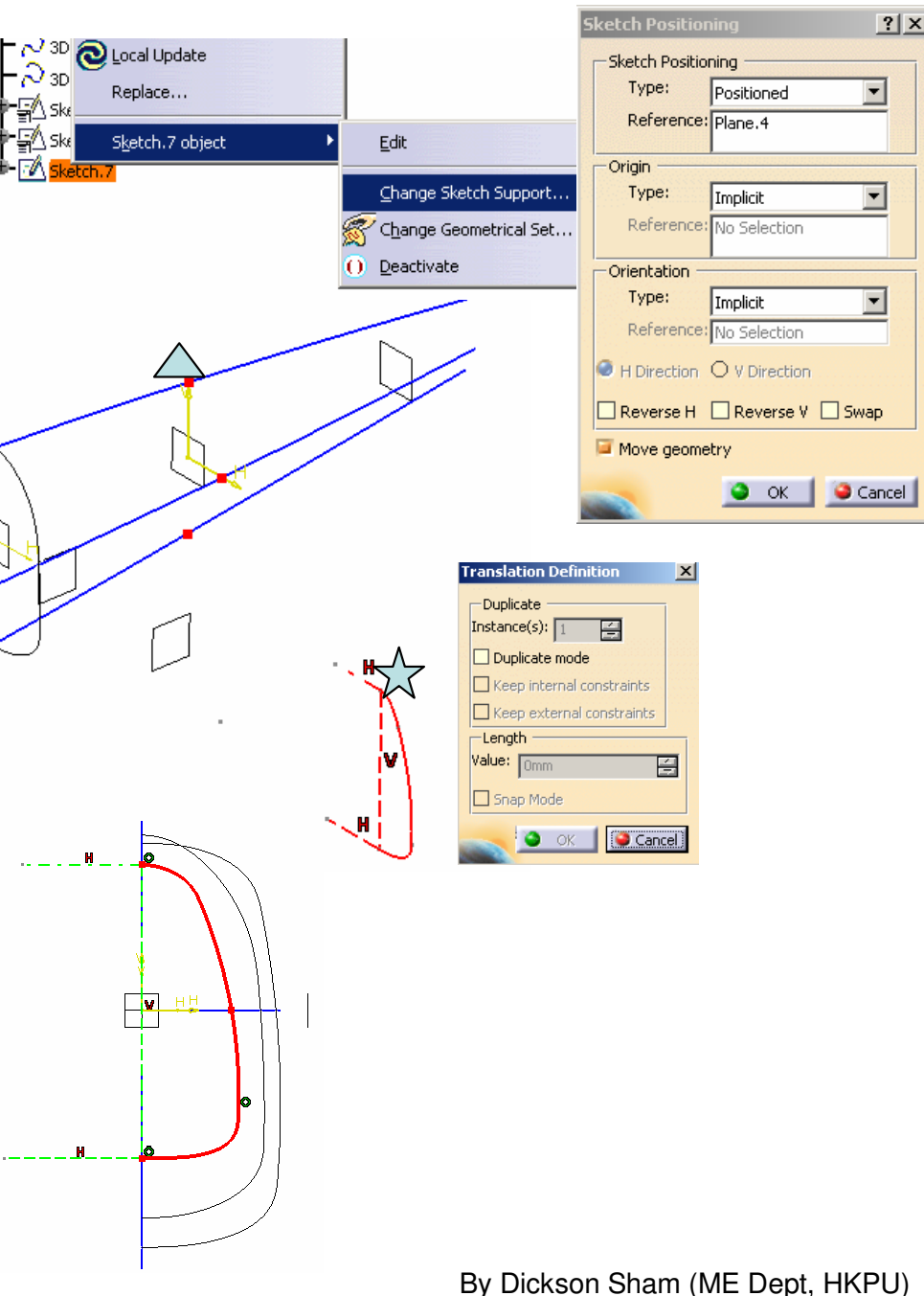

## **Tutorial 4A**

Pr... 🗵

<u>ፈ</u>

ि ि ि ि ि ि ि े े

#### To create a Sketch on Section I:-

- Click "Sketch" icon, select zx plane
- Draw a vertical axis on Section I, going through
  its center
- Draw another two horizontal axes on Section I
- Draw an Arc (Three point arc starting with limits)
- Draw two Connect Curves (double click on it to change the tangential direction at the endpoints)
- Adjust the arc endpoints to finetune the profile to match the image

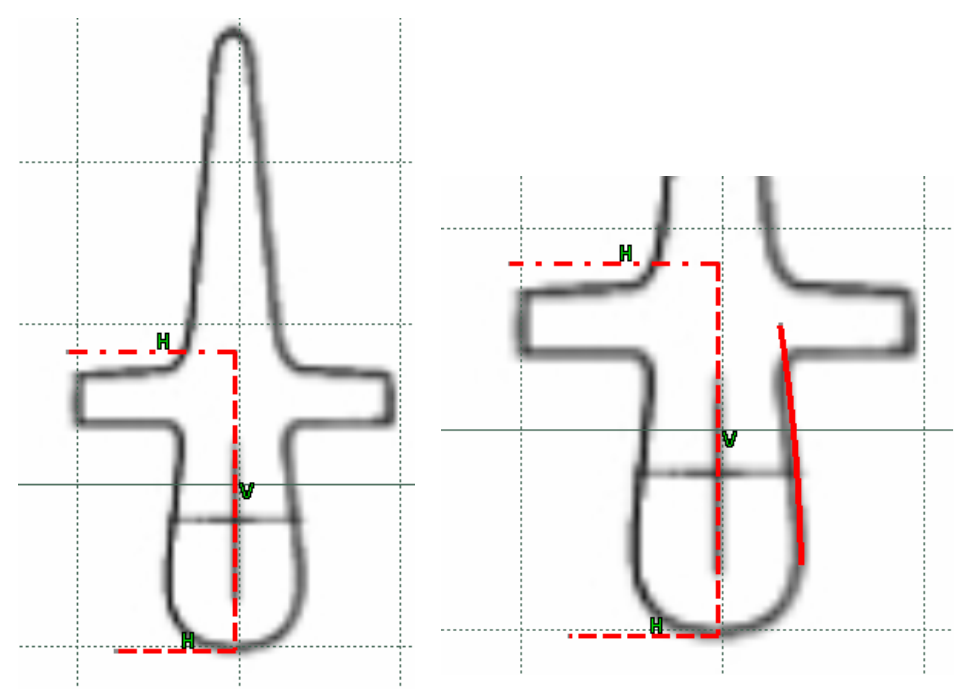

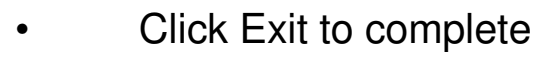

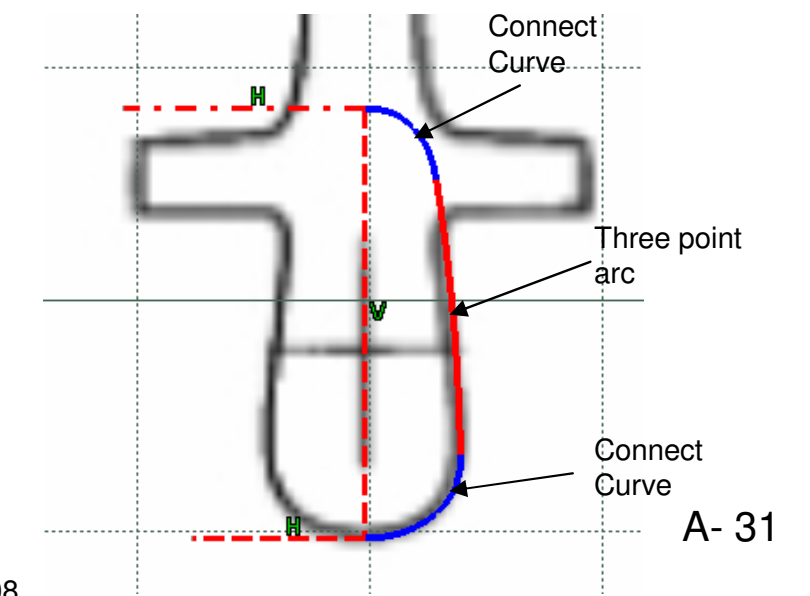

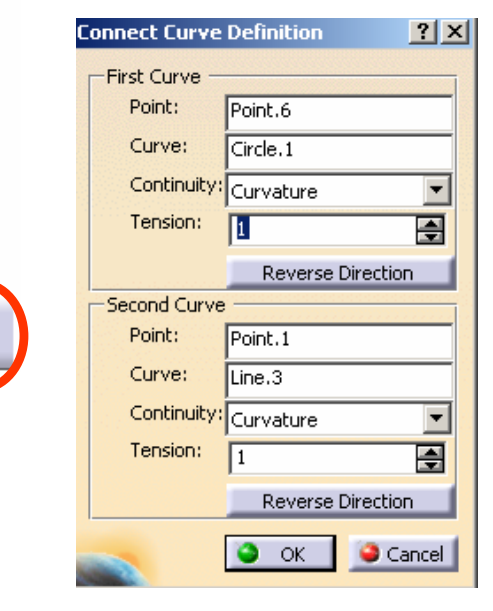

Version 1a - Jan 08

By Dickson Sham (ME Dept, HKPU)

Positioned

Implicit

Implicit

OK

4

Cancel

? ×

Ŧ

Cancel

## **Tutorial 4A**

A- 32

#### To reposition the Sketch of Section I:-

- Right-click "Sketch8"
- Select "Sketch.8 object/ Change Sketch Support"
- Select "Plane5" (for section I)
- Select "Positioned" as Type
- Click ok to confirm
- Double-Click "Sketch8" to edit
- Multi-select "3D Curve1", "3D Curve2" & "3D Curve3"
- Click "Intersect 3D elements" icon to get 3 intersection points
- Select all curves & axes
- Click "Translate" icon
- Deselect "Duplicate mode"
- Click the point  $\overrightarrow{X}$
- Then click the point  $\bigtriangleup$
- Add three coincidence constraints to make the profile touch the three intersection points
- **Click Exit complete**

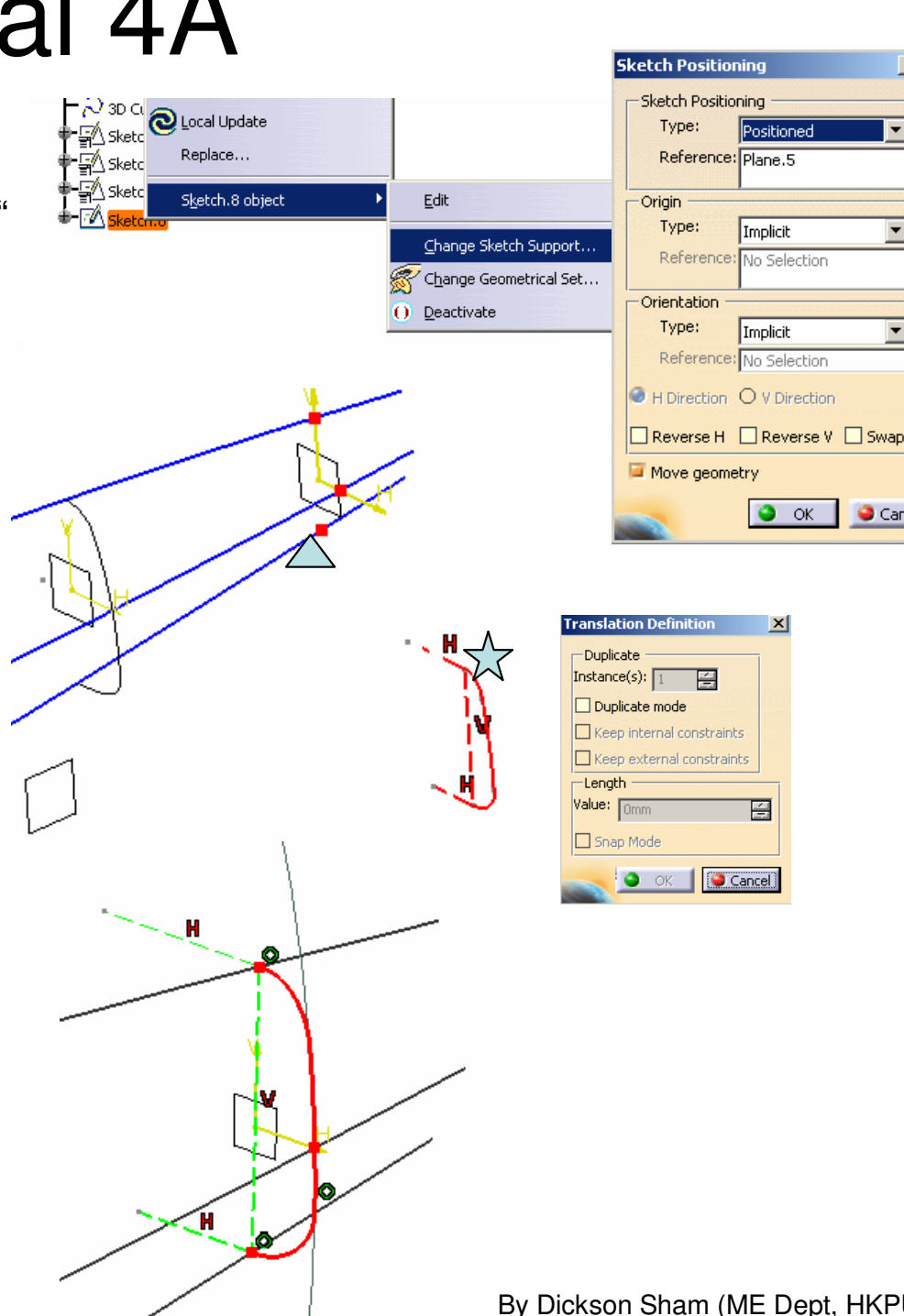

## **Tutorial 4A**

#### To create a sketch on Section B:-

- Click "Sketch" icon, select zx plane
- Draw a vertical axis on Section B, going through its center
- Draw a horizontal axis on Section B
- Draw an Arc (Three point arc starting with limits)
- Draw a line
- Draw a Connect Curve (double click on it to change the tangential direction at the endpoints)
- Adjust the arc endpoints and/or adjust the tensions to finetune the profile to match the picture
- Click Exit to complete

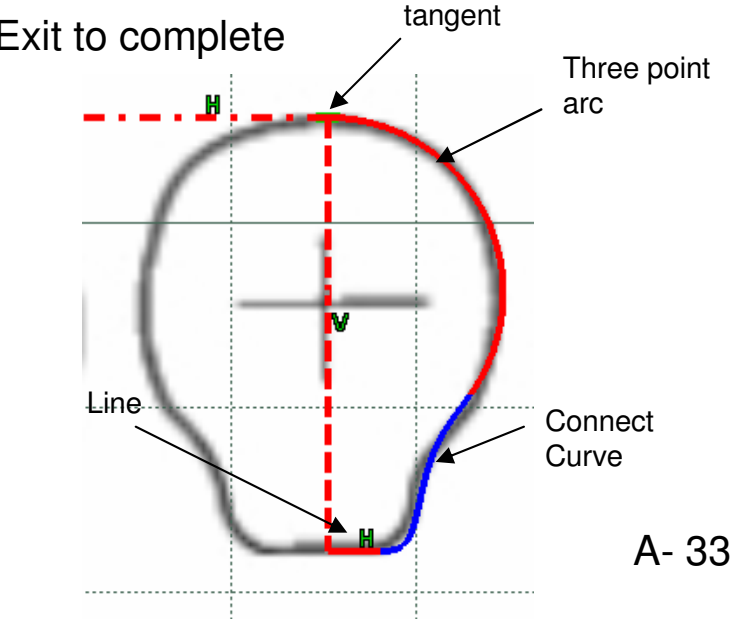

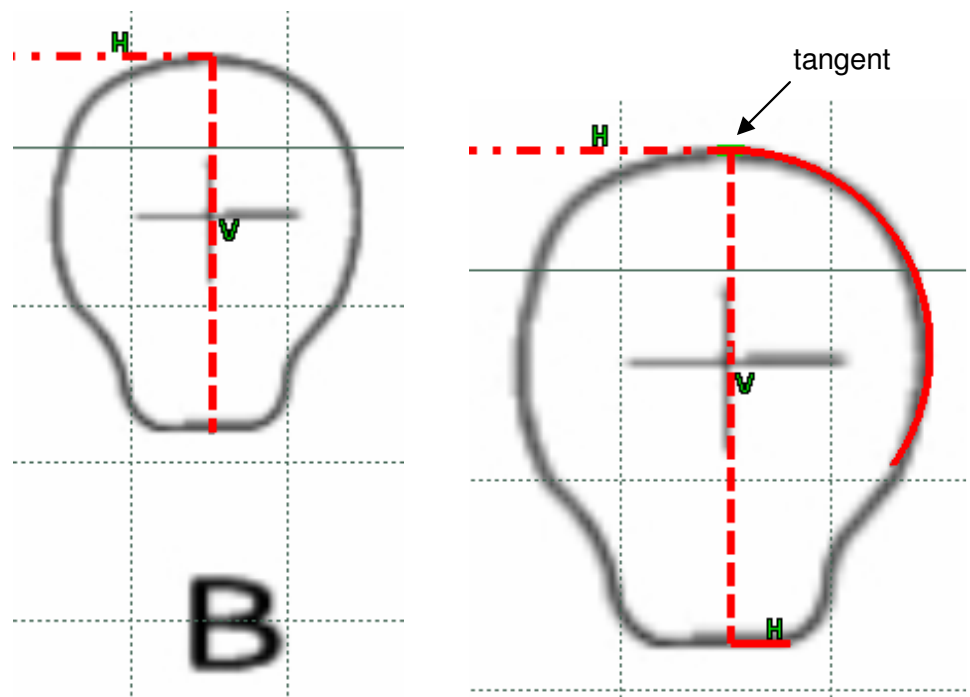

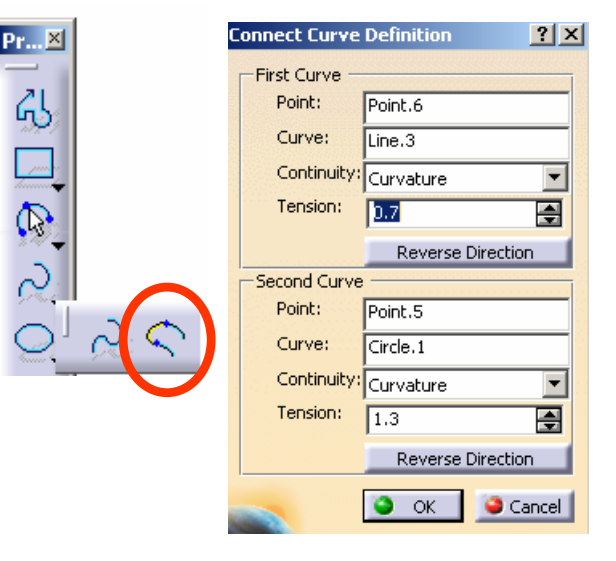

By Dickson Sham (ME Dept, HKPU)

## **Tutorial 4A**

' 💫 3D Cil

- 🛒 Sketa

Sketo

Sketi

ଚ

00

Replace....

#### To reposition the sketch of Section B:-

- Right-click "Sketch9"
- Select "Sketch 9 object/ Change Sketch Support"
- Select "Plane1" (for section B)
- Select "Positioned" as Type
- Click ok to confirm
- Double-Click "Sketch9" to edit
- Multi-select "3D Curve1", "3D Curve2" & "3D Curve3"
- Click "Intersect 3D elements" icon to get 3 intersection points
- Select all curves & axes
- Click "Translate" icon
- Deselect "Duplicate mode"
- Click the point  $\checkmark$
- Then click the point  $\triangle$
- Add three coincidence constraints to make the profile touch the three intersection points
- Click Exit complete

### Save the file as p51.CATpart

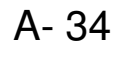

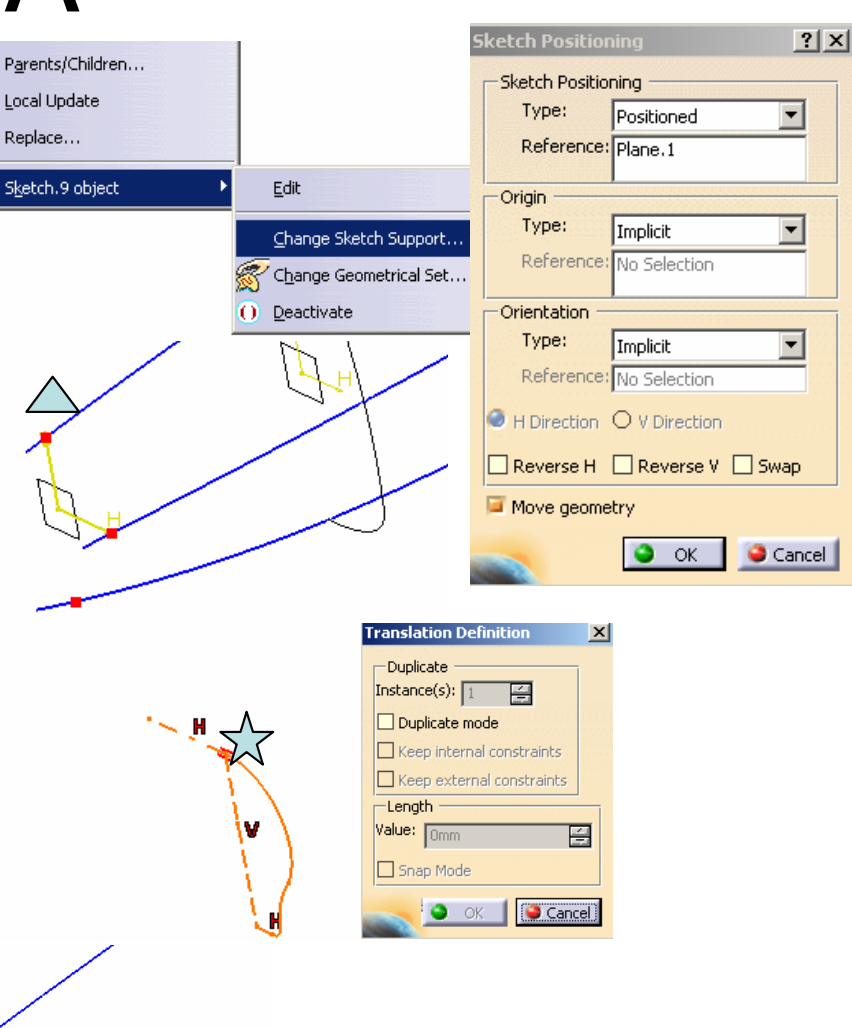

### **END of Tutorial 4A**

## **Tutorial 4B**

A- 35

### To create two Extrude surfaces:-

- Select "Start/Shape/Freestyle" on the menu bar
- Click "Extrude" icon
- Select "3D Curve.1"
- Select "Normal to the curve" as direction
- Drag on the double arrow on the preview surface to the left, up to ~20mm
- Click ok to complete
- Similarly, create another "Extrude" surface from "3D Curve.2"

Hide "3D Curve1" and "3D Curve2"

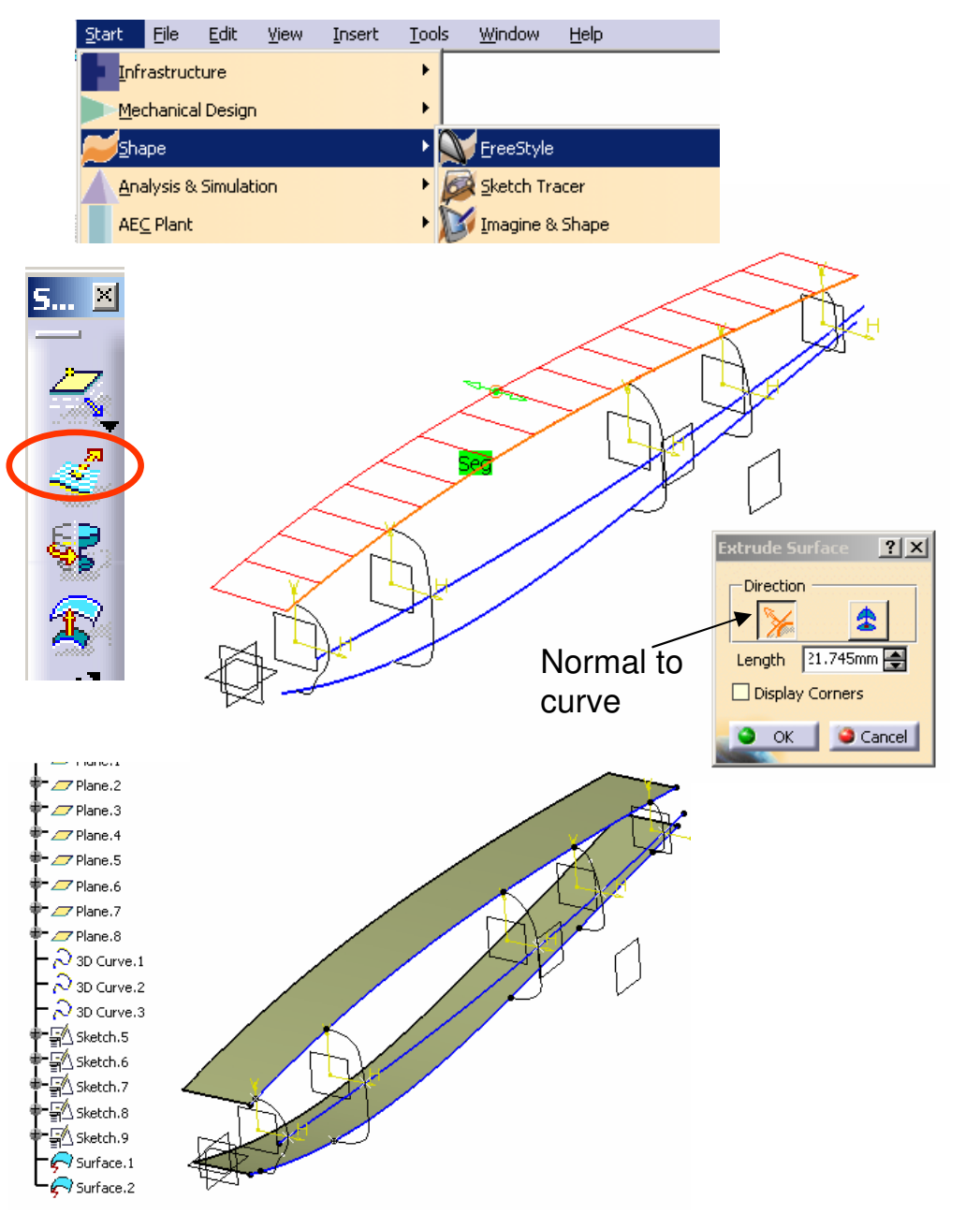

## **Tutorial 4B**

#### To Create a Net Surface:-

- Click "Net Surface" icon
- Pressing "CTRL" key on the keyboard, multiselect "Sketch5", "Sketch6", "Sketch7" and "Sketch8" as Guides
- Click on the text "Profiles(0)" X in the command window
- Pressing "CTRL" key on the keyboard, multiselect the surface edge √, "3D Curve3" and another surface edge △ as Profiles
- Change the continuity on both surface edges as
  "TANGENT"
- Click ok to complete

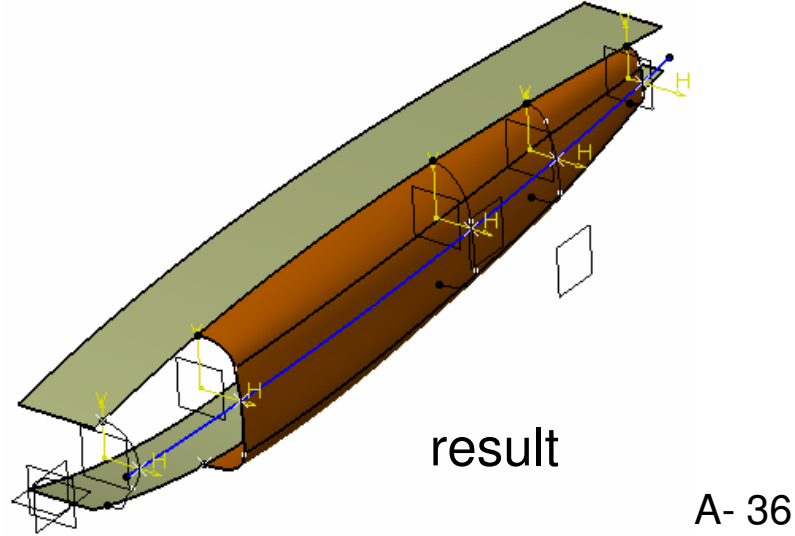

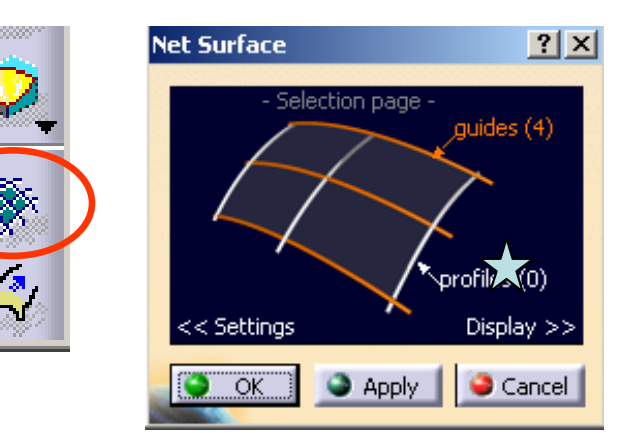

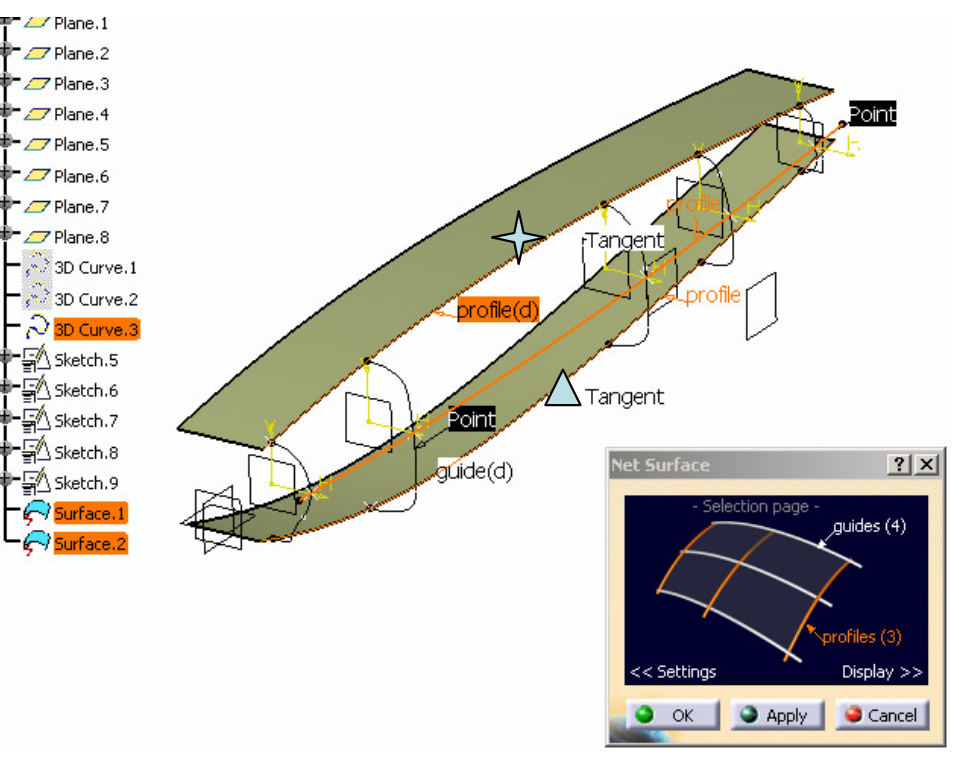
# Tutorial 4B

#### To Disassemble a multi-faces Surface:-

- Click "Disassemble" icon
- Select "Net Surface.1"
- Select "All Cells:3" as Disassemble mode
- Click ok to complete
- (Three surfaces are created, representing each face of NetSurface.1)
- Delete Netsurface.1 (or hide it)

#### To convert 3 surfaces into ONE Surface:-

- Click "Concatenate" icon
- Select "Auto Update Tolerance"
- Multi-select two surfaces (Surface3 & Surface4)
- Click Apply, then click ok to complete
- Click "Concatenate" icon again
- Select "Auto Update Tolerance"
- Multi-select two surfaces (Surface5 & Surface6)
- Click Apply, then click ok to complete

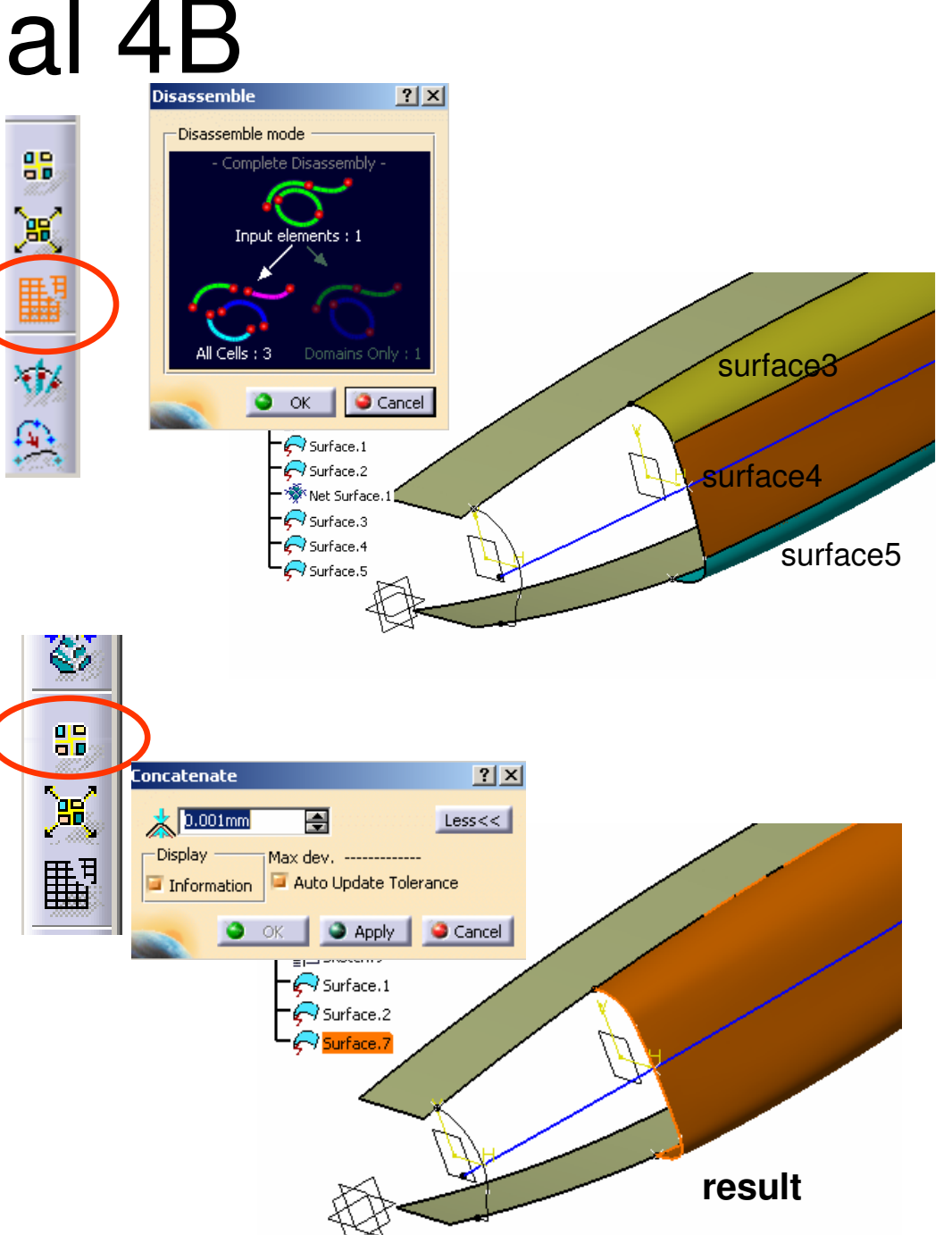

### **Tutorial 4B**

#### To Create a Net Surface (2<sup>nd</sup>):-

- Hide "Sketch5", "Sketch6", "Sketch7" and "Sketch8"
- Click "Net Surface" icon
- Pressing "CTRL" key on the keyboard, multi-select the surface edge and then "Sketch9" as Guides
- (REMARK: The surface edge must be selected FIRST because its shape is more important than "Sketch9")
- Change the continuity on the surface edge as "CURVATURE"
- Click on the text "Profiles(0)"  $\bigwedge$  in the command window
- Pressing "CTRL" key on the keyboard, multi-select the surface edge 4, "3D Curve3" and another surface edge  $\Delta$  as Profiles
- Change the continuity on both surface edges as
  "TANGENT"
- Click "Apply" to preview FIRST

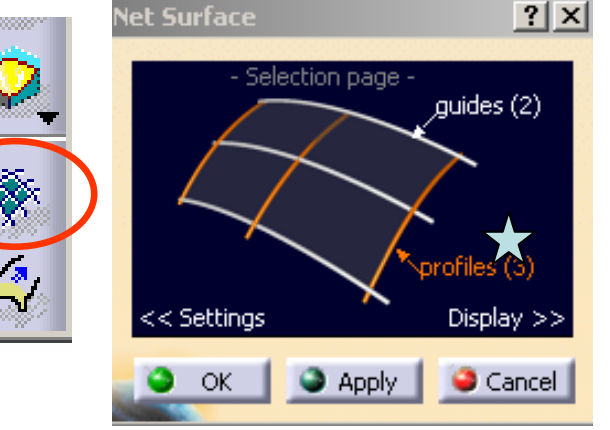

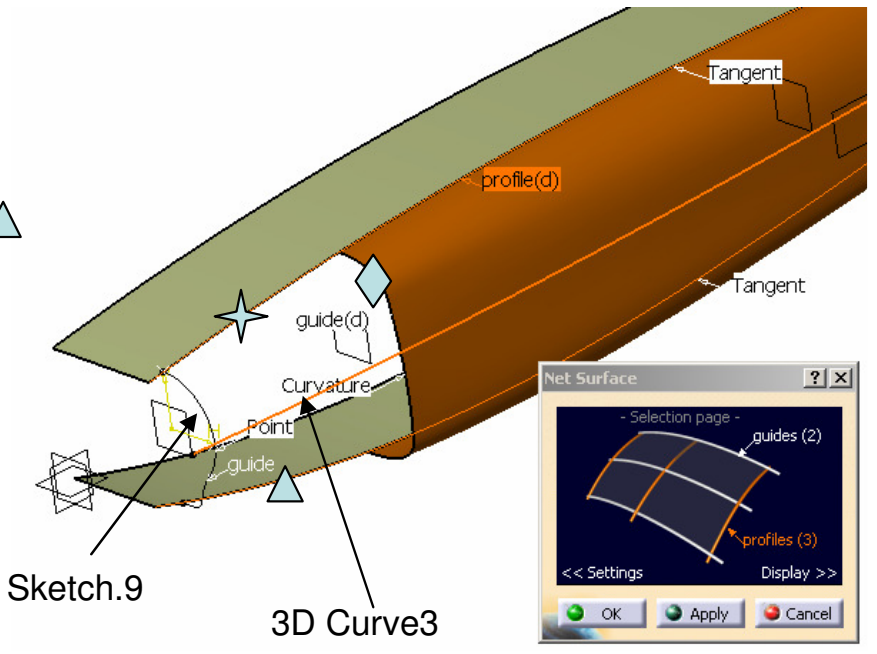

## **Tutorial 4B**

#### (Cont'):-

- From the preview, the portion near Sketch9 is not smooth, therefore ...
- Change "Curvature Continuity" to "Point Continuity"
- Click ok to complete
- (It leads to a sharp edge between this NetSurface and its connecting surface, but we will correct it later)
- (Remark: "NetSurface2" should be a singleface surface because it is built from an edge of another single-face surface)

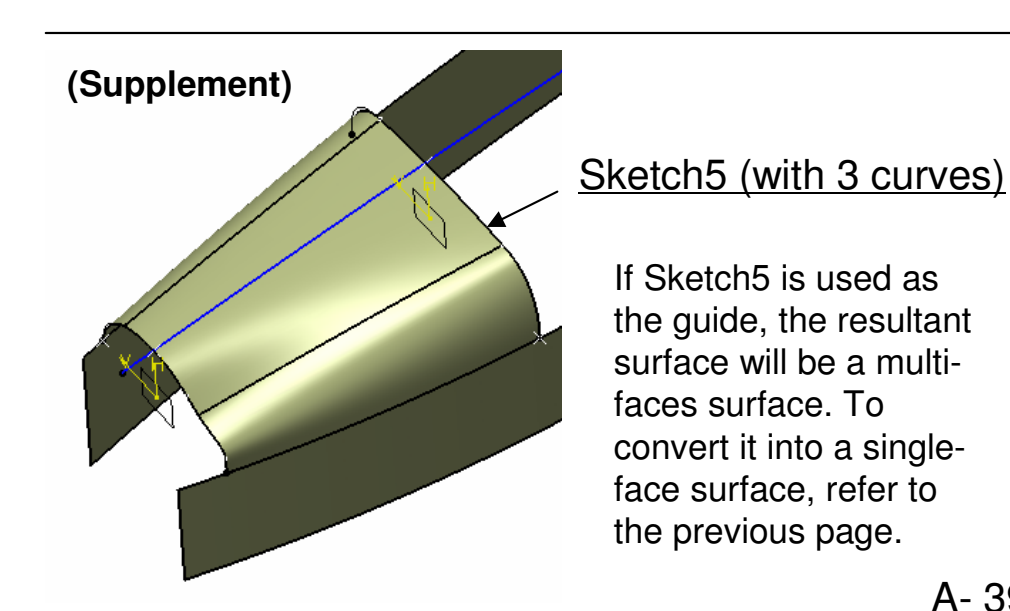

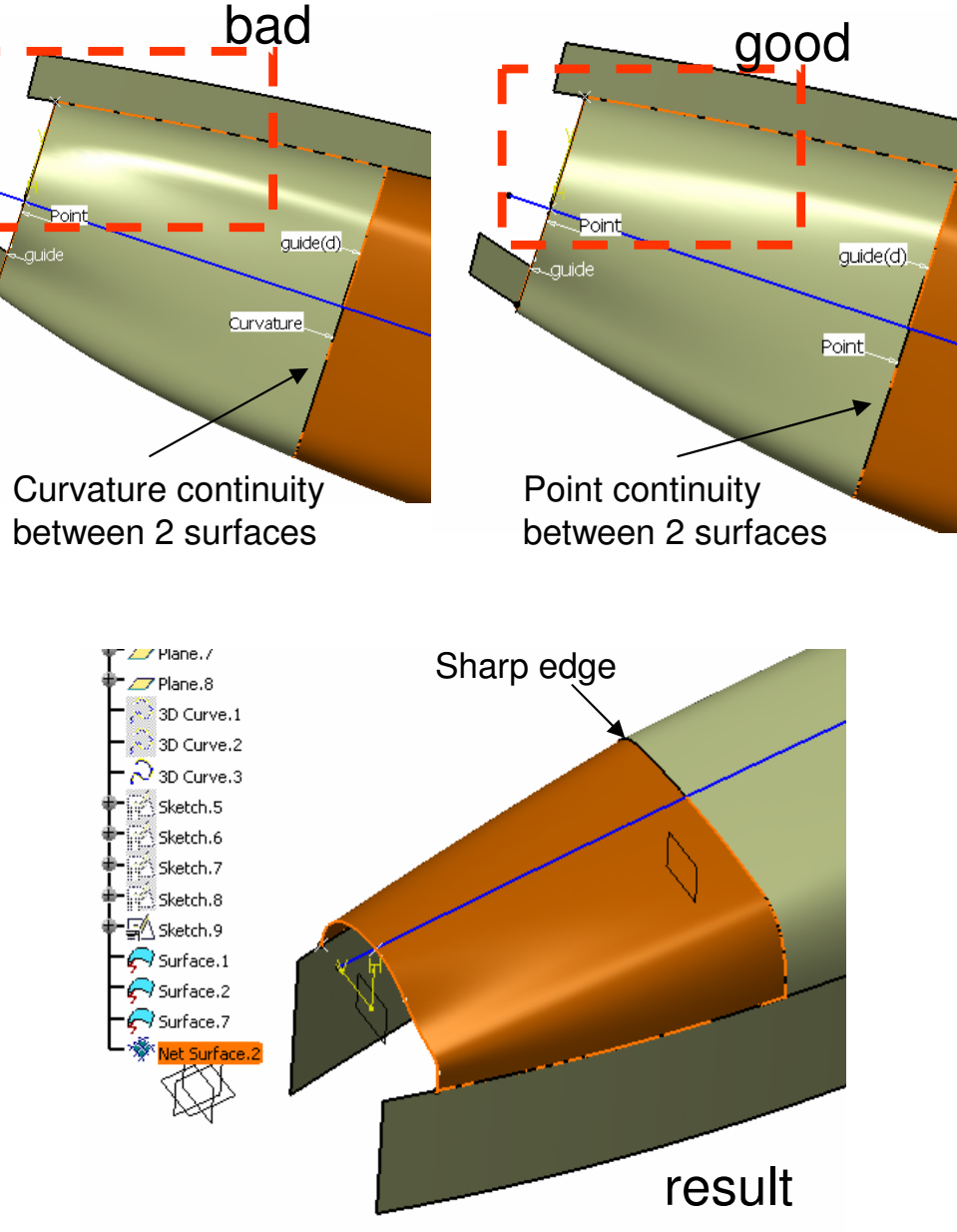

### **Tutorial 4B**

Hide "Surface1" & "Surface2" (two extrude surfaces)

Hide "3D curve3" & "Sketch9"

#### To Shorten surfaces:-

- Click "Extend" icon
- Click on "NetSurface2"
- (A new surface will be created, click ok to accept)
- Drag on the green dot to shorten the surface by around 13mm
- Click ok to complete
- Delete "NetSurface2" (or hide it)
- Similarly, Shorten "Surface7" by ~13mm

#### To create a Blend Surface:-

- Click "Freestyle Blend Surface" icon
- Select the two surface edges
- Change both continuities to "CURVATURE"
- Click ok to complete

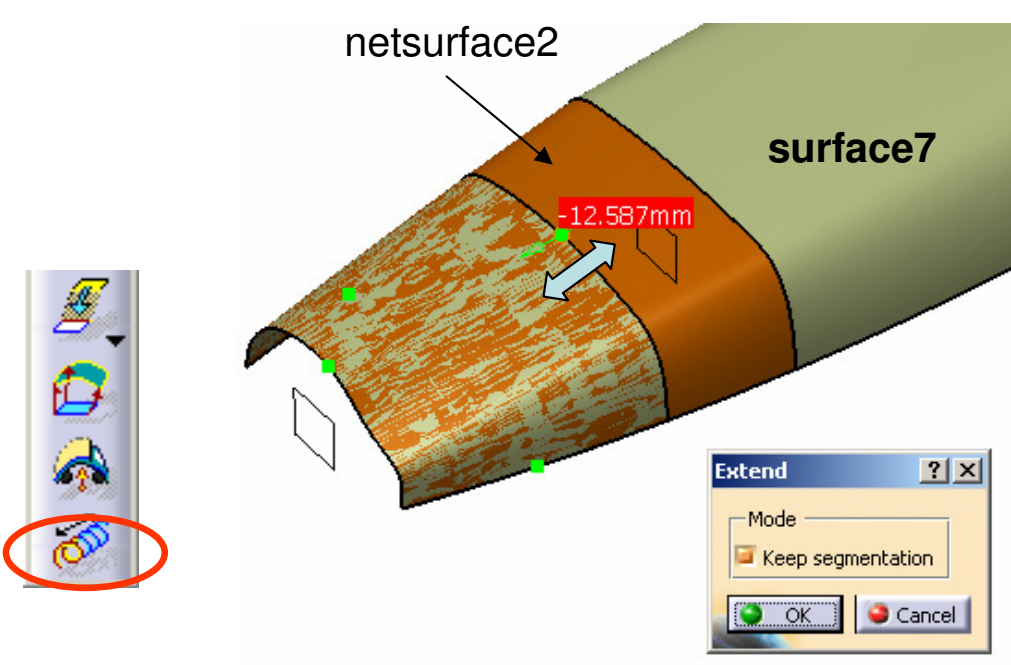

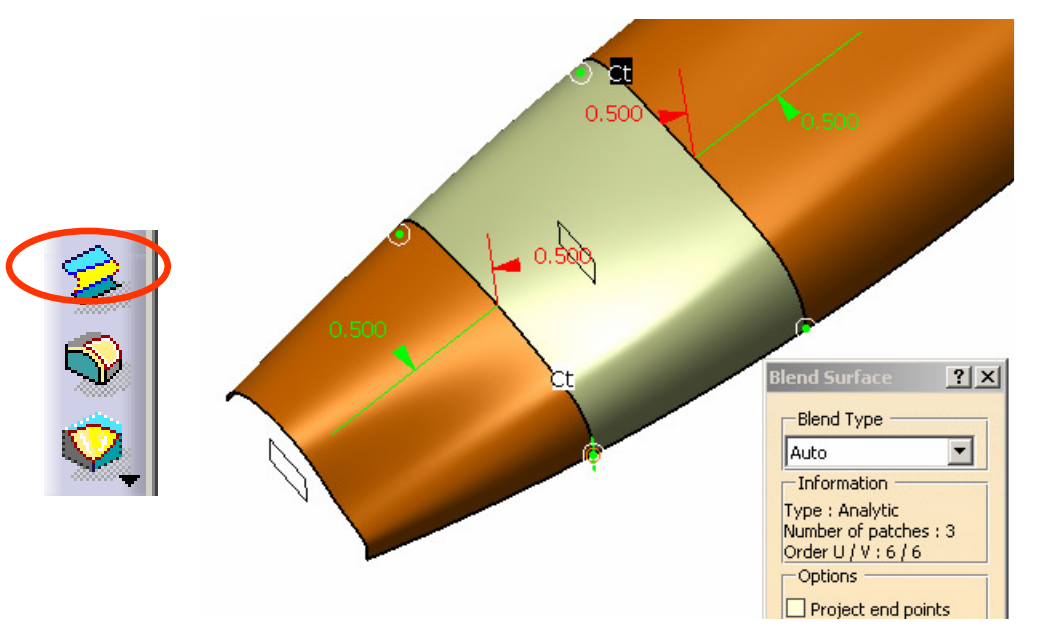

# **Tutorial 4B**

#### To Create a 3D Spline Curve:-

- Right-click on the compass, check if the option "Lock Privileged Plane Orientation Parallel to Screen" is on
- Click "Right Vlew" icon
- Click "3D Curve" icon
- Draw a curve with 3 control points as shown
- Right Click on the control point near the origin, then select "EDIT"
- Change "x","y",and "z" to 0mm, select "Close"
- Right-click on the control point again, then select "Impose tangency"
- Right-click on the green arc, then select "Edit"
- Change "x", "y" to 0mm, change "z" to 1mm
- Select Close
- Adjust the other control points to match the image
- Click ok to complete

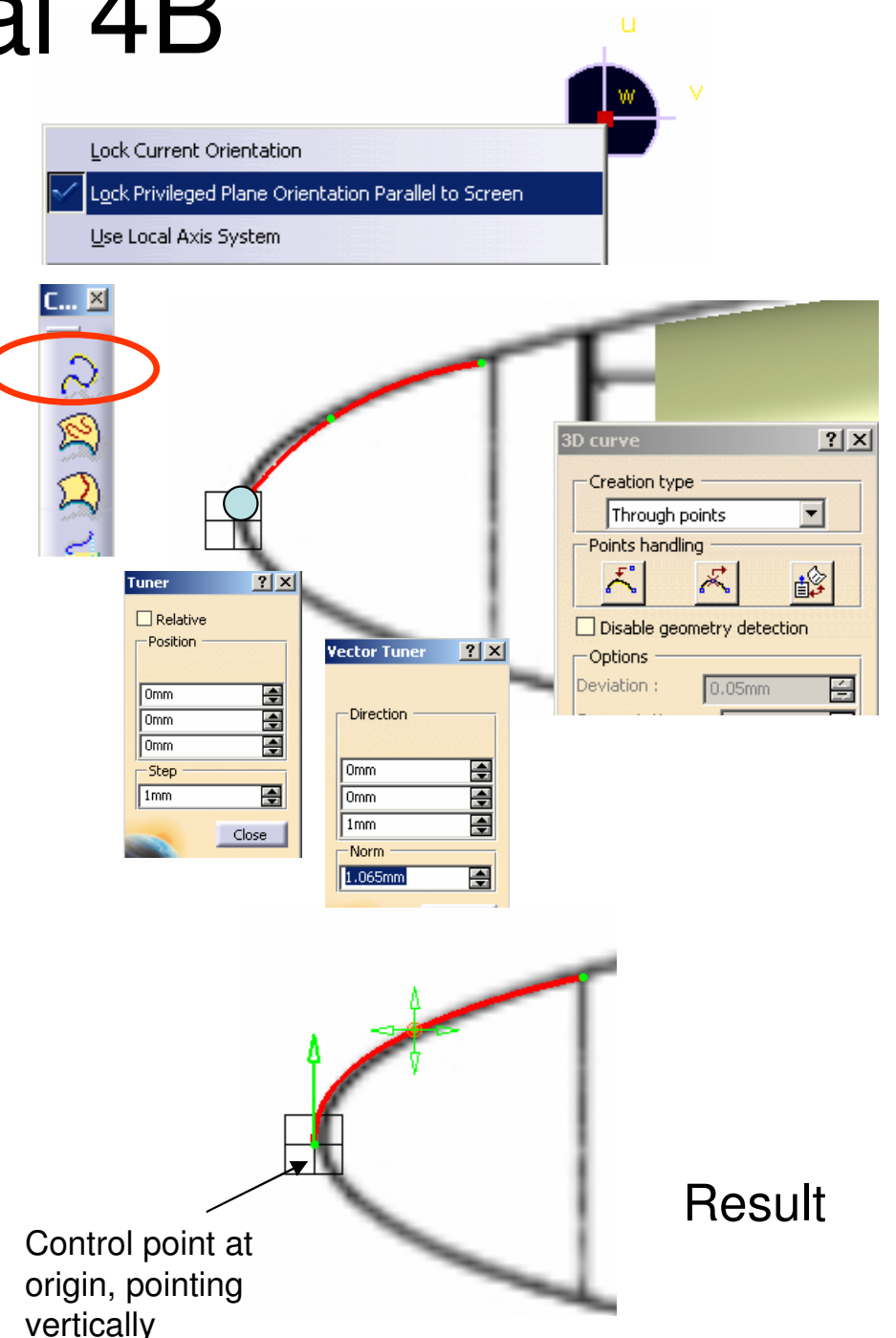

A- 41

### **Tutorial 4B**

#### To create a Revolve surface:-

- Click "Revolve" icon
- Select "3D Curve.4" as profile
- Right-Click on the entry box "Revolution axis"
- Select "X axis"
- Enter 0 as Angle1
- Enter 180 as Angle2
- Click ok to complete
- Hide "3D Curve.4"

#### ? × Revolution Surface Definition Profile: 5 3D Curve.4 Revolution axis: No selection Create Line Angular Limits Angle 1: 180dea X Axis 0 Angle 2: Odeq Y Axis Î Z Axis Cancel Create Compass Direction Create Intersection

#### To create a Blend Surface:-

- Click "Freestyle Blend Surface" icon
- Select the two surface edges
- Change both continuities to "CURVATURE"
- Click ok to complete

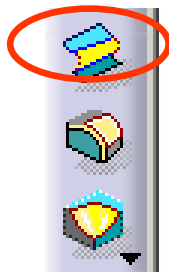

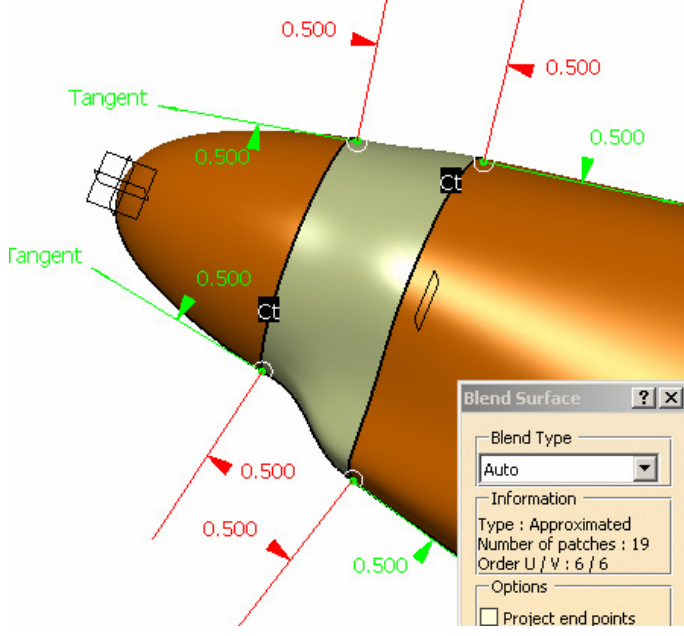

result

By Dickson Sham (ME Dept, HKPU)

## Tutorial 4B

P-51D-10-N

AB

#### **Check Surfaces:**

- Click "Right View" icon; The surfaces should match the right view
- Click "Top View" icon; they should also match the top view. (because most of the control curves were referred to these two views)
- Click "Front View" icon
- If any misalignment is found, adjust the image location of the front view

Properties Current selection : B&W Tiling Feature Properties Rendering Inh Material **Fine-Tune** front view image Lighting Texture Type Image Image Name D:\CAD\Catia\Training\Tut0 0 U U V Flip 🔲 I Repeat Scale U . Scale V Position U Position V Orientation Bump(\*)

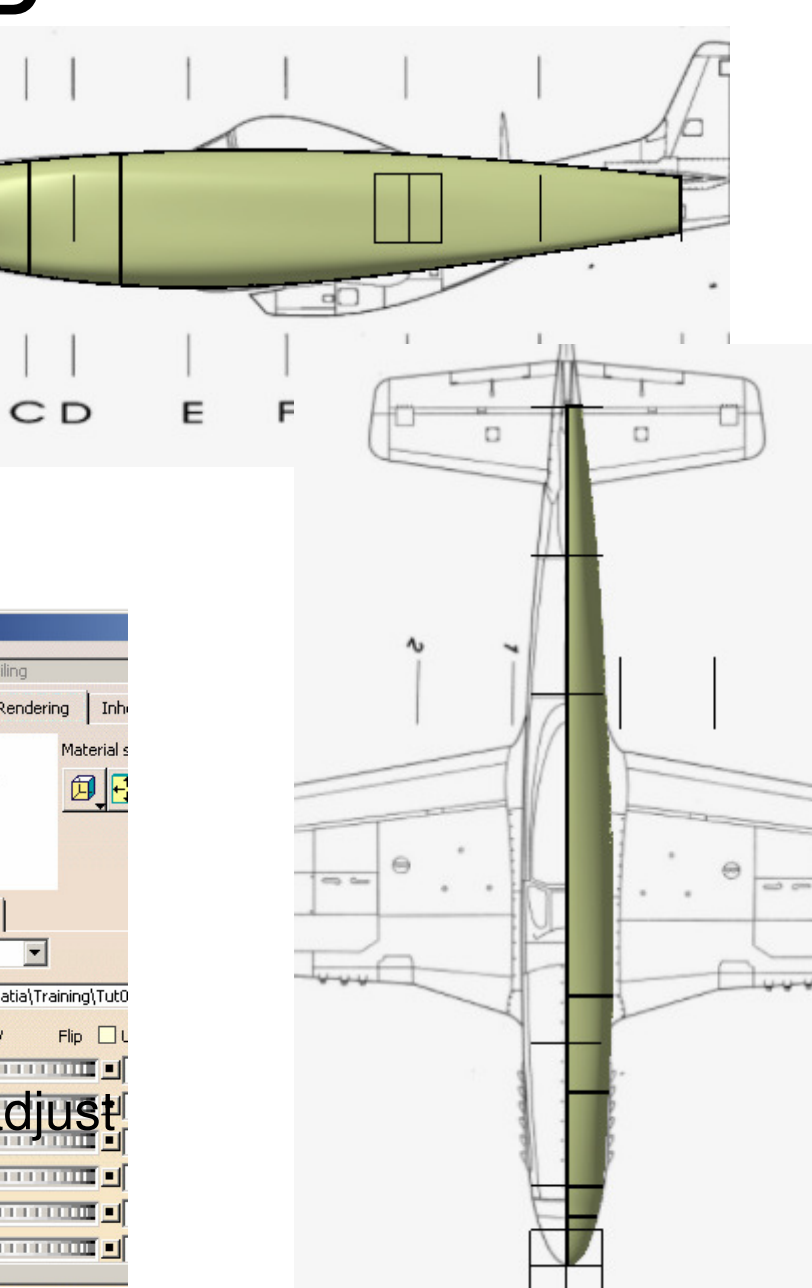

### Tutorial 4B

#### To make a surface SemiTransparent:-

- Right-Click "Surface7"
- Select "Properties", change Transparency to 50
- Click ok to confirm

#### To Make a 3D curve:-

- Click "Right View" icon
- Click "3D Curve" icon
- "Disable geometry detection" (we will not click a point on the existing surface)
- Draw a curve with 5 control points as shown
- Click ok to complete

#### To Cut a surface by a curve (not on the surface):-

- Click "Break Surface or Curve" icon
- Select "Break Surfaces by Curves" as Type
- Select "Along Compass" as direction
- Select "Surface 7" as Cut
- Select "3D Curve5" as Cutting
- Click Apply
- Click on the portion to remove
- Click ok to complete

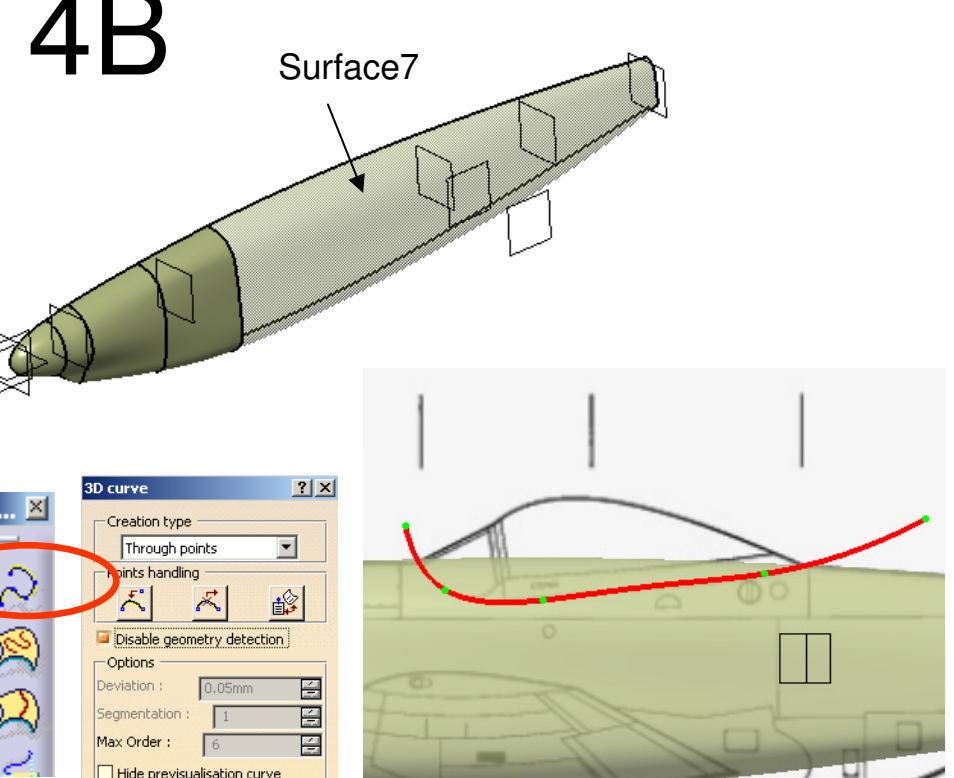

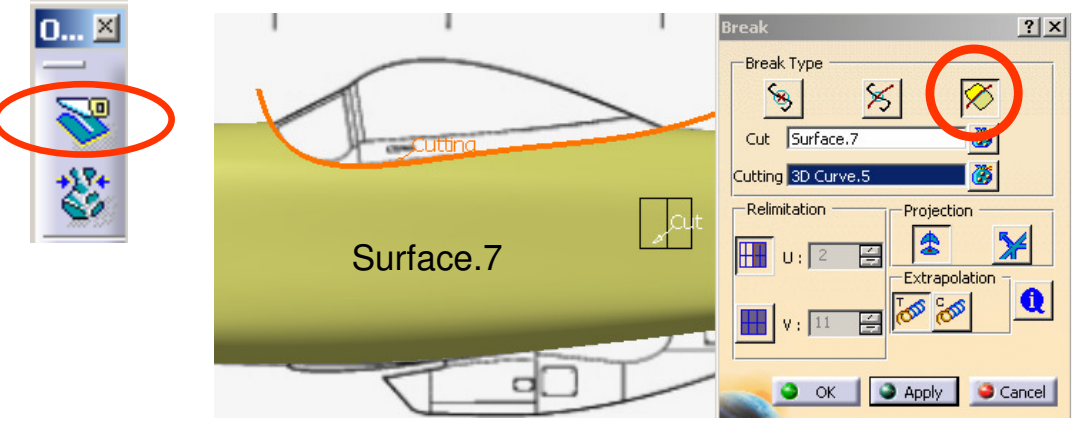

3D Curve.6

# **Tutorial 4B**

C... 🗵

 $^{\sim}$ 

R

2

#### Hide "3D Curve.5"

#### To make a 3d curve:-

- Click "Right View" icon (if the current viewpoint is not Right View)
- Click "3D Curve" icon
- Draw a curve with 4 control points as shown
- (We need to rotate the model a little bit so that we can snap the last point onto the existing endpoint)
- Click ok to complete

#### To create an Extrude surface:-

- Click "Extrude" icon
- Select "3D Curve.6"
- Select "Normal to the curve" as direction
- Drag the double arrow on the preview surface to the left, up to ~15mm
- Click ok to complete

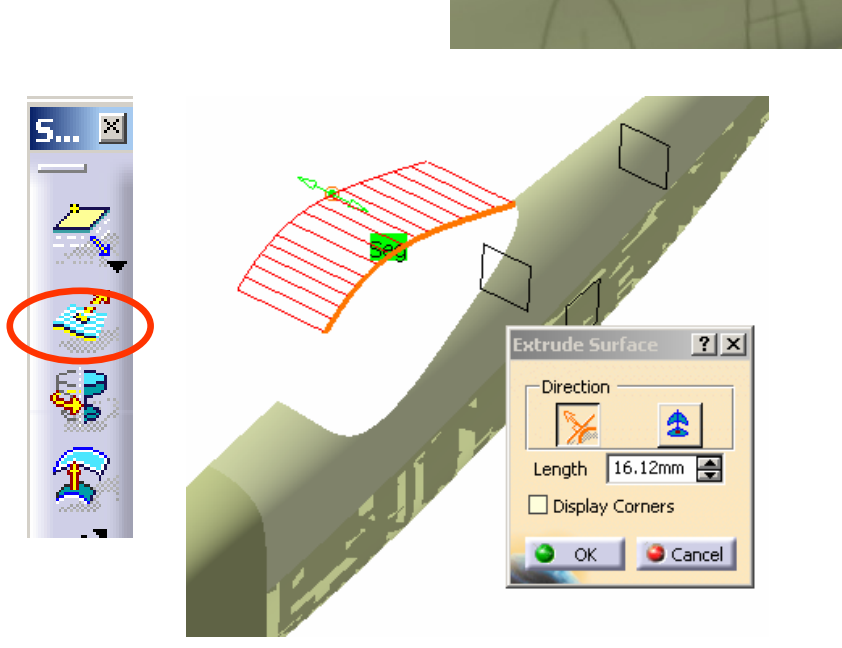

### **Tutorial 4B**

#### To Reset the graphic properties of a surface:-

- Right Click "Surface.7" (transparent surface)
- Select "Surface.7 object/ Reset Properties"
- Select "Apply to Children"
- Click ok to confirm (the default graphic properties will be restored)

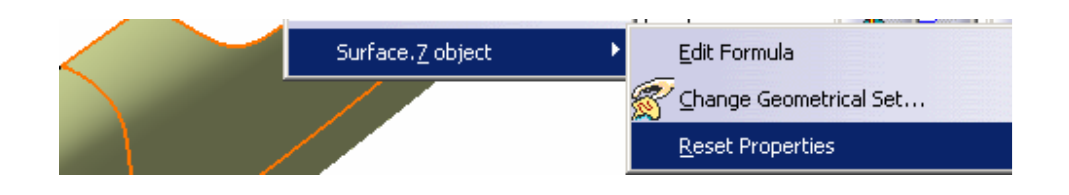

#### To Create a Blend Surface:-

- Click "Freestyle Blend Surface" icon
- Select the two surface edges
- Disable "Project End points"
- Change the continuities as shown
- Drag the point  $\frac{1}{2}$  to match the image
- Click "Front View" icon
- Adjust the tension values to match the image
- Click ok to complete

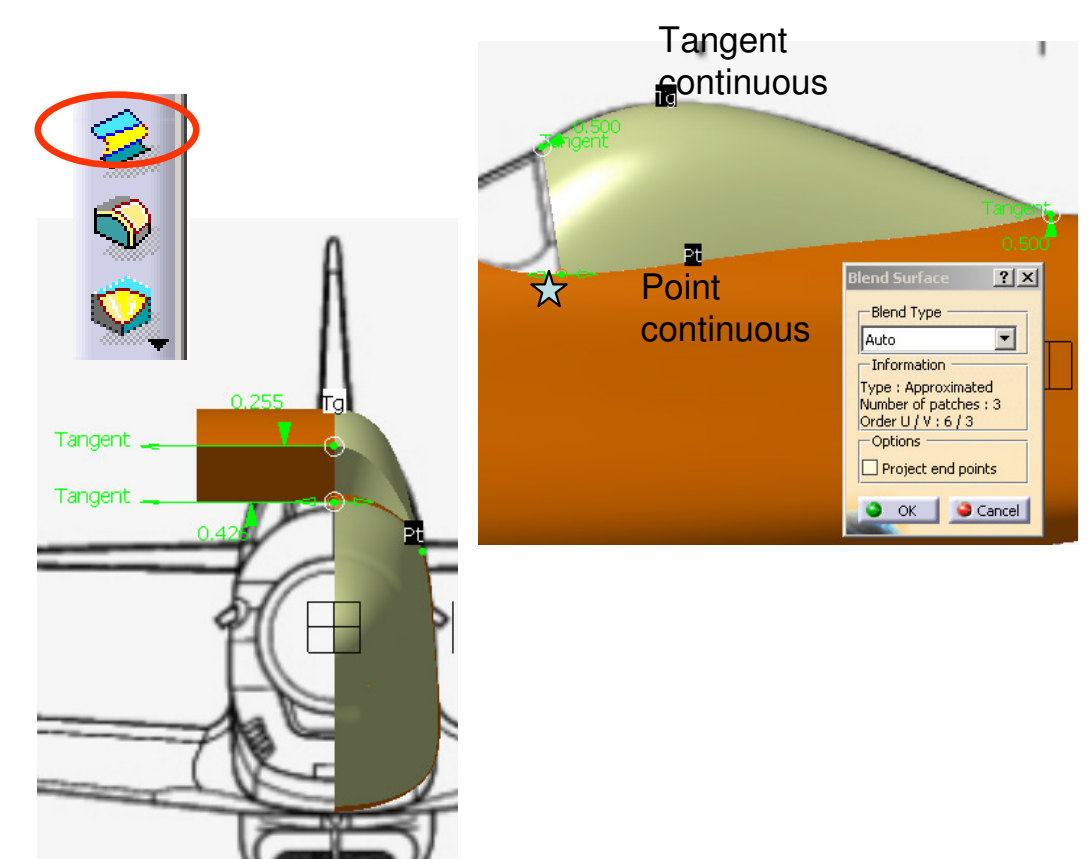

3D Curve.6

Surface.11

### **Tutorial 4B**

A- 47

N D M

#### Hide "3D Curve.6" & "Surface.11"

#### To make a 3d curve:-

- Click "3D Curve" icon
- Pick the existing endpoint  $\stackrel{\frown}{\not\propto}$
- (When the endpoint is detected, a red dashed circle appears)
- Click "Front View" icon
- "Disable geometry detection"
- Pick another point on the right
- Right-click on the first point, then select "Edit"
- Copy the Z value
- Right-click on the second point, then select "Edit", then past the previous Z value onto this Z value
- Click ok to complete

#### To make another 3d curve:-

- Rotate the 3D model as shown
- Click "3D Curve" icon again
- Pick the two existing endpoints  $\Leftrightarrow$

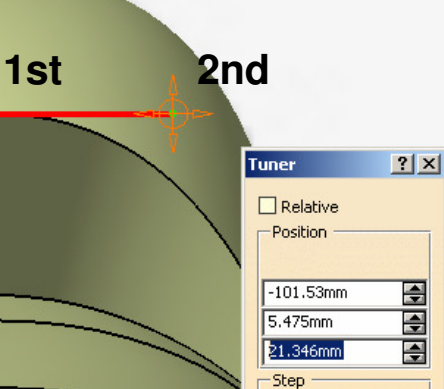

1mm

Close

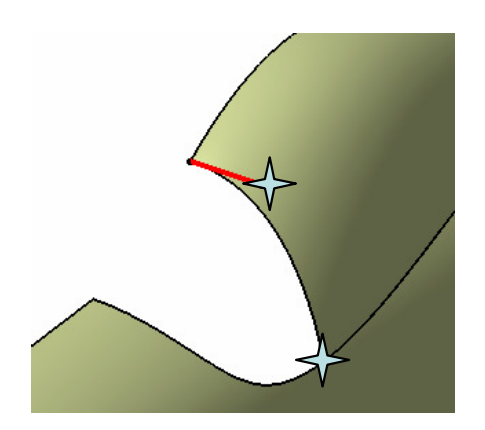

# Tutorial 4B

#### Cont':-

- Then click "Insert a Point" icon
- Click the middle of the line (the middle point will then be created)
- Click "Front View" icon
- "Disable geometry detection"
- Drag the middle point to match the image
- Click "Right View" icon
- Drag the middle point to match the image
- Click ok to complete

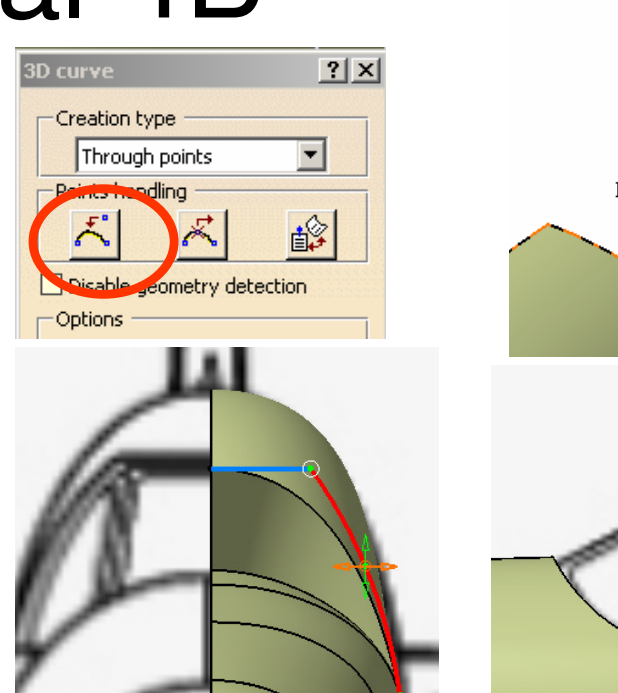

# Insert a point here

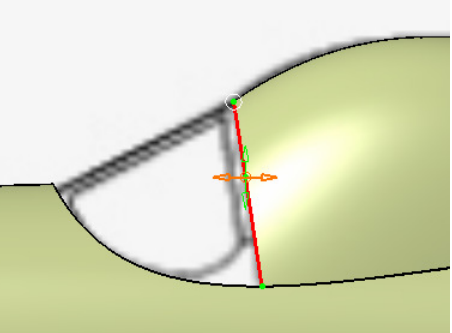

#### To make a Blend curve:-

- Click "Freestyle Blend Curve" icon
- Select the two 3D curves
- Change the continuities to "Tangent"
- Drag on the endpoints to change their positions until the blend curve can match the image
- Click ok to complete

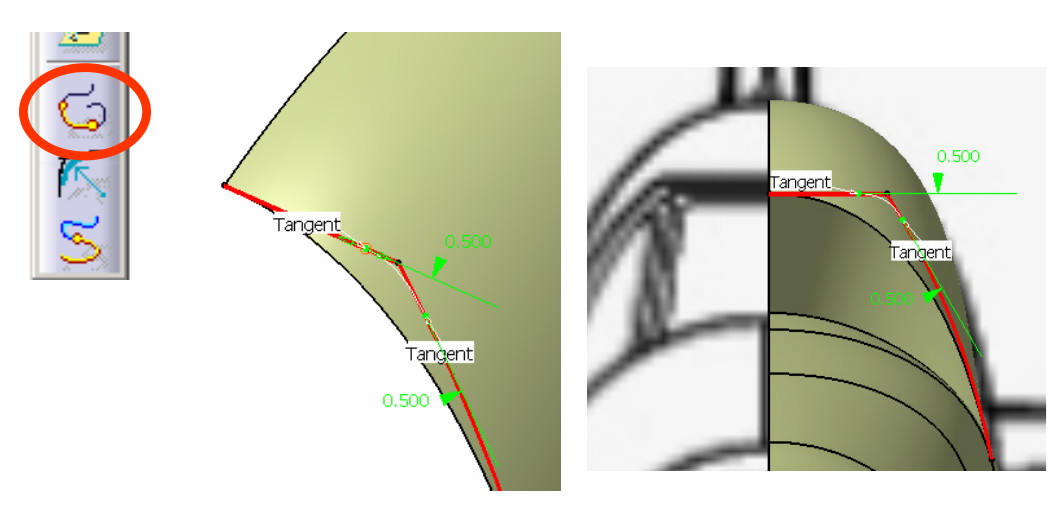

#### By Dickson Sham (ME Dept, HKPU)

### Modeling

### **Tutorial 4B**

#### To Cut a curve by another curve:-

- Click "Break Surface or Curve" icon
- Select "Curves by Curves" as Break Type
- Select "3D Curve.7" as Cut
- Select "Curve.1" (previous blend curve) as Cutting
- Click Apply
- Click on the portion to remove
- Click ok to complete
- Similarly, remove the portion on "3D Curve.8"

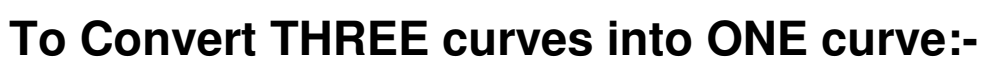

- Click "Concatenate" icon
- Multi-select the three curves  $\overleftarrow{\times}$
- Click Apply, then click Ok to complete

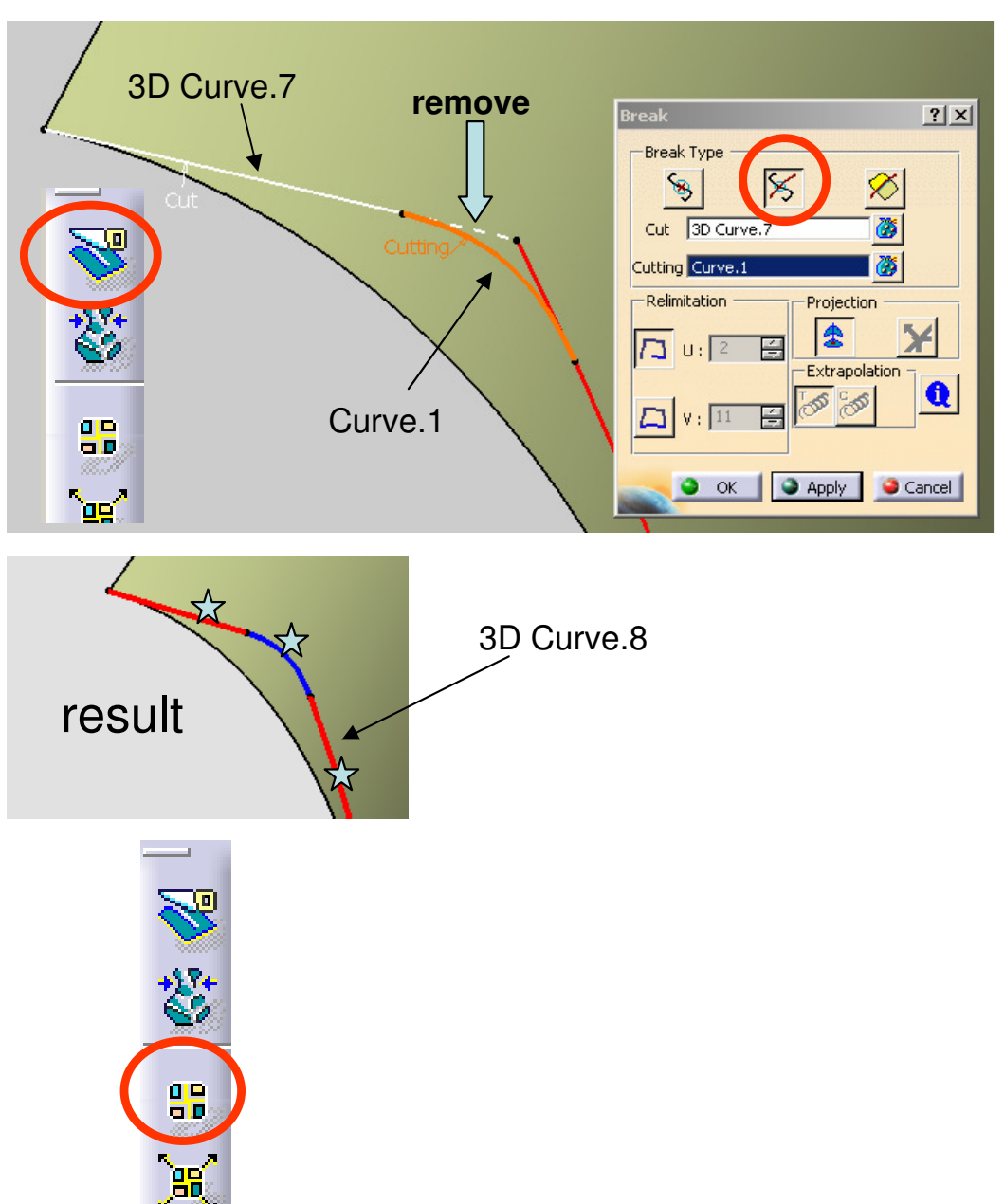

### **Tutorial 4B**

#### To create a Blend surface:-

- Click "Freestyle Blend Surface" icon
- Select the curve  $\overleftrightarrow{}$
- Select the surface edge  $\triangle$
- Click ok on the pop-up window
- Select "Project Endpoints" option
- Select "Point" as the continuity
- Drag the three green points to limit (as shown)
- Click ok to complete

Hide "Curve.4"

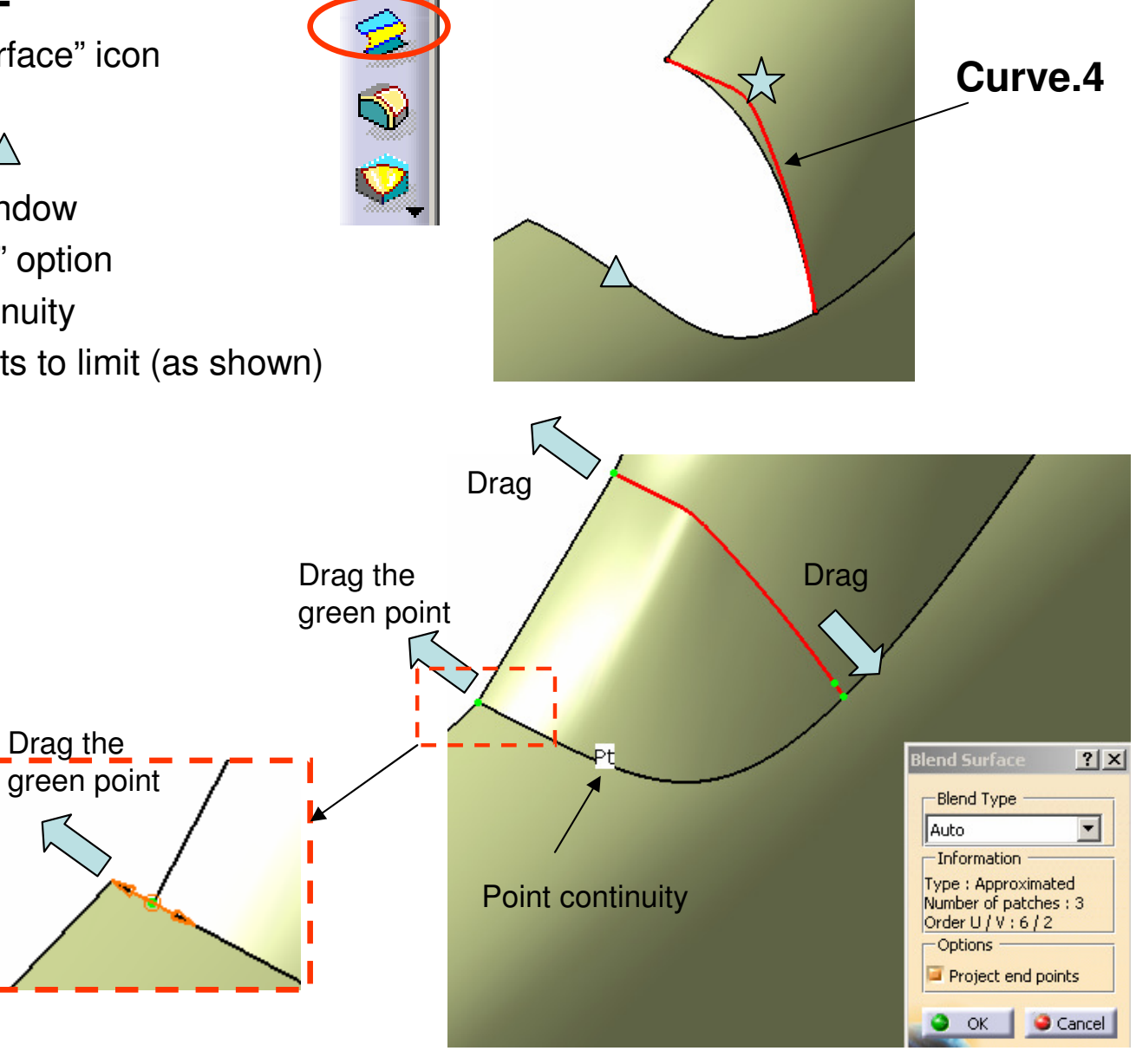

#### By Dickson Sham (ME Dept, HKPU)

# **Tutorial 4B**

#### To make a 3d curve:-

- Click "Top View" icon
- Click "3D Curve" icon
- Draw a curve with 2 control points as shown
- Click "Front View" icon
- Drag the two control points to match the image
- Click ok to complete
- Similarly, draw another two 3D Curves as shown below ("3DCurve.10" & "3DCurve.11")

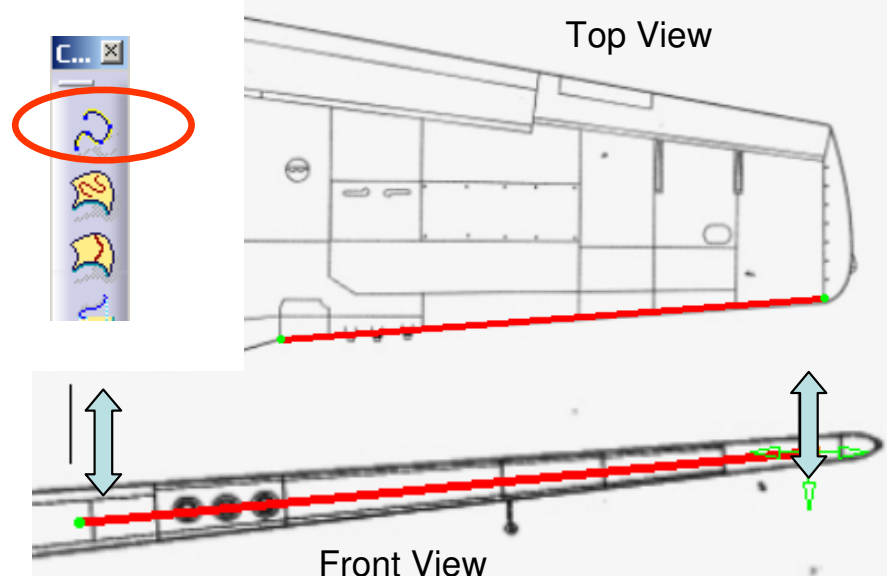

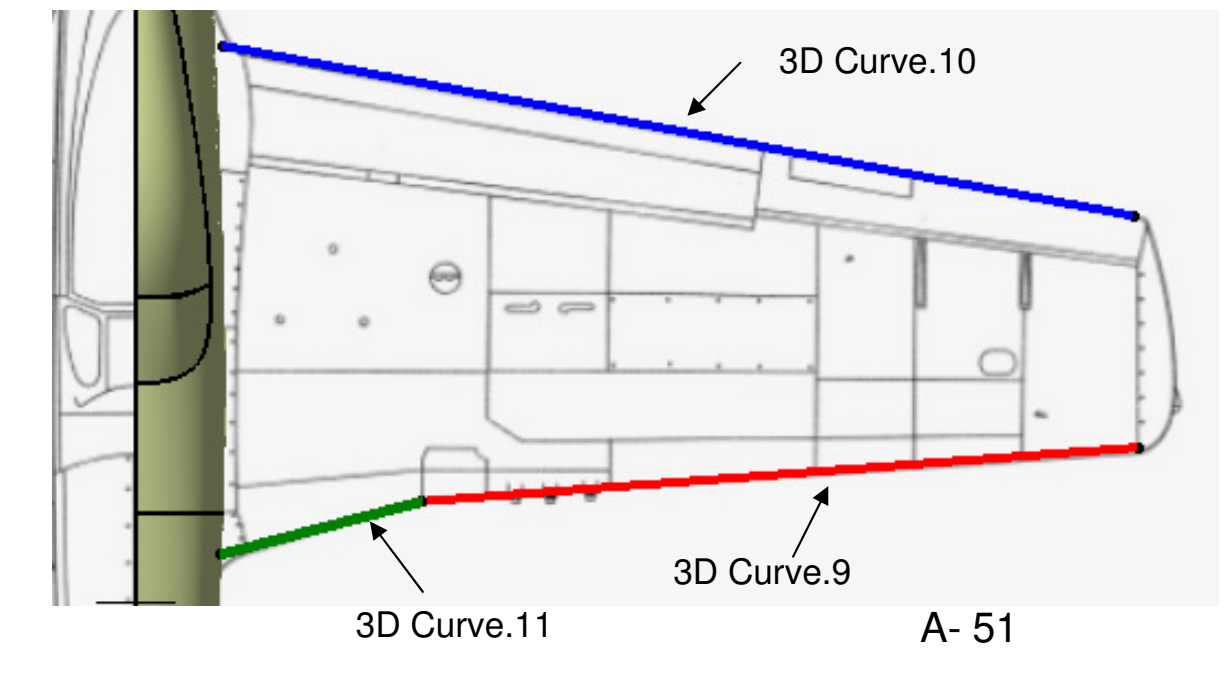

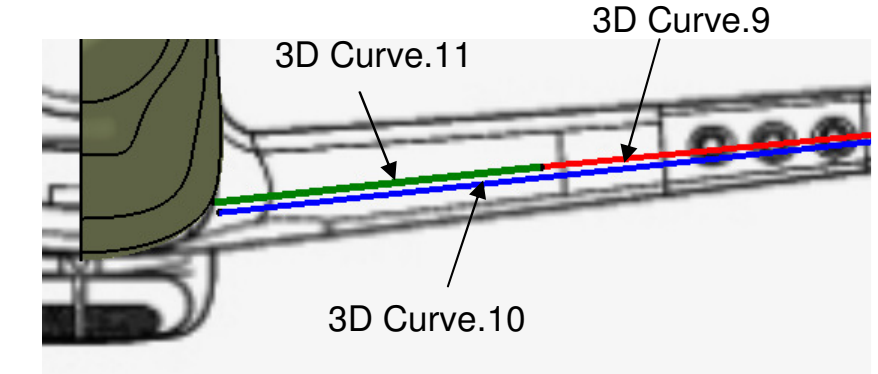

### Tutorial 4B

#### To create a Sketch on Section 3:-

- Select "Start/Shape/Generative Shape Design" on the menu bar
- Click "Sketch" icon, select xy plane
- Draw a spline curve with 4 control points on the image of Section3
- Draw another spline curve with 3 control points on the image of Section3
- Draw a Connect Curve (double click on it to change the tangential direction at the endpoints)
- Adjust the tensions to match the image
- Click Exit to complete

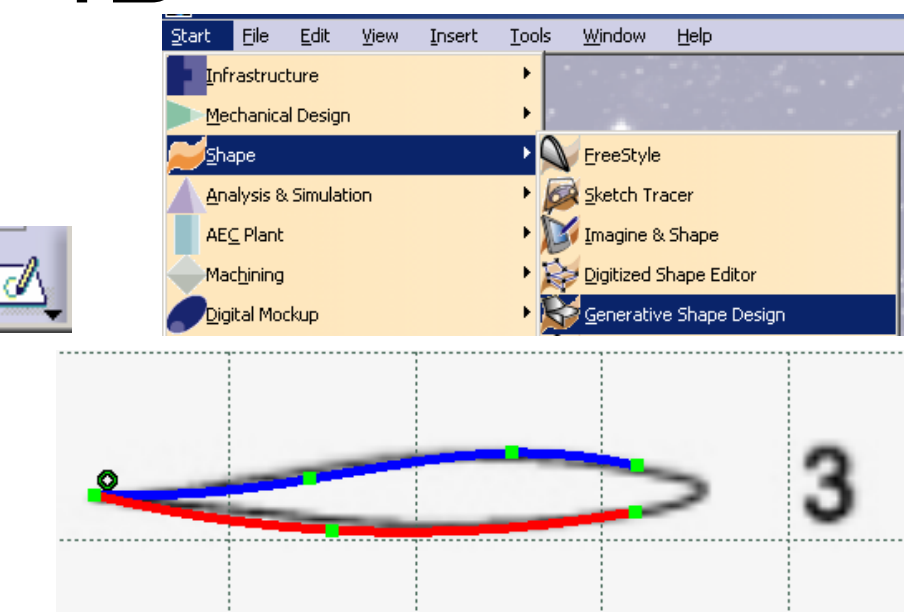

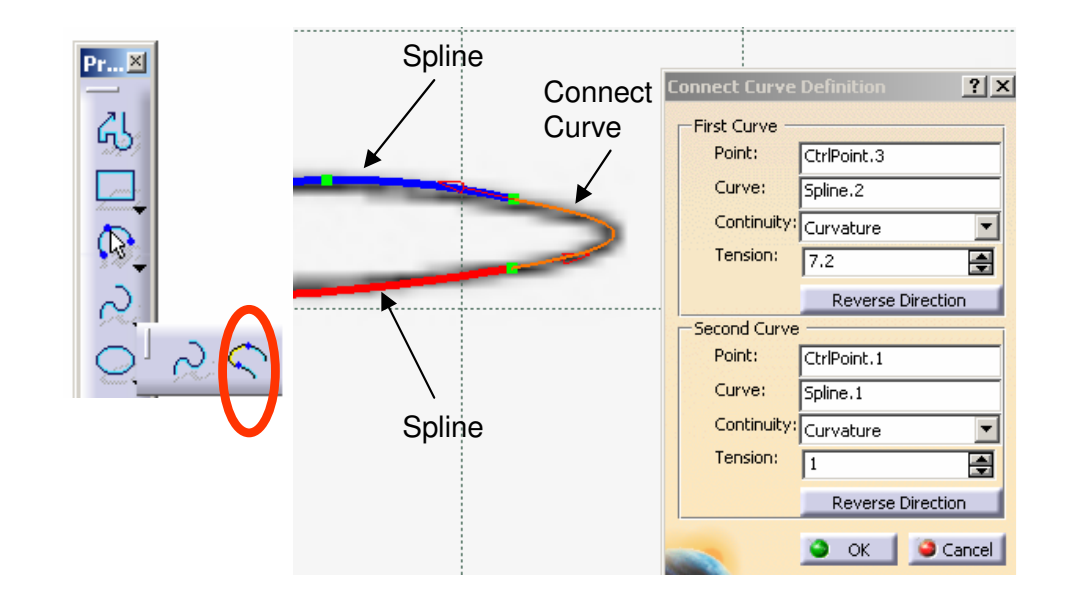

### **Tutorial 4B**

#### To Reposition the Sketch of Section 3:-

- Right-click "Sketch10"
- Select "Sketch.10 object/ Change Sketch Support"
- Select "Plane8" (for section 3)
- Select "Positioned" as Type
- Select "Reverse H"
- Click ok to confirm
- Double-Click "Sketch10" to edit
- Multi-select "3D Curve9" & "3D Curve10"
- Click "Intersect 3D elements" icon to get two intersection points
- Select all curves
- Click "Translate" icon
- Deselect "Duplicate mode"
- Click the point  $\stackrel{\frown}{\propto}$
- Then click the point  $\triangle$
- Adjust the profile so that it can touch "3D Curve9"
- Click Exit complete

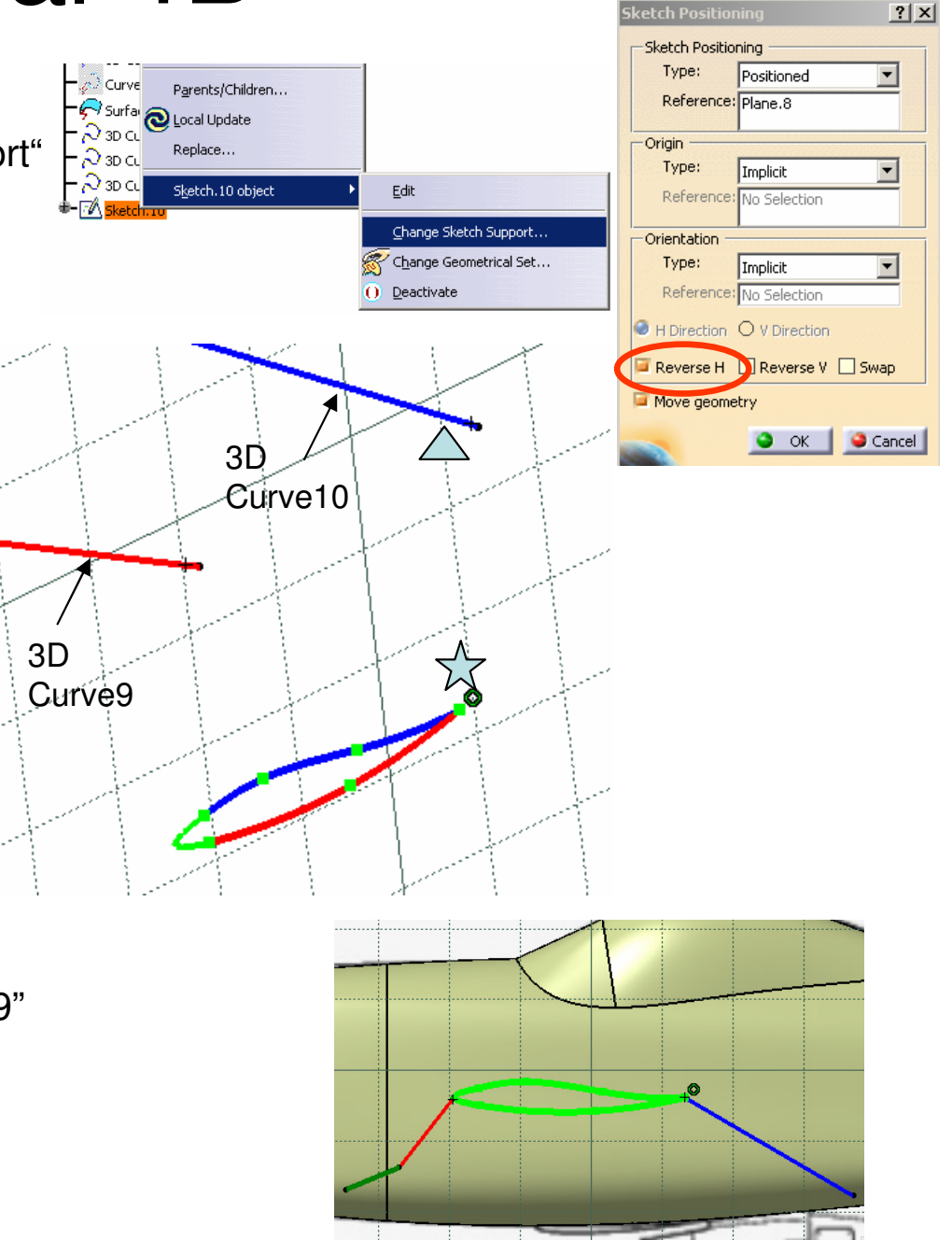

### **Tutorial 4B**

#### To Create a Sketch on Section 2:-

- Click "Sketch" icon, select xy plane
- Draw a spline curve with 4 control points on the image of Section2
- Draw another spline curve with 3 control points on the image of Section2
- Draw a Connect Curve (double click on it to change the tangential direction at the endpoints)
- Adjust the tensions to match the picture
- Click Exit to complete

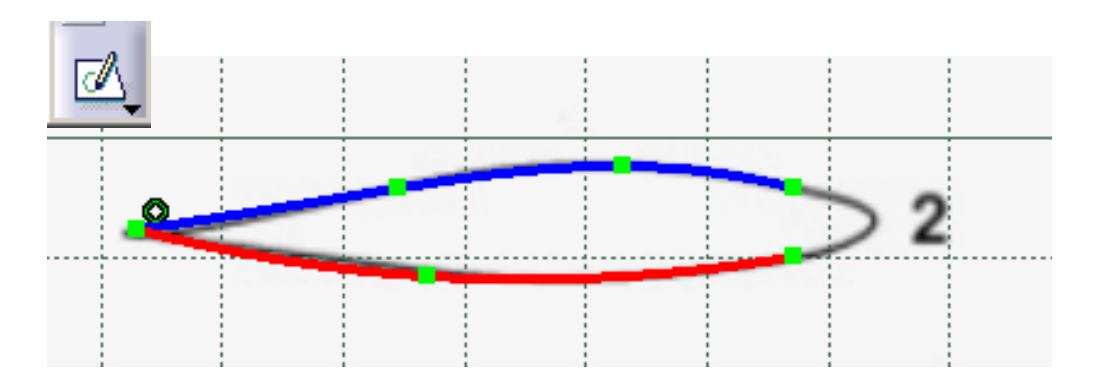

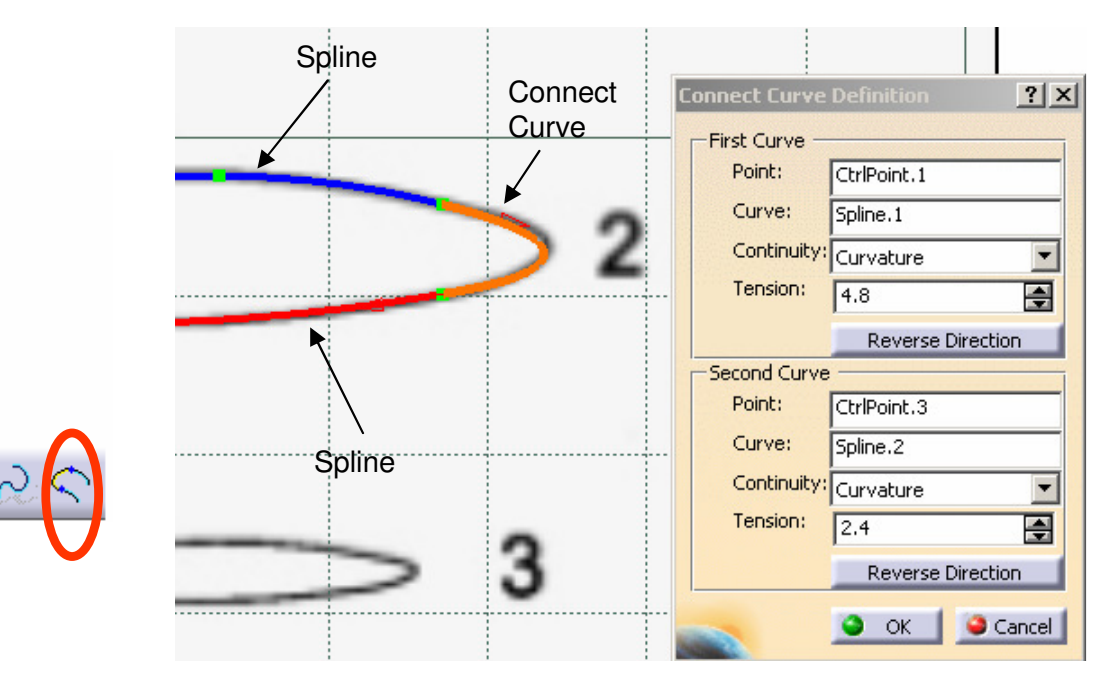

Pr... 🗵

ሌ

ا ا ا ا ا ا ا

### **Tutorial 4B**

#### To Reposition the sketch of Section 2:-

- Right-click "Sketch11"
- Select "Sketch.11 object/ Change Sketch Support"
- Select "Plane7" (for section 2)
- Select "Positioned" as Type
- Select "Reverse H"
- Click ok to confirm
- Double-Click "Sketch11" to edit
- Multi-select "3D Curve10" & "3D Curve11"
- Click "Intersect 3D elements" icon to get two intersection points
- Select all curves
- Click "Translate" icon
- Deselect "Duplicate mode"
- Click the point  $\bigstar$
- Then click the point  $\triangle$
- Adjust the profile so that it can touch "3D Curve11"
- Click Exit complete

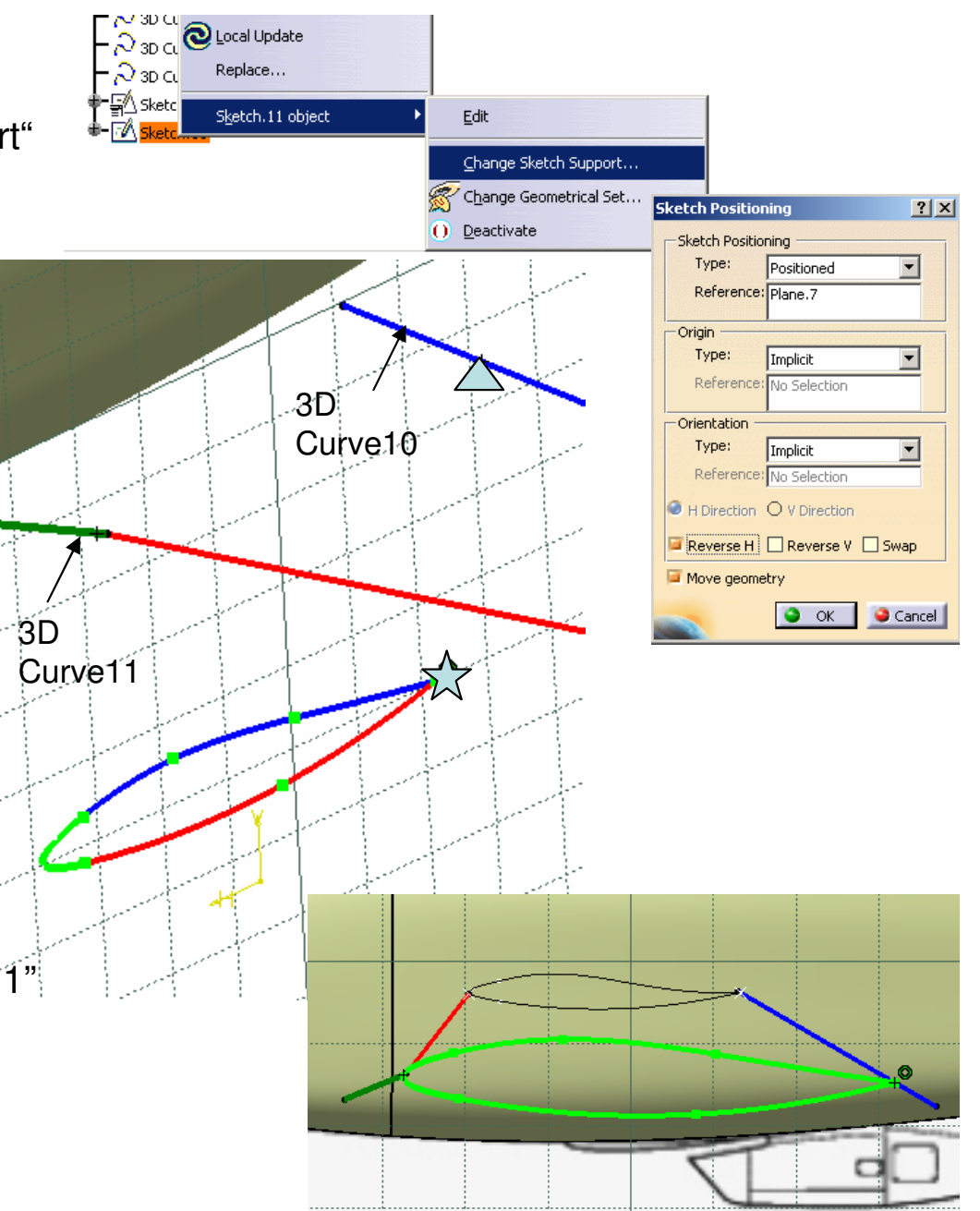

### **Tutorial 4B**

#### To Create a Sketch on Section 1:-

- Click "Sketch" icon, select xy plane
- Draw a spline curve with 4 control points on the image of Section1
- Draw another spline curve with 3 control points on the image of Section1
- Draw a Connect Curve (double click on it to change the tangential direction at the endpoints)
- Adjust the tensions to match the image
- Click Exit to complete

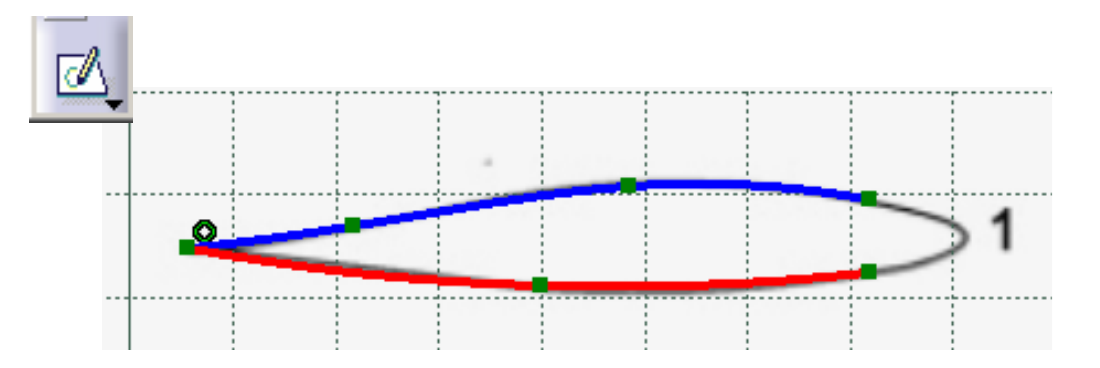

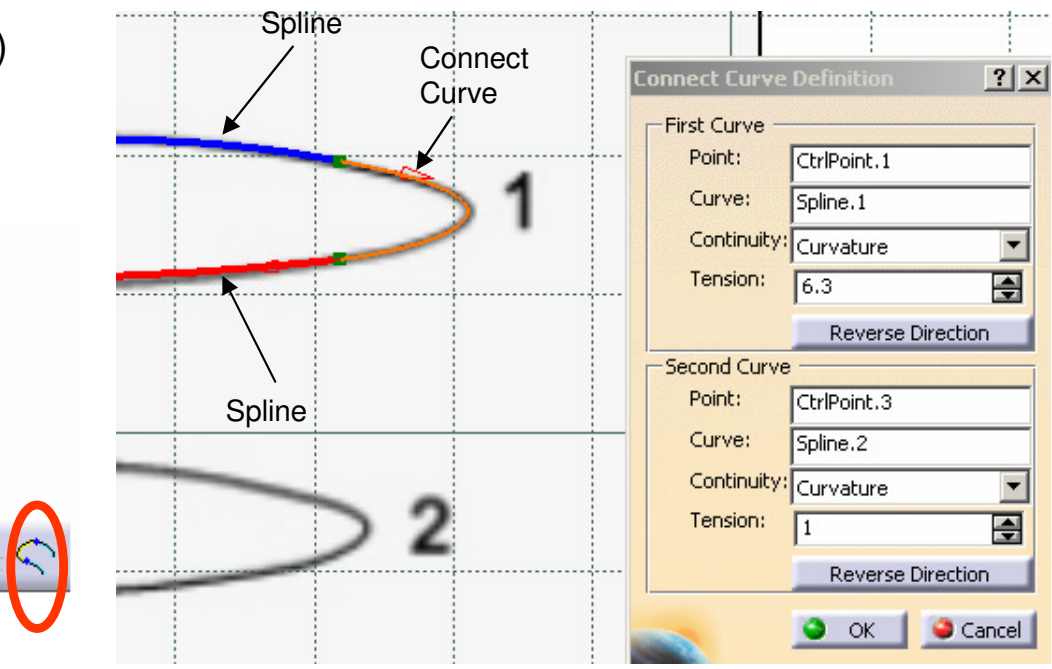

Pr... 🗵

ሌ

] الھ ا

### **Tutorial 4B**

#### To Reposition the Sketch of Section 1:-

- Right-click "Sketch12"
- Select "Sketch.12 object/ Change Sketch Support"
- Select "Plane6" (for section 1)
- Select "Positioned" as Type
- Select "Reverse H"
- Click ok to confirm
- Double-Click "Sketch12" to edit
- Multi-select "3D Curve10" & "3D Curve11"
- Click "Intersect 3D elements" icon to get two intersection points
- Select all curves
- Click "Translate" icon
- Deselect "Duplicate mode"
- Click the point  $\bigstar$
- Then click the point  $\triangle$
- Adjust the profile so that it can touch "3D Curve11"
- Click Exit complete

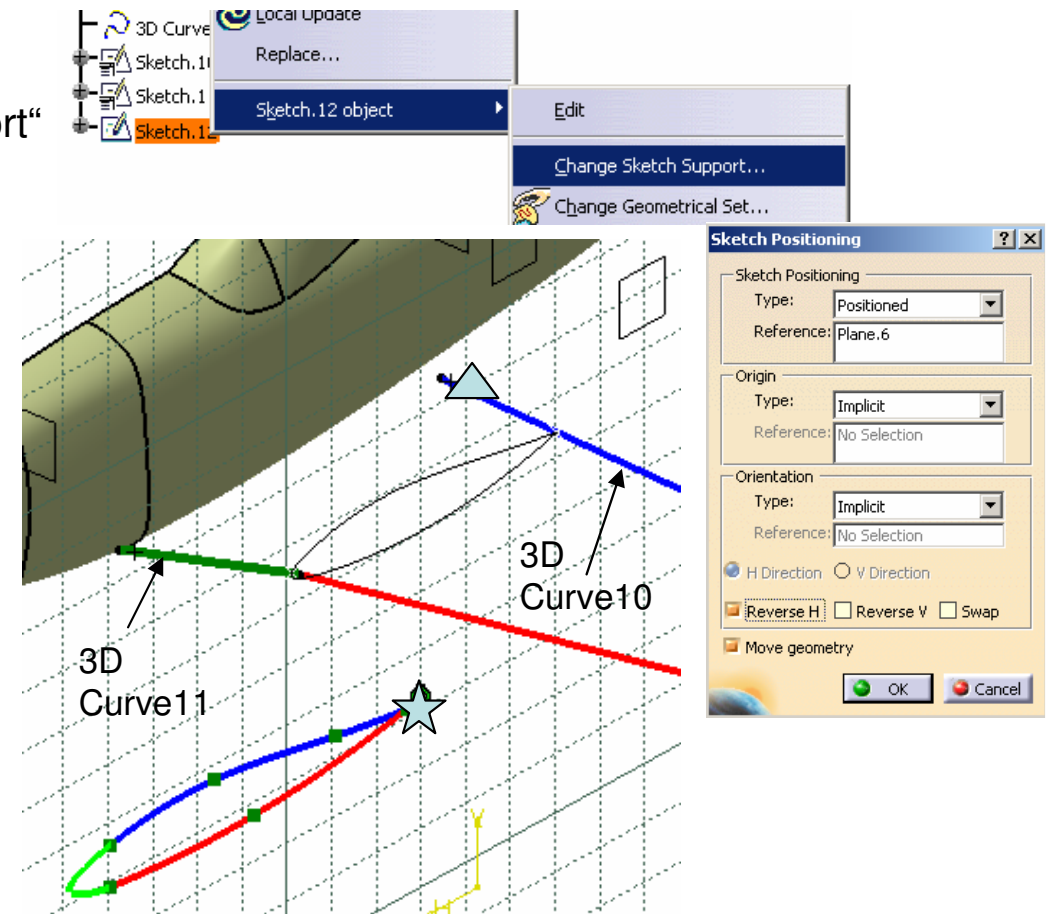

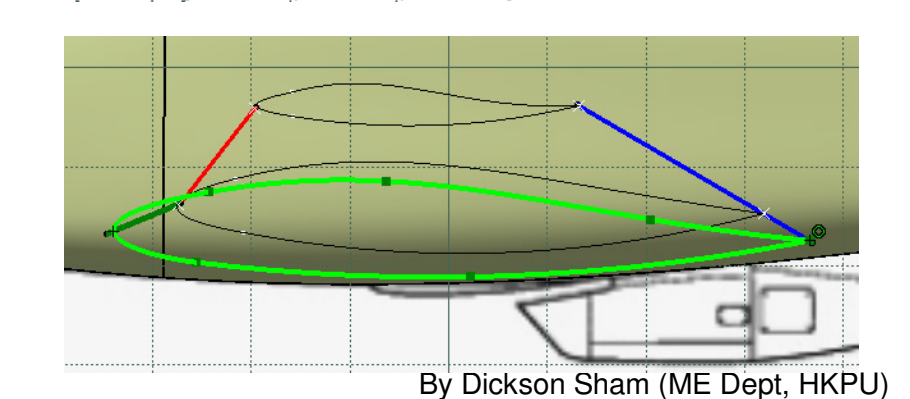

### **Tutorial 4B**

 $\mathbb{R}$ 

#### To create a Blend Surface:-

- Select "Start/ Shape/ Freestyle" on the menu bar
- Click "Freestyle Blend Surface" icon
- Select the curve  $\stackrel{\frown}{\not\propto}$
- Select the curve  $\triangle$
- Select "Point" as the continuity on both :
- Click ok to complete

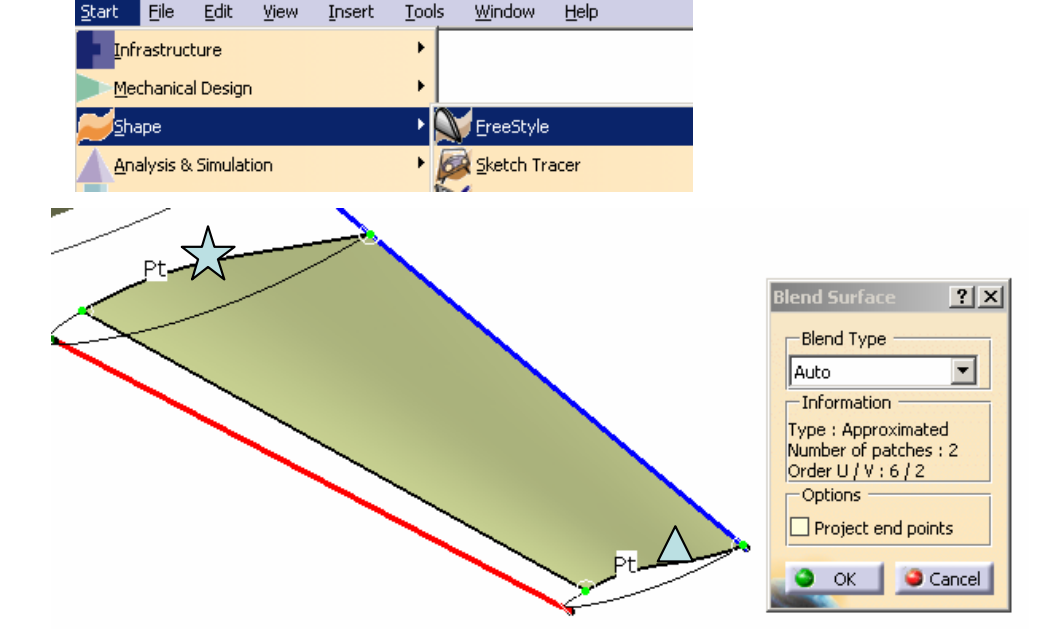

- Similarly, Click "Freestyle Blend Surface" icon again
- Select the curves  $\blacklozenge$
- Select "Point" as the continuity on both sides
- Click ok to complete

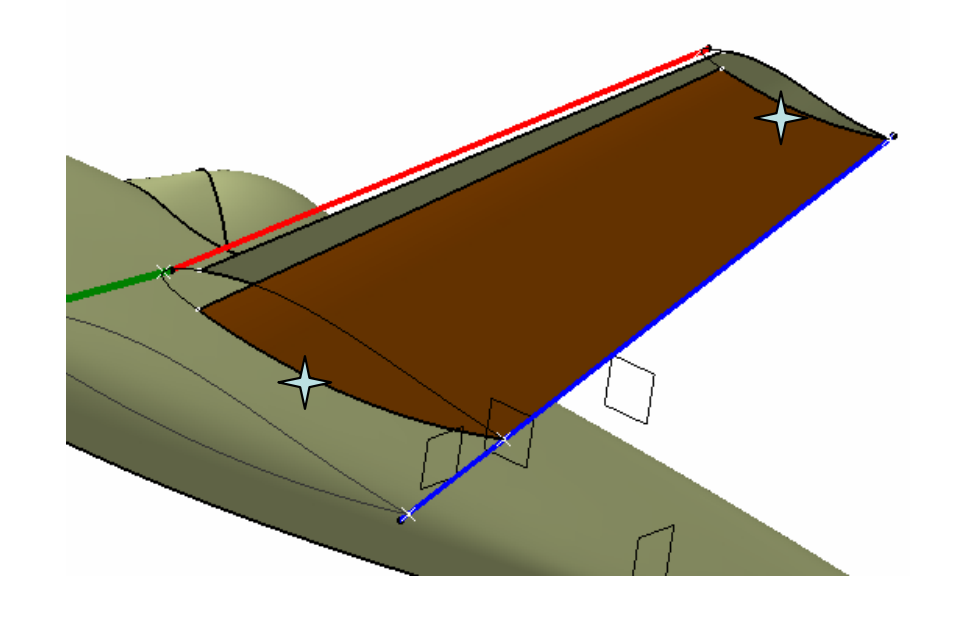

### **Tutorial 4B**

#### To Create another Blend Surfaces:-

- Click "Freestyle Blend Surface" icon
- Select the surface edge  $\checkmark$
- Select the surface edge  $\triangle$
- Select "Curvature" as the continuity on both sides
- Select "Approximated" as Blend Type
- Click "Top View" icon
- Adjust the tension values (green numbers) on both sides to match the image
- Click ok to complete
- Similarly, create two more Blend Surfaces 🗸 as shown below (curvature continuous on one side)

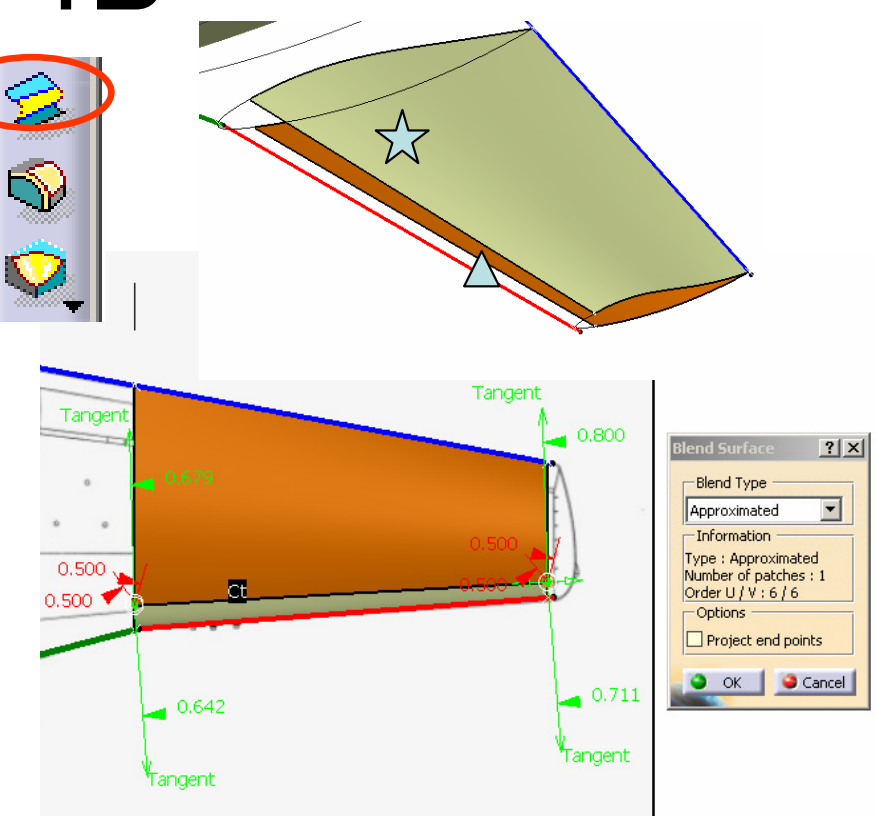

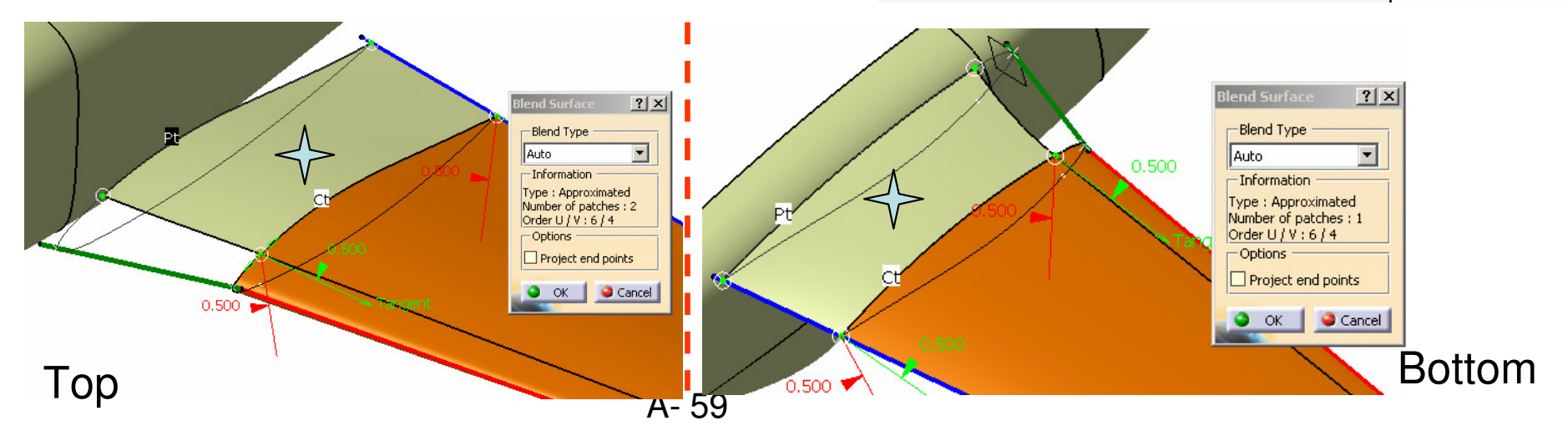

### **Tutorial 4B**

 $\mathbb{R}$ 

 $\heartsuit$ 

#### To create a Blend Surface:-

- Click "Freestyle Blend Surface" icon
- Select the surface edge  $\checkmark$
- Select the surface edge  $\triangle$
- Select "Curvature" as the continuity on both sides
- Select "Approximated" as Blend Type
- Click "Top View" icon
- Adjust the tension values (green numbers) on both sides to match the image (two ends only)
- Click ok to complete

#### To Modify a Surface by its Control Points:-

- Click "Control Points" icon
- Select the previous Blend Surface
- Select "G2" (keep curvature continuous) on surface edges; select "F" (free to move) on the other edges
- Change Nu to 5; Nv to 11 (right-click on the number, then select on the list)

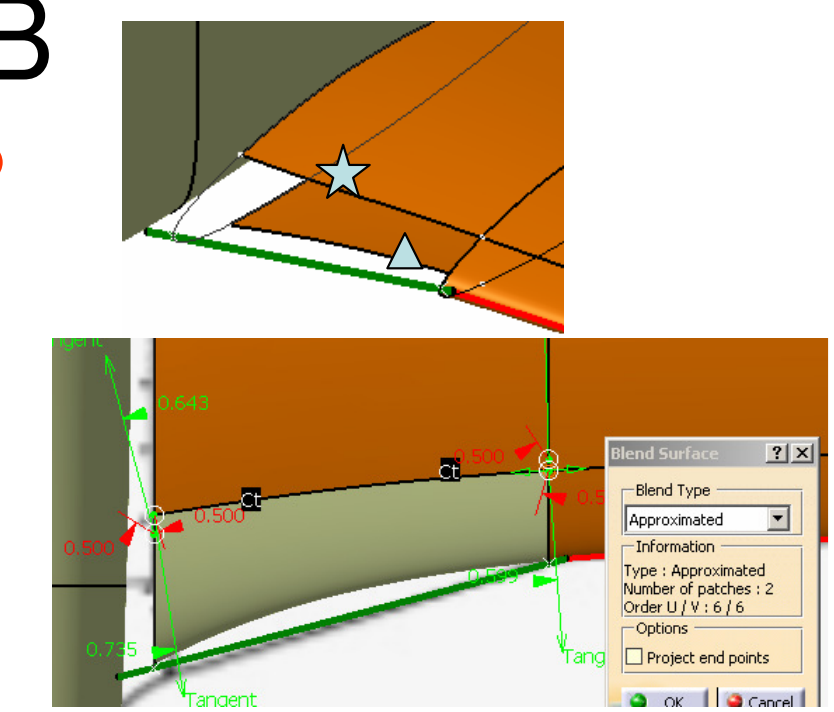

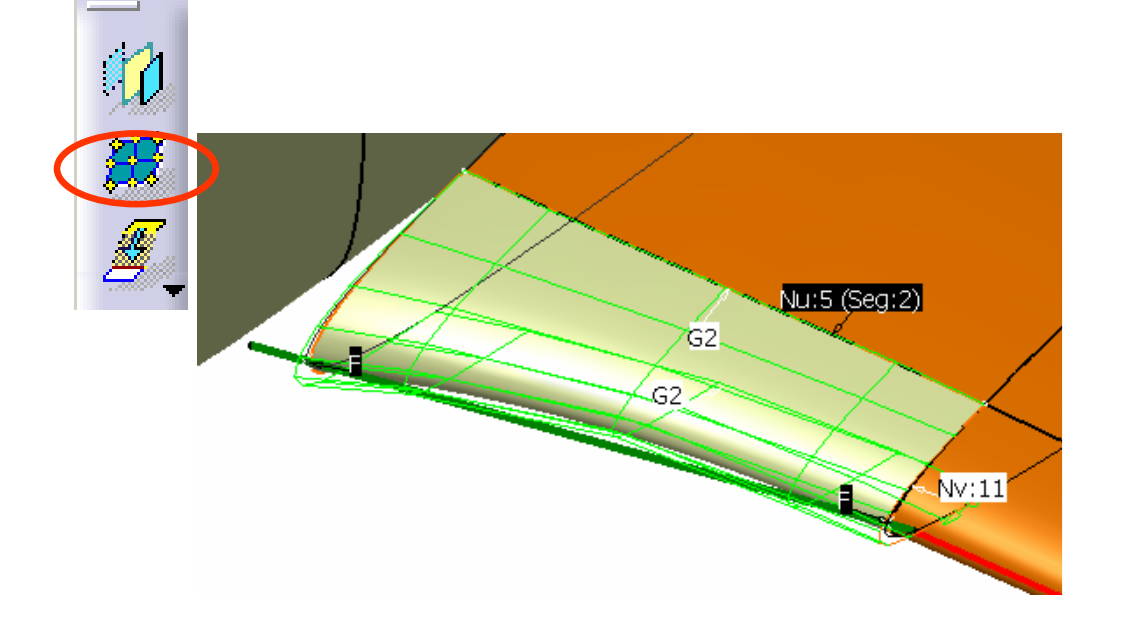

### **Tutorial 4B**

#### Cont':-

- Select "Compass Plane" as Support
- Select "Linear" as Diffusion
- Select "Linear" as Cross Diffusion
- Select "Mesh only" as Options
- Click "Top View' icon
- Click on the second column, then drag it downward to match the image
- Similarly, drag the third column, then the fourth column to match the image
- Click ok to complete

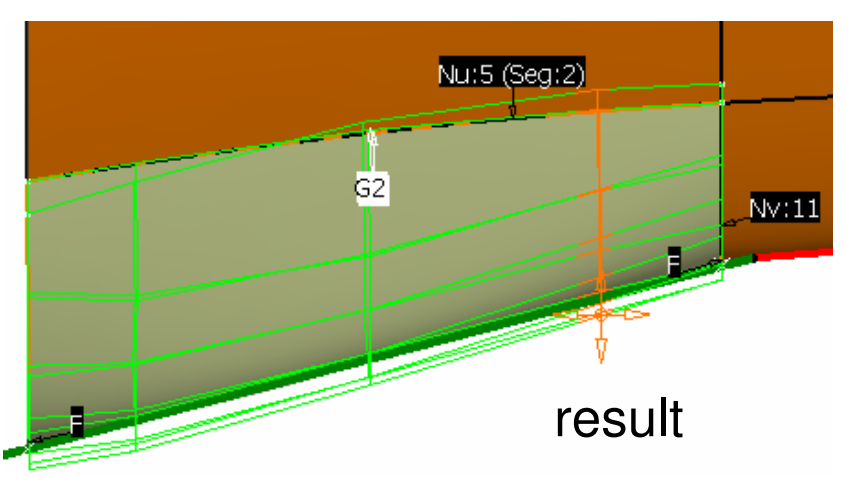

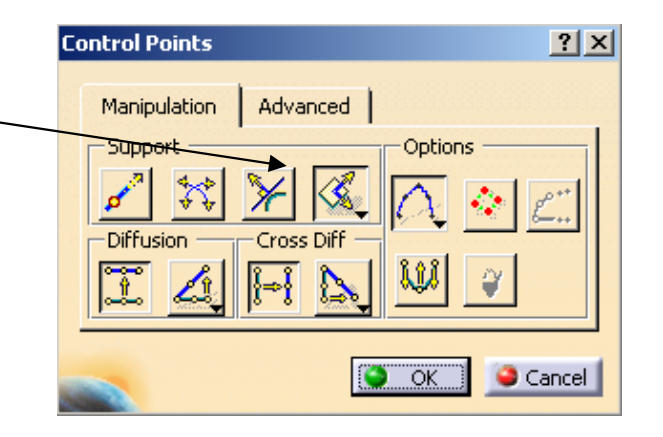

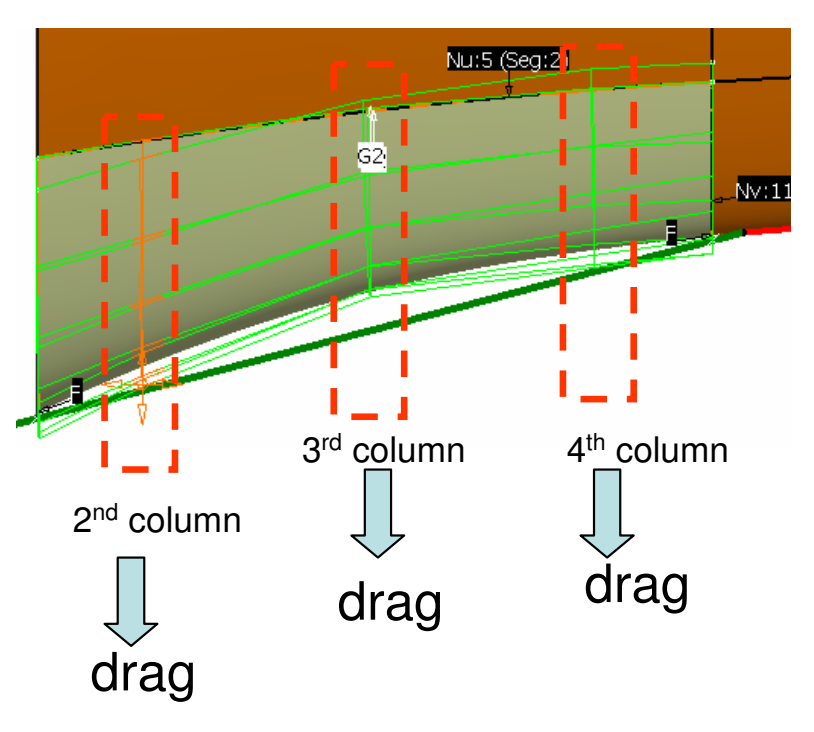

### **Tutorial 4B**

#### To Shorten surfaces:-

- Click "Extend" icon
- Click on "Surface21"
- Drag on the green dot to shorten the surface by around 5mm
- Click ok to complete
- Similarly, Shorten "Surface18" by ~5mm

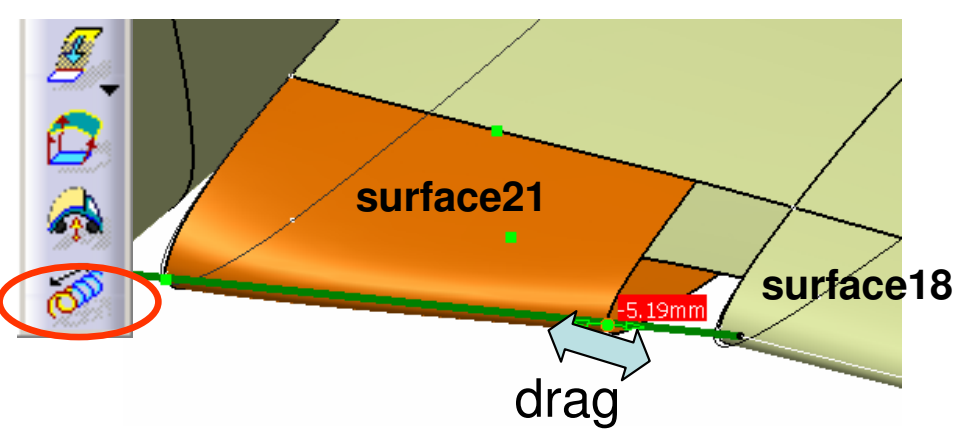

#### ? × Tangen -Fill Type << Less Auto Fangent Information Type : Power Number of patches : 4 / 4 Fangent Order U/V:6/6 Fanden -Limits Tangent Tolerance 0.001 4 O Parameters Tangent Max Order U Max Order V U Patches V Patches 16 Constrained Deformation direction : Acoly Cancel

#### To create a Fill Surface:-

- Click "Freestyle Fill" icon
- Select the surface edges of the opening
- Change all continuities to "Tangent"
- Click ok to complete
- (Different from "Fill", the "Freestyle Fill" surface will be updated if its boundary is changed)
- (Optional: Extend Surface21 to modify this "Freestyle Fill" surface)

By Dickson Sham (ME Dept, HKPU)

opening

### **Tutorial 4B**

#### To Define a Selection Set:-

- Select "Edit/ Selection Sets Edition" on the menu bar
- Click "Create Set" icon
- Rename it as "Wing"
- Select all the surfaces belonging to "Wing" (totally 7 surfaces)
- Click ok to complete

| dit <u>V</u> iew Inse    | ert <u>T</u> ools | <u>W</u> indow |
|--------------------------|-------------------|----------------|
| 🔿 Undo Empty sel         | lection           | Ctrl+Z         |
| <u> 5</u> <u>R</u> epeat |                   | Ctrl+Y         |
| <b>D</b> Upd <u>a</u> te |                   | Ctrl+U         |
|                          |                   | Ctrl+X         |
| 🖹 Сору                   |                   | Ctrl+C         |
| Paste                    |                   | Ctrl+V         |
| Paste <u>S</u> pecial    |                   |                |
| Delete                   |                   | Del            |
| Search                   |                   | Ctrl+F         |
| Selection Sets           |                   | Ctrl+G         |
| Selection Sets B         | Edition           |                |
| Find Owning Se           | lection Sets.     |                |
| T: Las officing bo       |                   |                |

#### To Hide a Selection Set:-

- Select "Edit/ Selection Sets..." on the menu bar
- Select "Wing" on the list
- Click "Select" icon (all surfaces belonging to "Wing" will be selected)
- Click "Hide/Show" icon to hide
- Click "Close"

Save the file again

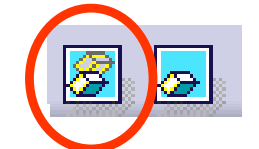

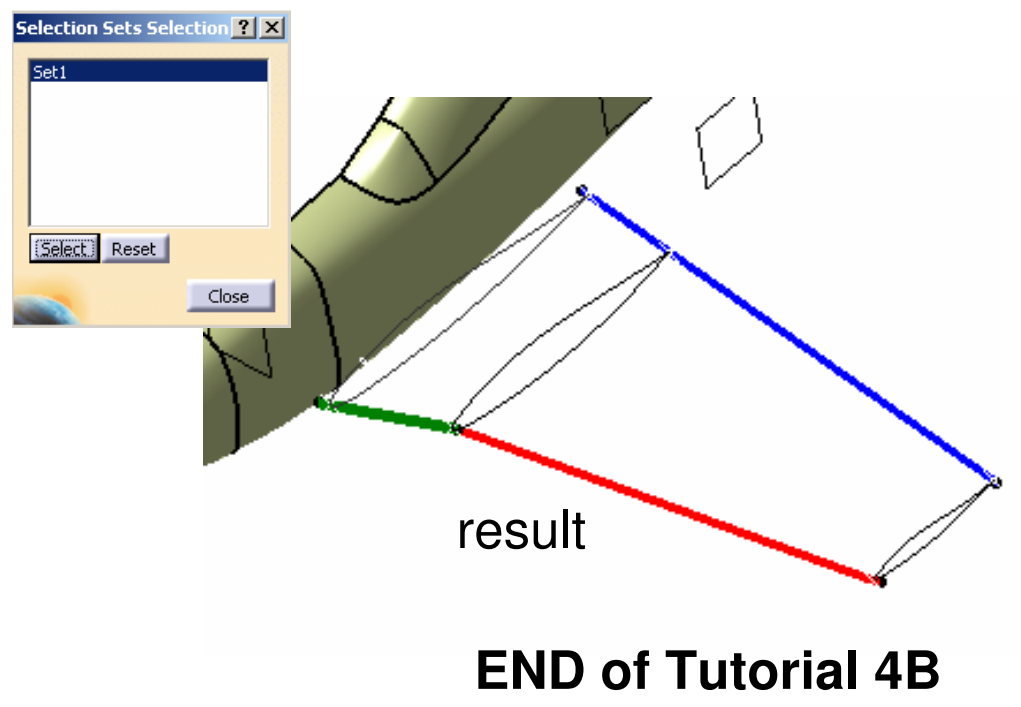

By Dickson Sham (ME Dept, HKPU)

### **Tutorial 4C**

#### Hide all elements, except surfaces & x,y,z planes

#### To create a 3D Spline Curve:-

- Click "Right Vlew" icon
- Click "3D Curve" icon
- Draw a curve with 3 control points as shown
- Click ok to complete

#### To create a Curve on a Surface:-

- Click "Curve on Surface" icon
- Click on "Surface 7"
- Draw a curve with 3 control points as shown
- Click ok to complete
- Similarly, draw another 2 Curves on the same surface as shown

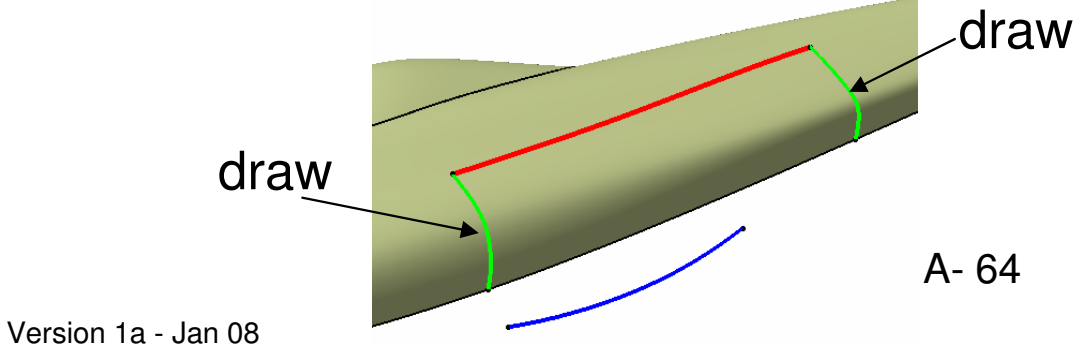

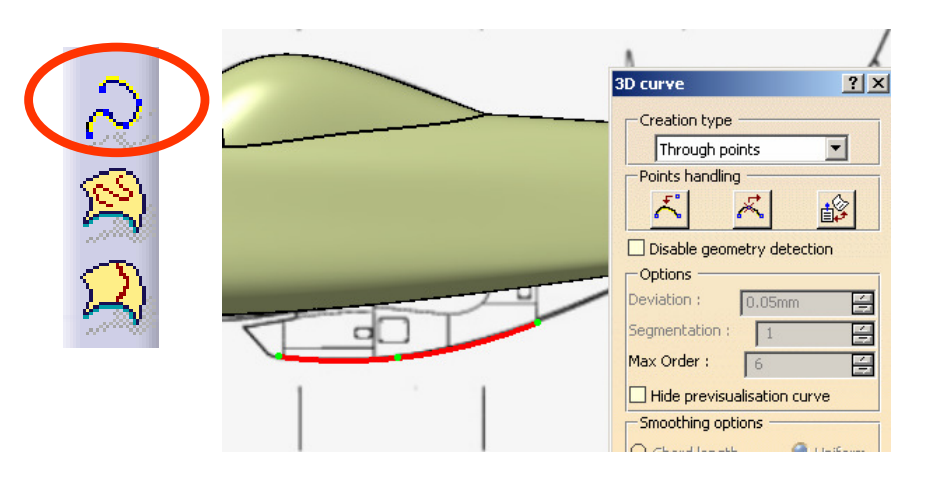

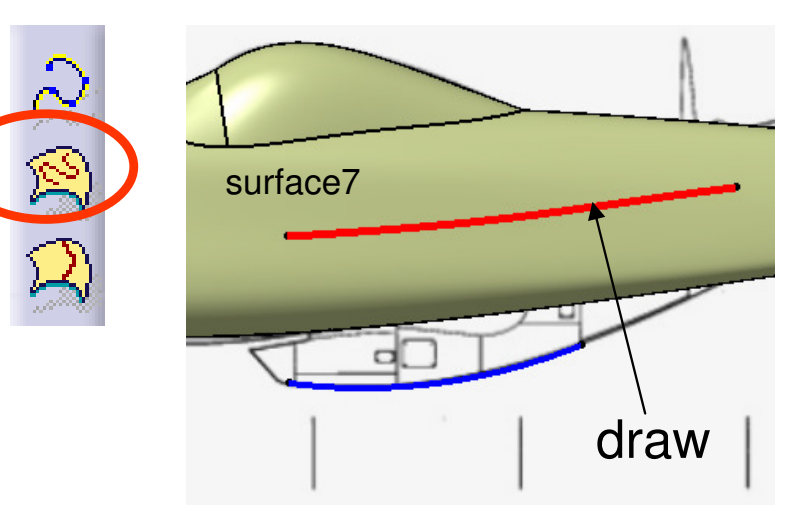

# Tutorial 4C

#### To Cut a surface by curves:-

- Click "Break Surface or Curve" icon
- Select "Break Surfaces by Curves" as Type
- Select "Along Compass" as direction
- Select "Surface 7" as Cut
- Multi-Select the three curves (on surface) as Cutting
- Deselect "Tangential Extrapolation"
- Click Apply
- Click on the portion to remove
- Click ok to complete

#### Delete the three curves on surface

#### To create an Extrude surface:-

- Click "Extrude" icon
- Select "3D Curve.12"
- Select "Normal to the curve" as direction
- Drag the double arrow on the preview surface to the left, up to ~15mm
- Click ok to complete

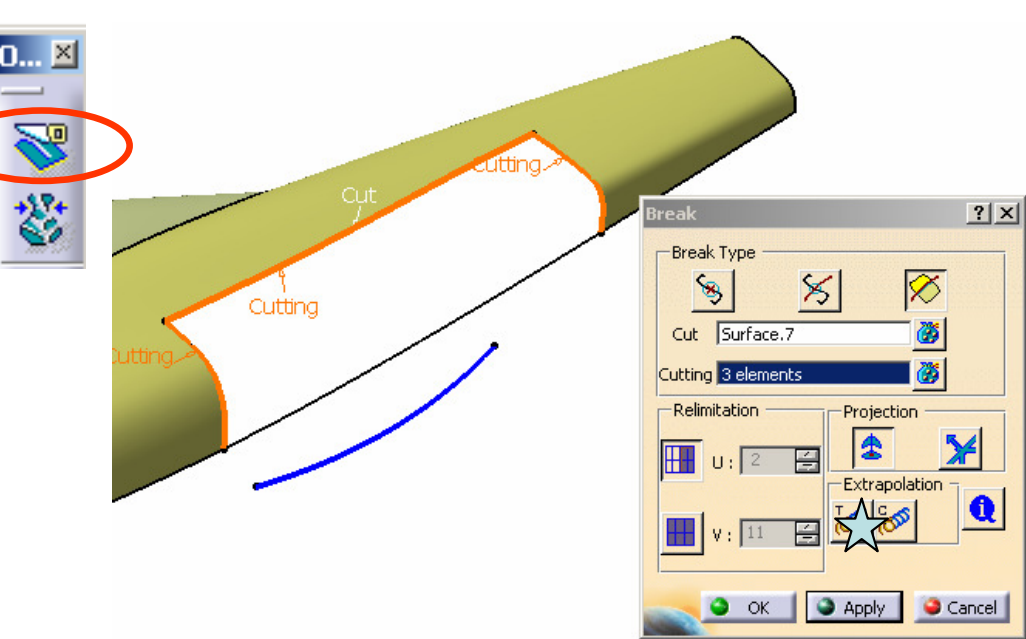

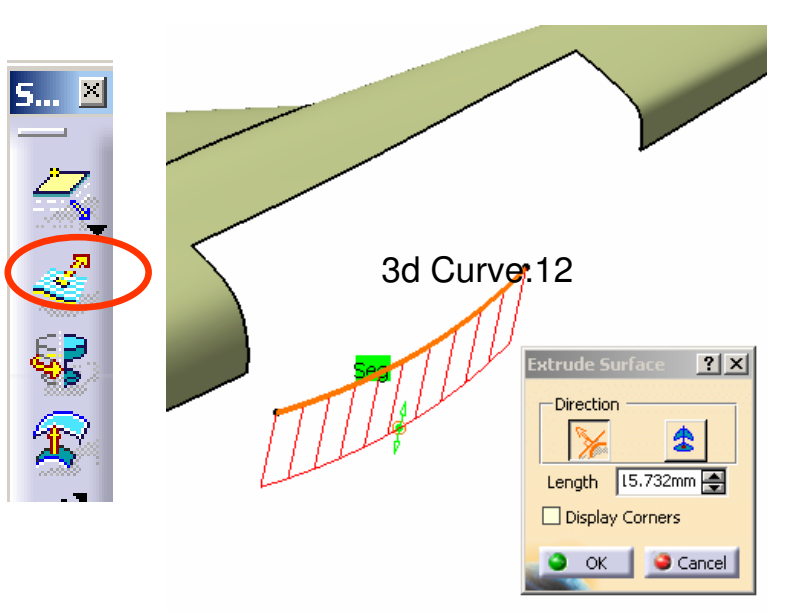

#### By Dickson Sham (ME Dept, HKPU)

### **Tutorial 4C**

#### To create a Blend Surface:-

- Hide "3D Curve.12"
- Click "Freestyle Blend Surface" icon
- Select the two surface edges
- Disable "Project End points"
- Change the continuities as shown
- Drag the point  $\checkmark$  closer to the point  $\triangle$
- Click "Front View" icon
- Adjust the tension values to match the image
- Click ok to complete

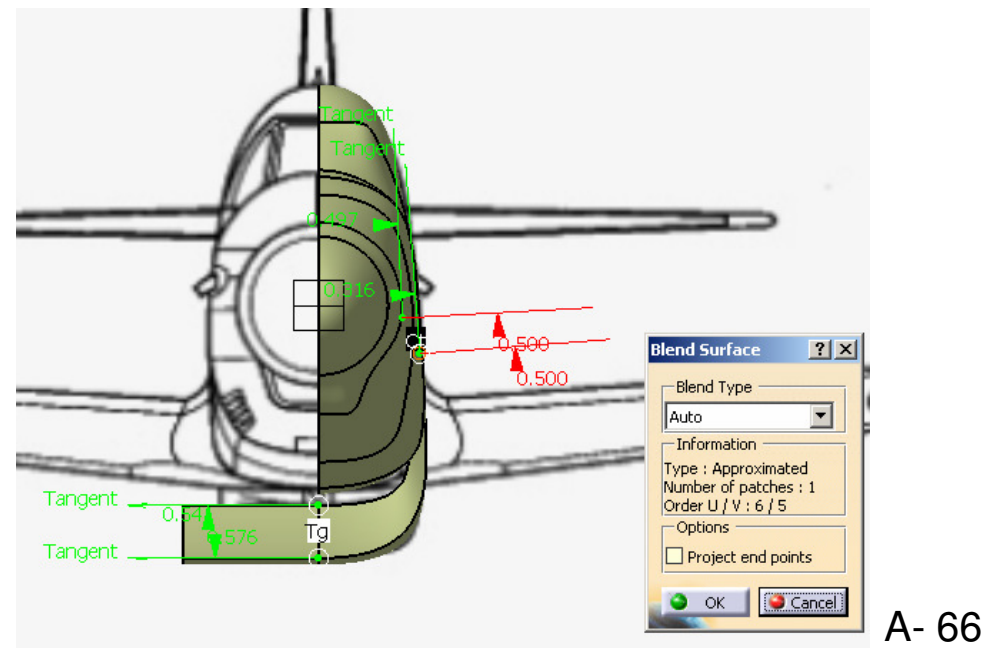

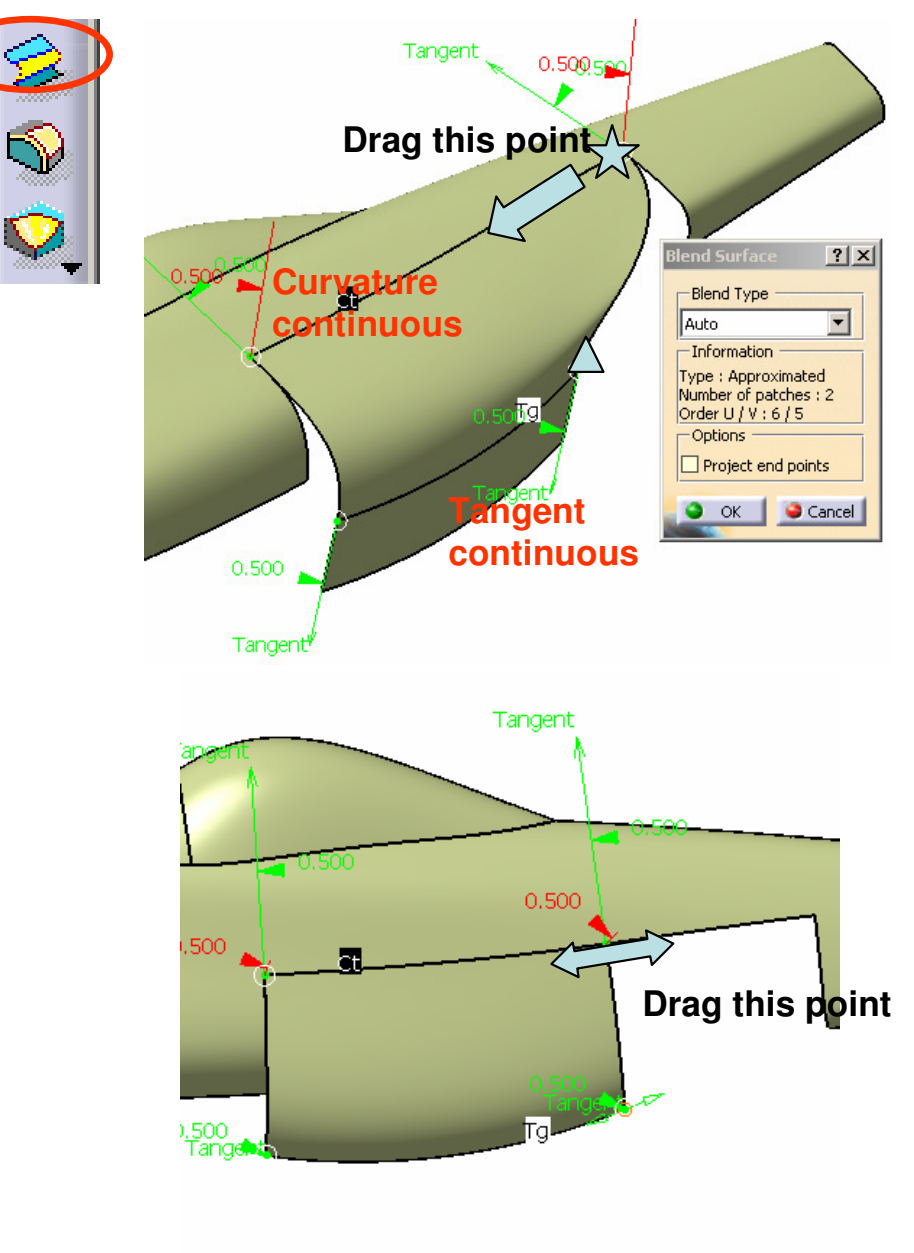

### **Tutorial 4C**

#### Hide the Extrude surface

#### To make a Blend curve:-

- Click "Freestyle Blend Curve" icon
- Select the two surface edges
- Change the continuities as shown
- Adjust the tensions to match the image (Right View)
- Click ok to complete

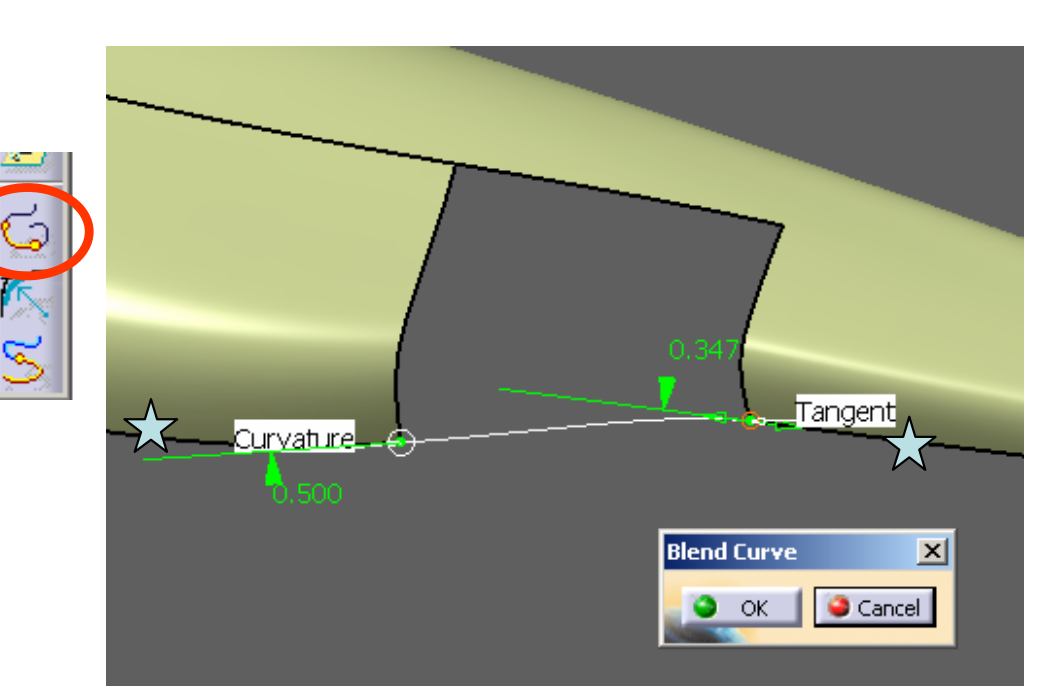

#### To Create an Extrude Surface:-

- Click "Extrude" icon
- Select the curve  $\blacklozenge$
- Select "Normal to the curve" as direction
- Drag the double arrow on the preview surface to the left, up to ~15mm
- Click ok to complete
- Hide the curve  $\diamondsuit$

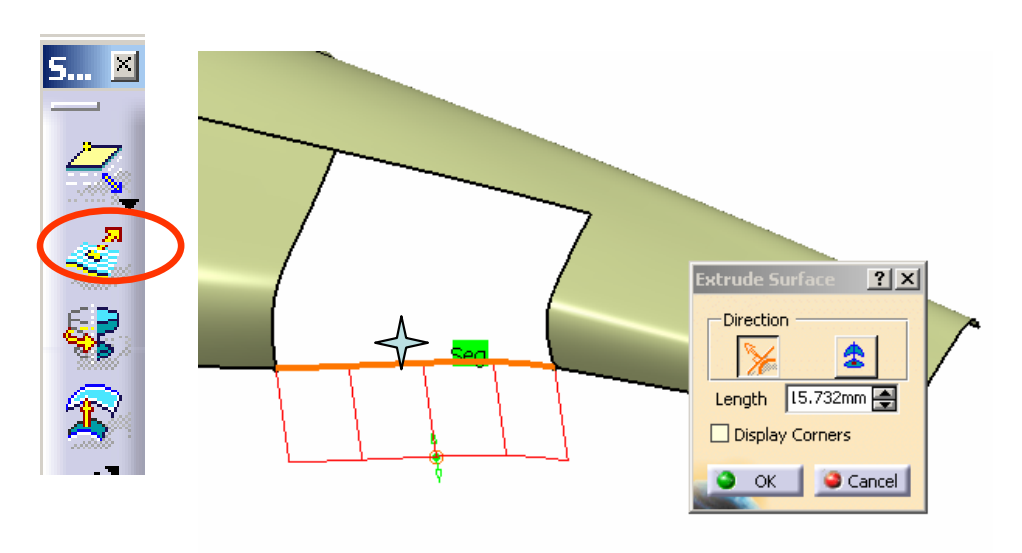

### **Tutorial 4C**

#### To create a Fill Surface:-

- Click "Freestyle Fill" icon
- Select the surface edges of the opening
- Change the continuities as shown
- Click ok to complete

#### Hide the Extrude Surface $\bigstar$

#### To make a 3d curve:-

- Click "Right View" icon
- Click "3D Curve" icon
- "Disable geometry detection"
- Draw a curve with 2 control points as shown
- Click ok to complete
- Similarly, draw another 3D Curve as shown

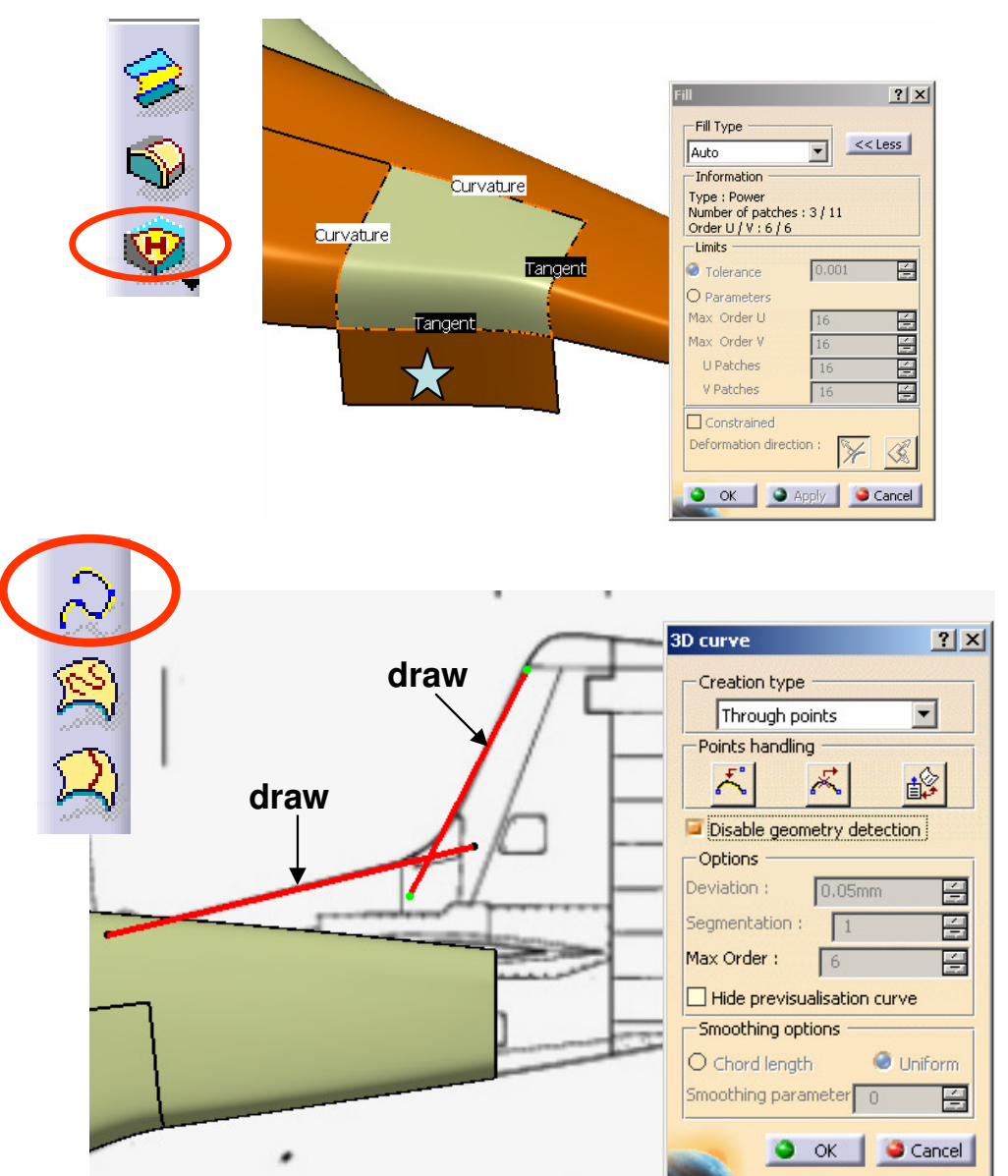

### **Tutorial 4C**

#### To Create a Fillet between two planar curves:-

- Click "Styling Corner" icon
- Select the two 3D curves
- Enter 5mm as Fillet Radius
- Select "Trim" option
- Click Apply to preview
- Click on the portion to keep
- Click ok to complete

#### Hide the two 3D Curves

### To Convert a multi-segments curve into a single-segment curve:-

- Click "Concatenate" icon
- Select "Auto Update Tolerance"
- Multi-select all segments of the Fillet Curve
- Click Apply, then click ok to complete
- Delete the Fillet Curve (or hide it)

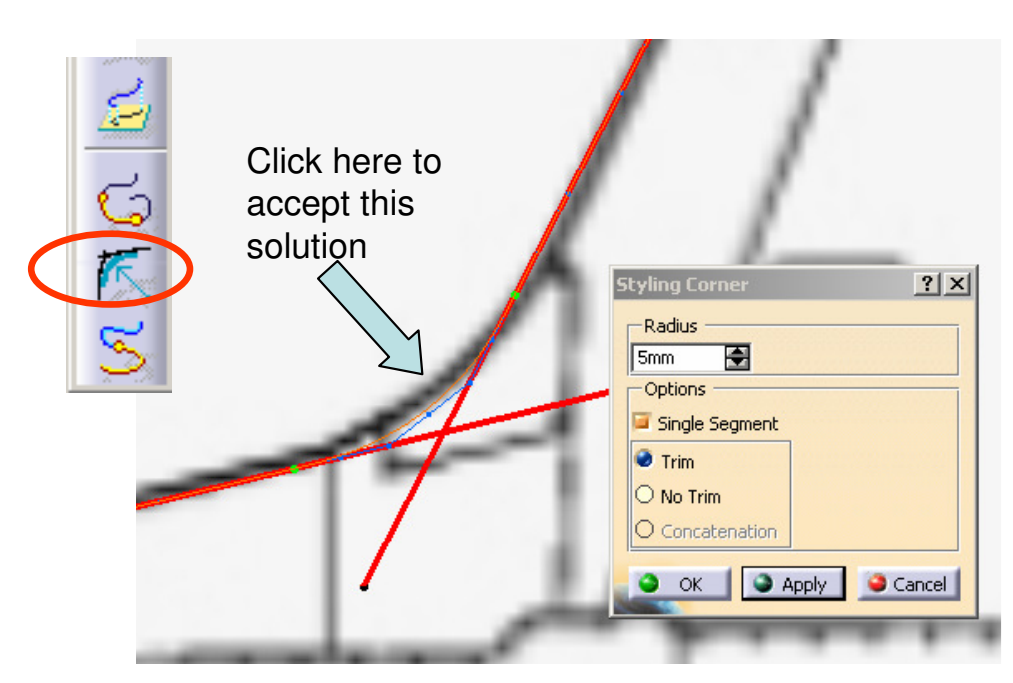

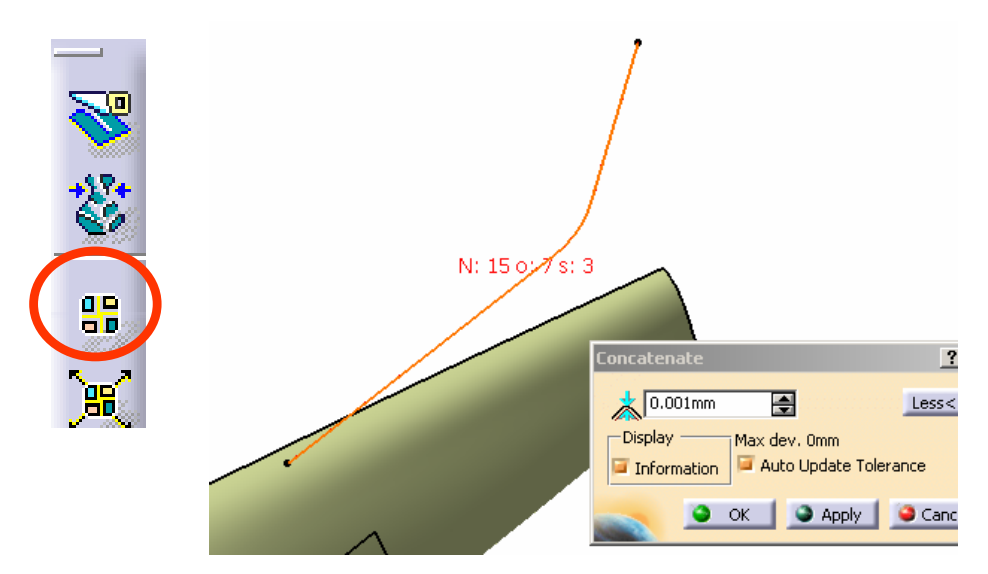

## Tutorial 4C

#### /

draw

Points bandling

Dicable geometr

Ontion

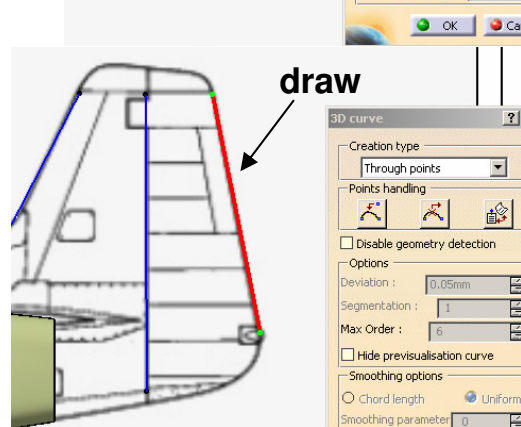

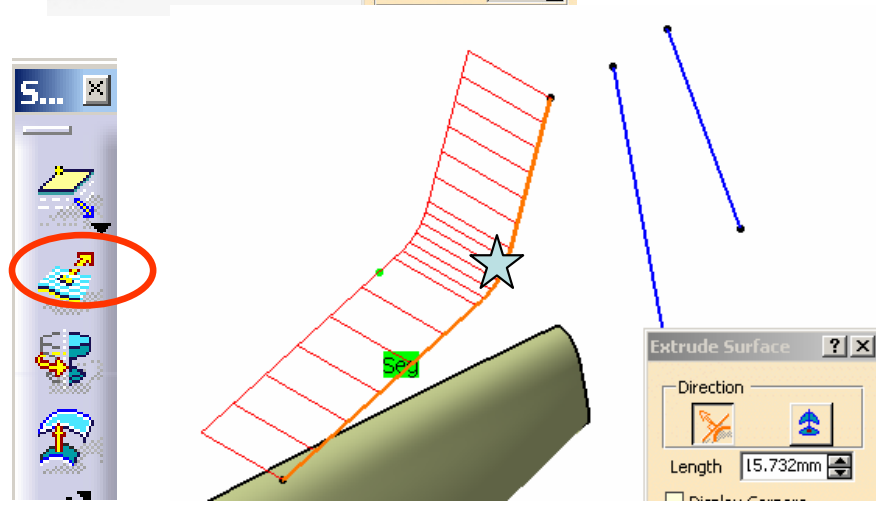

#### By Dickson Sham (ME Dept, HKPU)

#### To make another 3d curve:-

- Click "Right View" icon
- Click "3D Curve" icon
- Draw a curve with 2 control points as shown
- Click "Front View" icon
- Drag the control points to match the image
- Click ok to complete

#### To make another 3d curve:-

- Click "Right View" icon
- Click "3D Curve" icon
- Draw a curve with 2 control points as shown
- Click ok to complete

#### To create an Extrude surface:-

- Click "Extrude" icon
- Select the curve  $\stackrel{\checkmark}{a}$
- Select "Normal to the curve" as direction
- Drag the double arrow on the preview surface to the left, up to ~15mm
- Click ok to complete

# Tutorial 4C

#### To Create an Extrude Surface:-

- Click "Extrude" icon again
- Select the curve  $\overleftarrow{X}$
- Select "Normal to the curve" as direction
- Drag the double arrow on the preview surface to the left, up to ~15mm
- Click ok to complete
- Hide the curves  $\triangle \overleftrightarrow$

#### To Create a Net Surface:-

- Click "Net Surface" icon
- Multi-select the surface edges  $\checkmark$  & the curve  $\diamondsuit$
- Change the continuities to "Tangent"
- Click ok to complete

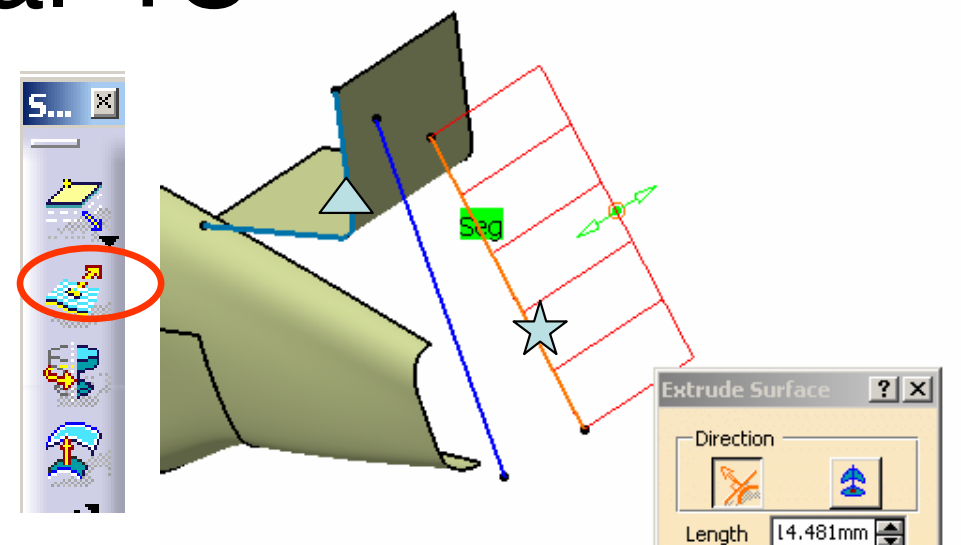

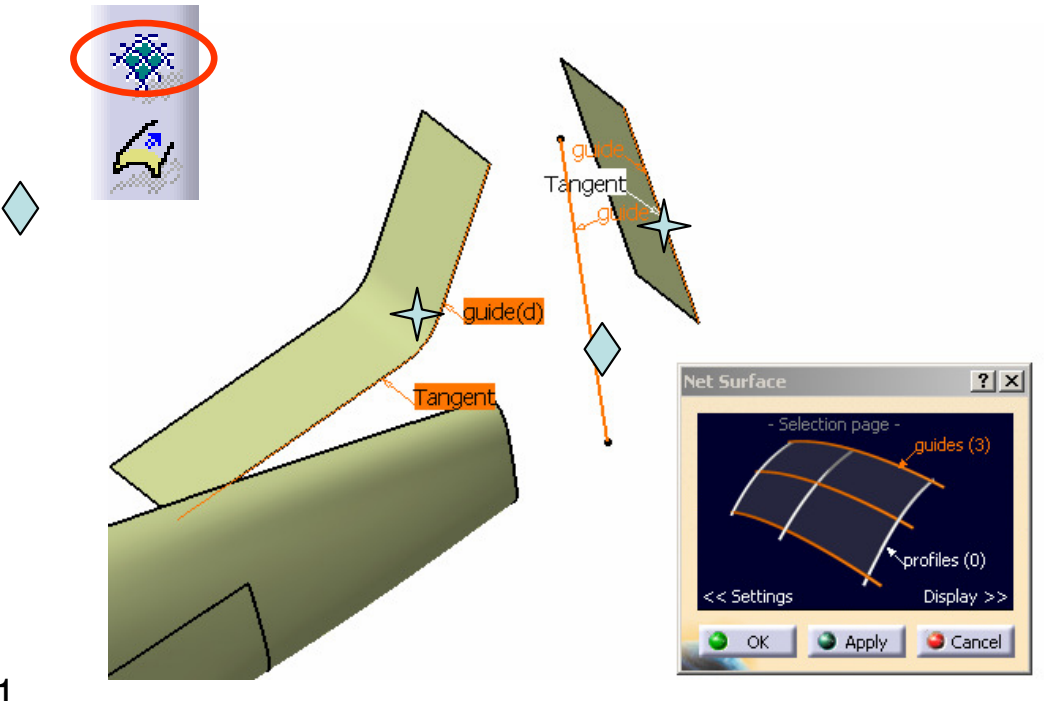

#### By Dickson Sham (ME Dept, HKPU)

# **Tutorial 4C**

#### To Modify a Net Surface:-

- (The highlighted portion of the resultant surface is not good enough to accept; some shrinkage is found)
- Double-Click the "3D curve.15"
- Click "Right View" icon
- Drag the endpoints horizontally until the highlighted portion is improved.
- (The modified 3D curve should still match the front view image)

### Hide the two Extrude Surfaces & the 3D curve

#### To Make a 3d curve:-

- Click "Right View" icon
- Click "3D Curve" icon
- Draw a curve with 2 control points as shown
- Click ok to complete

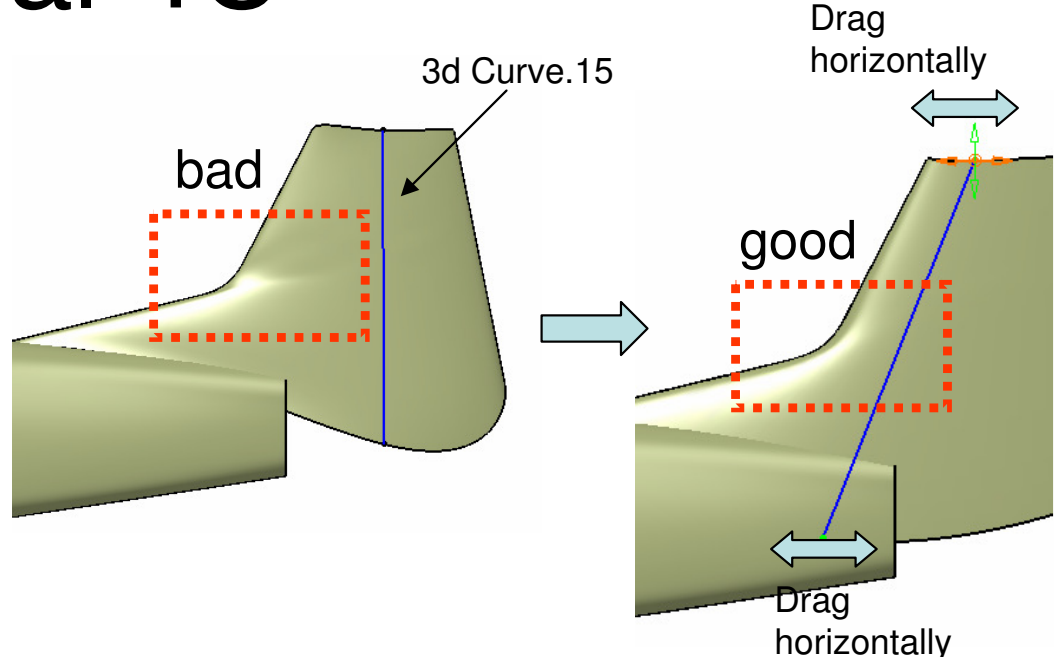

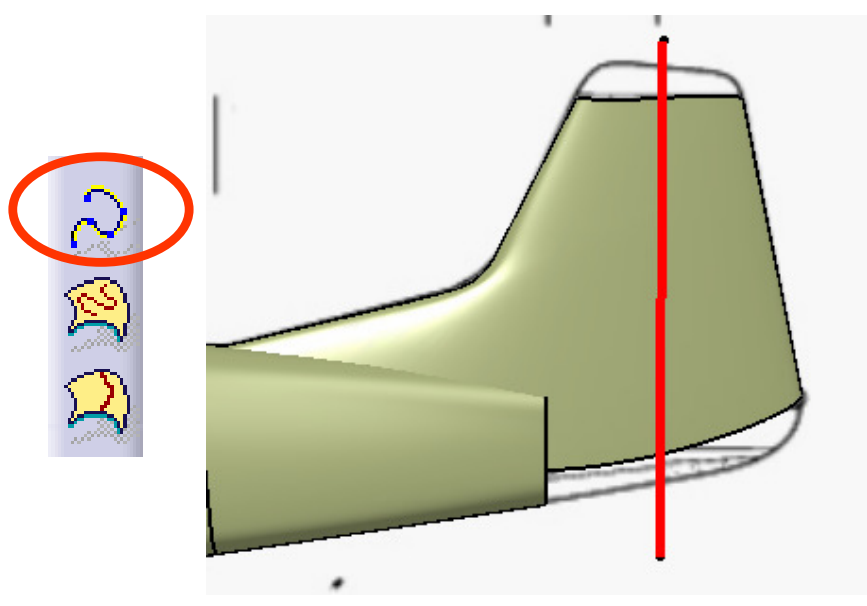
# **Tutorial 4C**

## To Cut a surface by a curve (not on the surface):-

- Click "Break Surface or Curve" icon
- Select "Break Surfaces by Curves" as Type
- (Click "Right View" icon)
- Select "Along Compass" as direction
- Select "NetSurface.1" as Cut
- Select the "3D curve.17" as Cutting
- Click Apply
- Click ok to complete (BOTH sides are kept)

#### Hide "3D Curve.17"

## To Create a 3D Spline Curve:-

- Click "Right Vlew" icon
- Click "3D Curve" icon
- "Disable geometry detection"
- Draw a curve with 3 control points as shown
- Click ok to complete
- Similarly, draw another 3D spline curve. A- 73

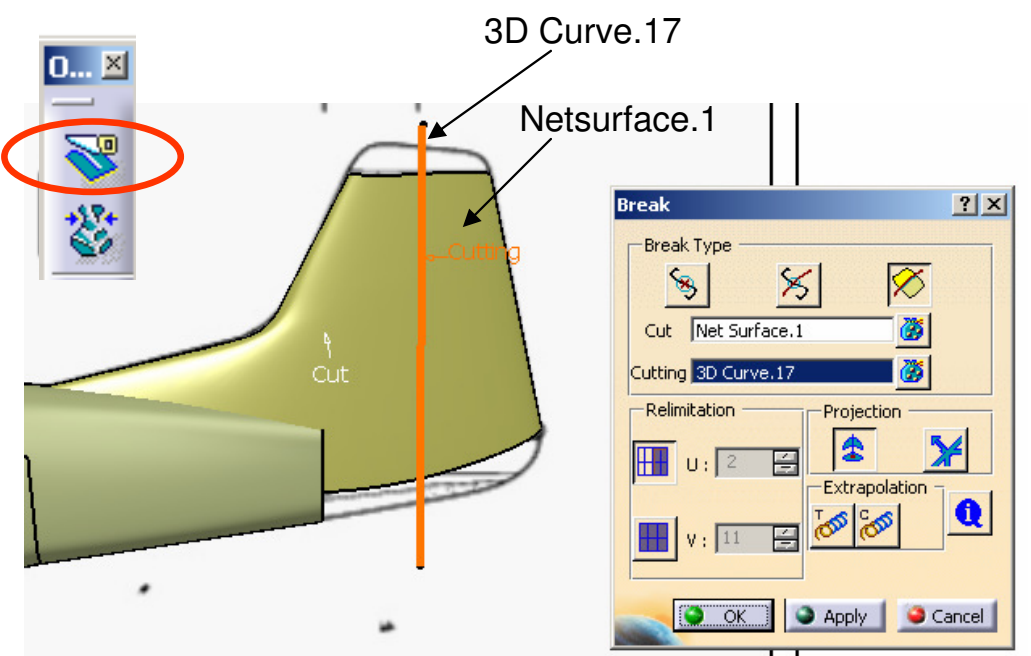

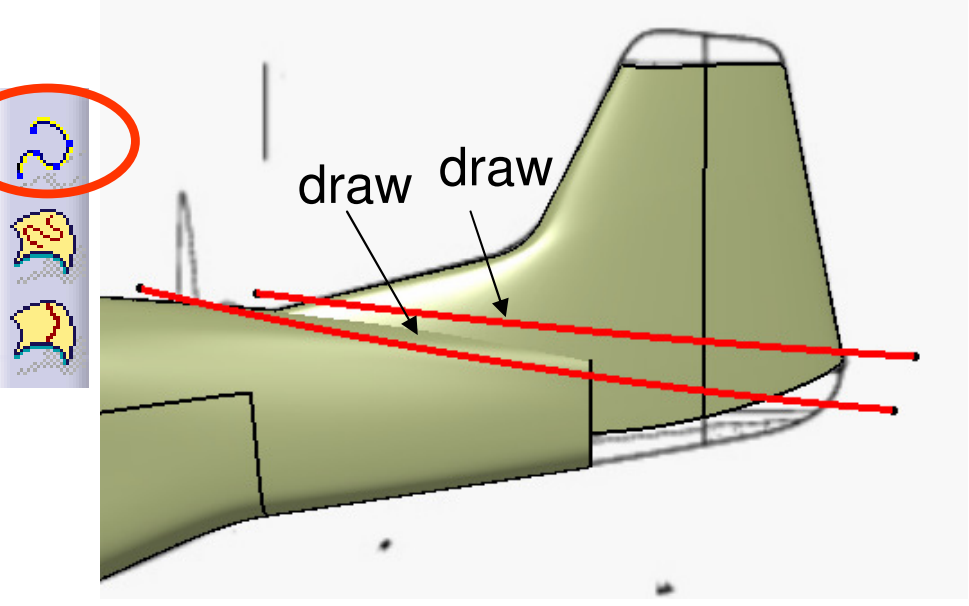

By Dickson Sham (ME Dept, HKPU)

Version 1a - Jan 08

# **Tutorial 4C**

## To Cut a surface by a curve (not on the surface):-

- Click "Break Surface or Curve" icon
- Select "Break Surfaces by Curves" as Type
- (Click "Right View" icon)
- Select "Along Compass" as direction
- Select the two surfaces  $\bigstar$  as Cut
- Select the "3D curve.18" as Cutting
- Click on the portion to remove
- Click Apply
- Click ok to complete
- Click "Break Surface or Curve" icon again
- Select the surface  $\triangle$  as Cut
- Select the "3D curve.19" as Cutting
- Click on the portion to remove
- Click Apply
- Click ok to complete

#### Hide "3D Curve.18" & "3D Curve.19"

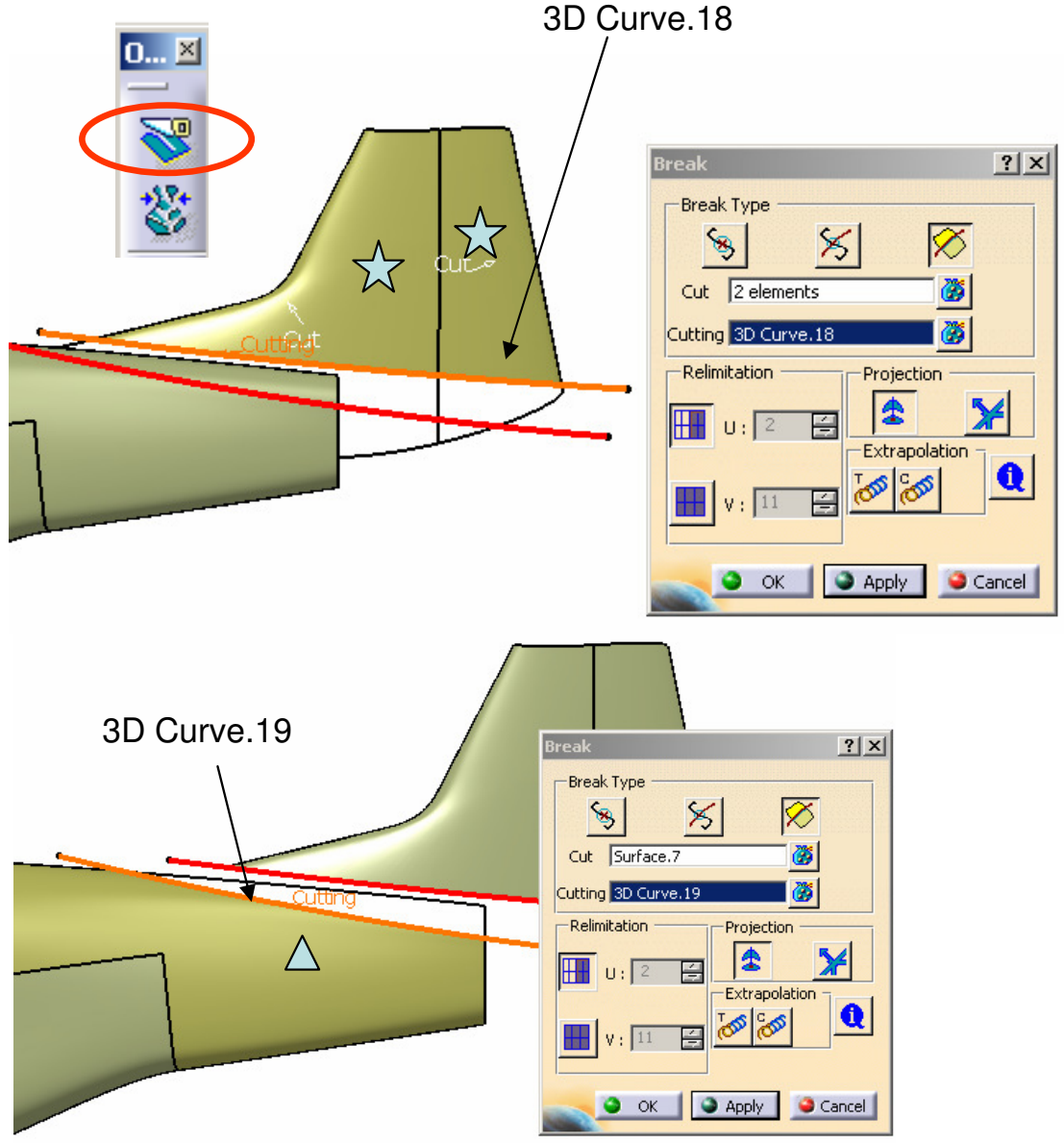

# **Tutorial 4C**

#### To create a Blend surface:-

- Click "Freestyle Blend Surface" icon
- Select the two surface edges
- Disable "Project End points"
- Change the continuities to Tangent
- Drag the point  $\stackrel{\checkmark}{\searrow}$  onto the point  $\stackrel{\land}{\bigtriangleup}$
- Drag the point  $\blacklozenge$  onto the point  $\diamondsuit$
- Click ok to complete

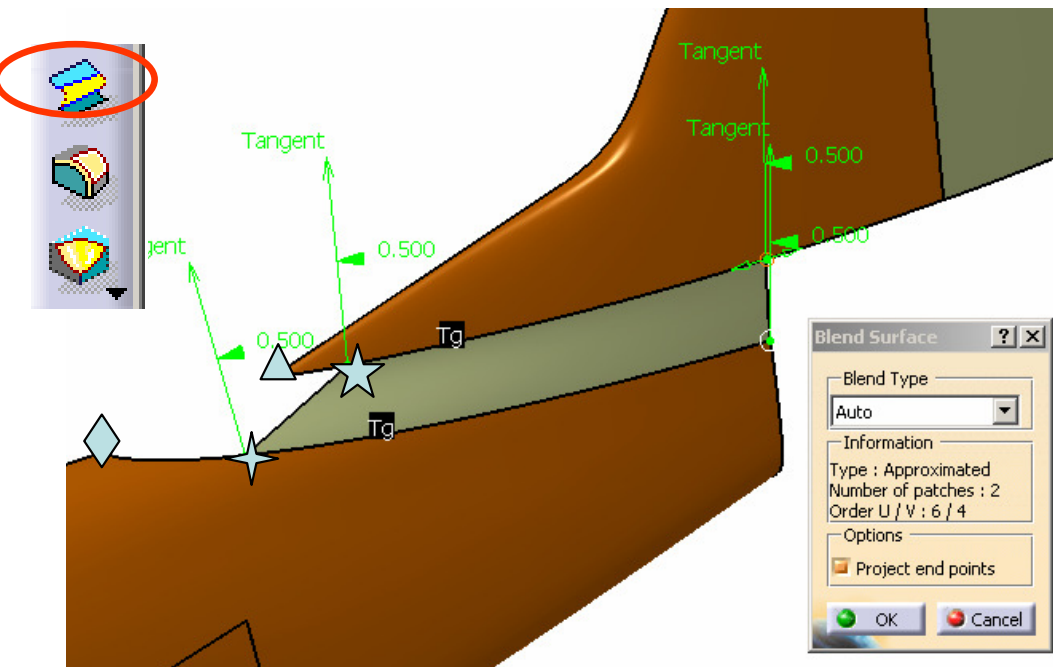

#### To make a Blend curve:-

- Click "Freestyle Blend Curve" icon
- Select the two surface edges
- Change the continuities as shown
- Click "Right View" icon
- Adjust the tensions to match the image
- Click ok to complete

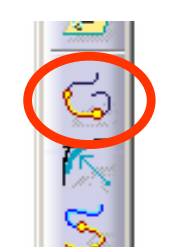

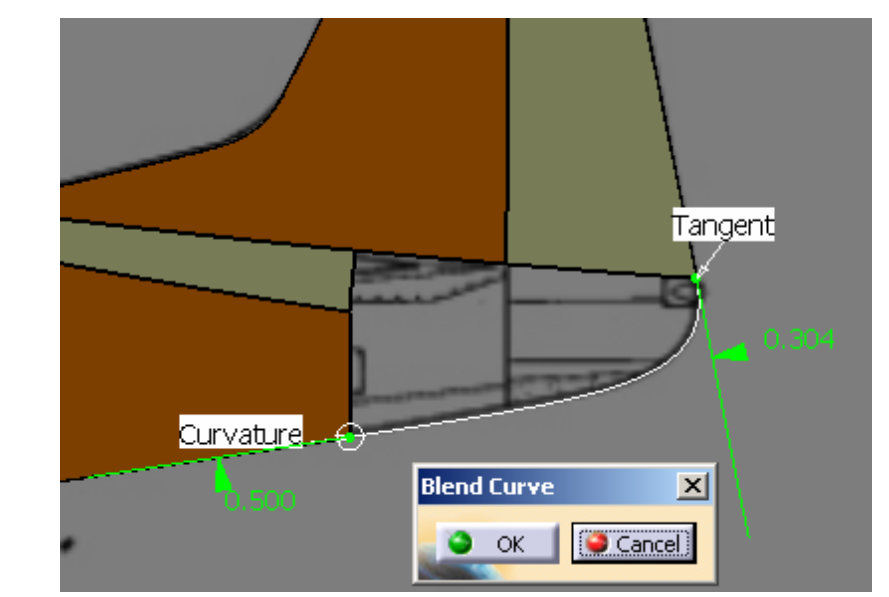

By Dickson Sham (ME Dept, HKPU)

## **Tutorial 4C**

#### To create an Extrude surface:-

- Click "Extrude" icon
- Select the curve  $\overleftrightarrow$
- Select "Normal to the curve" as direction
- Drag the double arrow on the preview surface to the left, up to ~15mm
- Click ok to complete
- Hide the curve  $\overleftarrow{}$

#### To create a Blend surface:-

- Click "Freestyle Blend Surface" icon
- Select the two surface edges  $\triangle$
- Move the endpoint to the position  $\checkmark$
- Change the continuities as shown
- Adjust the tensions
- Click ok to complete

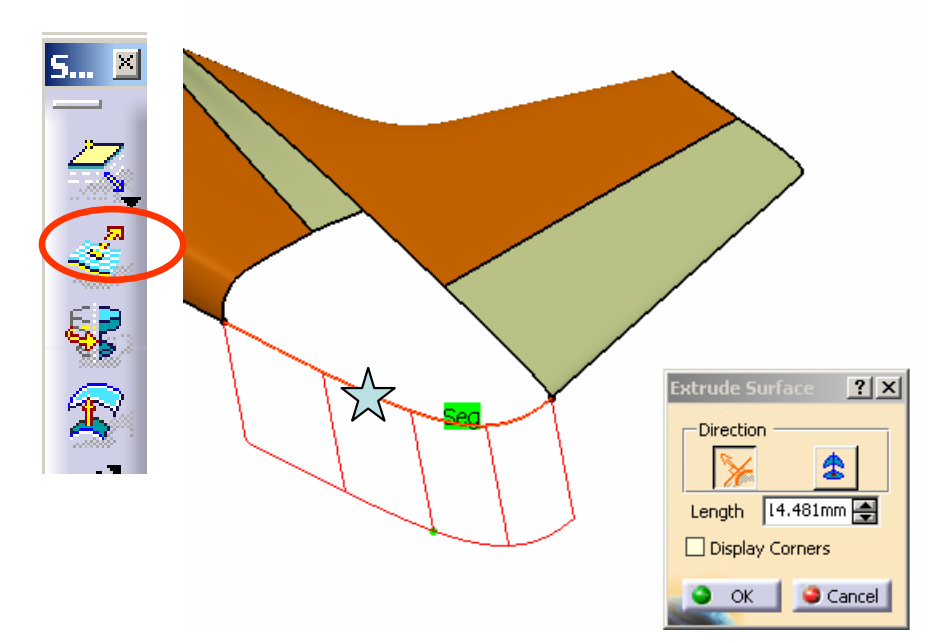

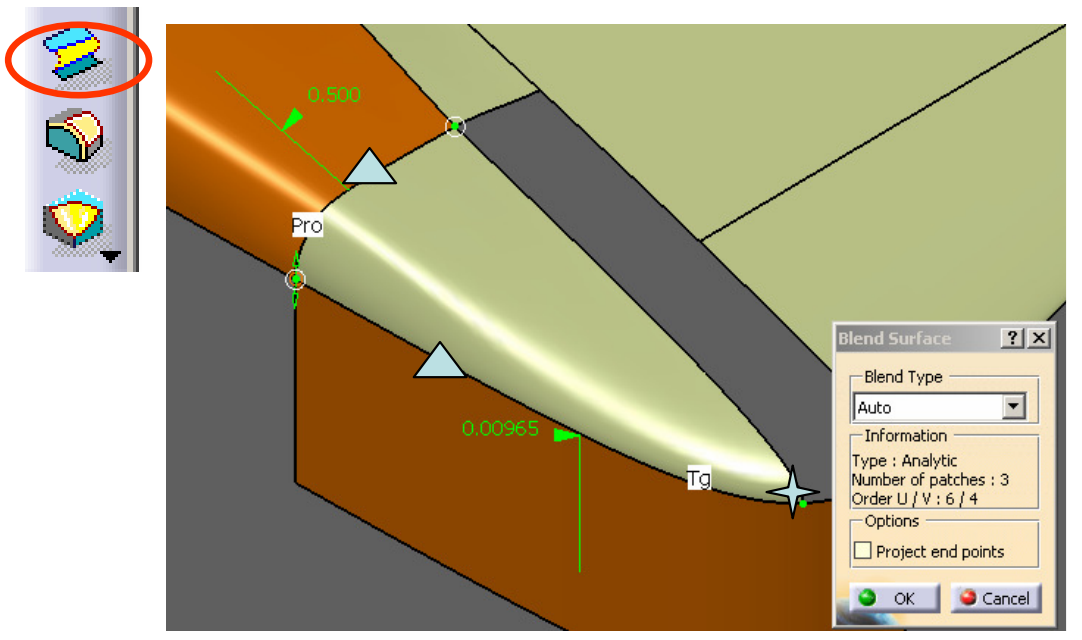

# **Tutorial 4C**

#### To create a Fill surface:-

- Click "Freestyle Fill" icon
- Select the surface edges of the opening
- Change the continuities as shown
- Click ok to complete

#### Hide the Extrude Surface

#### To make a 3d curve:-

- Click "Top View" icon
- Click "3D Curve" icon
- Draw a curve with 2 control points as shown
- Click "Front View" icon
- Drag the two control points to match the image
- Click ok to complete

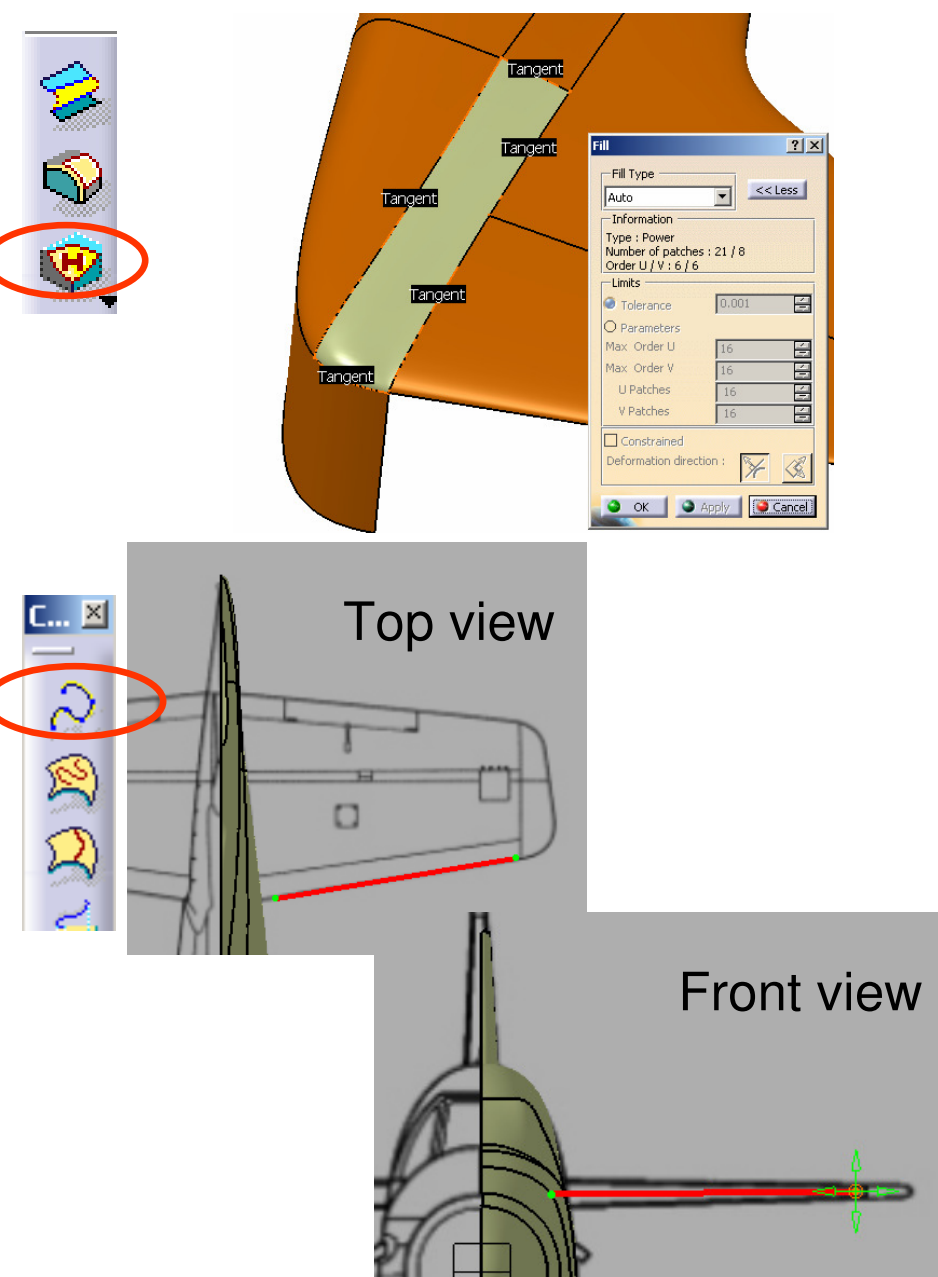

# Tutorial 4C

A- 78

## To make a 3d curve:-

- Click "Top View" icon
- Click "3D Curve" icon
- Draw a curve with 2 control points as shown
- Click "Front View" icon
- Drag the two control points to match the image
- Click ok to complete

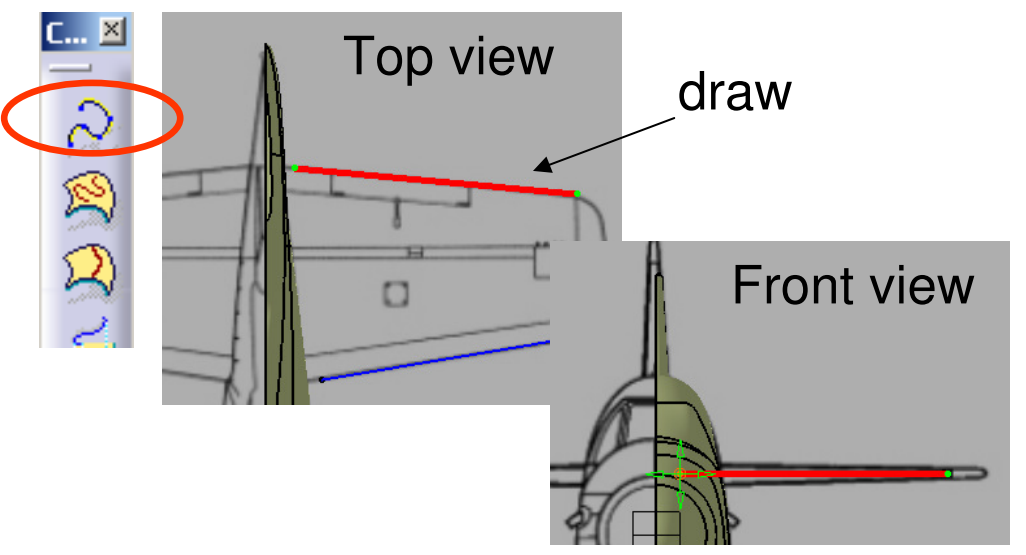

## To create a Blend Surface:-

- Click "Freestyle Blend Surface" icon
- Select the two 3D Curves
- Click ok to complete

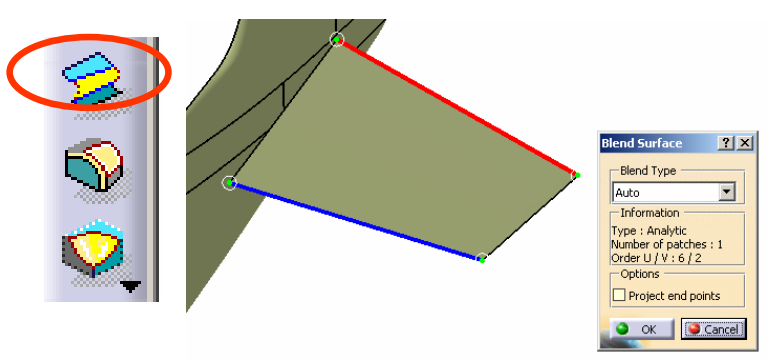

#### Make the nearby surfaces semi-transparent::-

- Right-click on the surfaces
- Select "Properties", set Transparency to 50
- Click ok to complete

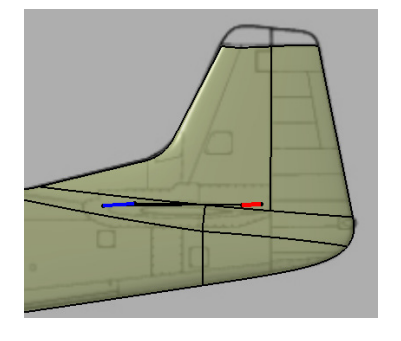

# Tutorial 4C

### To Modify a Surface by its Control Points:-

- Click "Control Points" icon
- Select the previous Blend Surface
- Change Nu to 6; Nv to 5 (right-click on the number, then select on the list)
- Right-Click the compass
- Deselect "Lock Privileged Plane Orientation Parallel to Screen"
- Select "Make XY the Privileged Plane"
- Select "Normal to Compass" as Support (Pulling Direction)
- Select "Linear" as Diffusion
- Select "Convex Law" as Cross Diffusion
- Click "Select all Points" icon mesh points

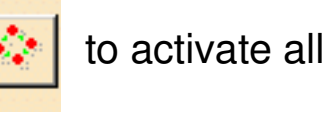

A-79

• Drag the first row upward

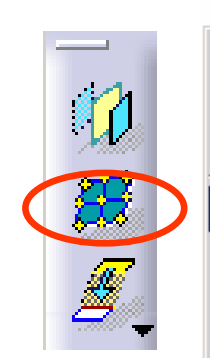

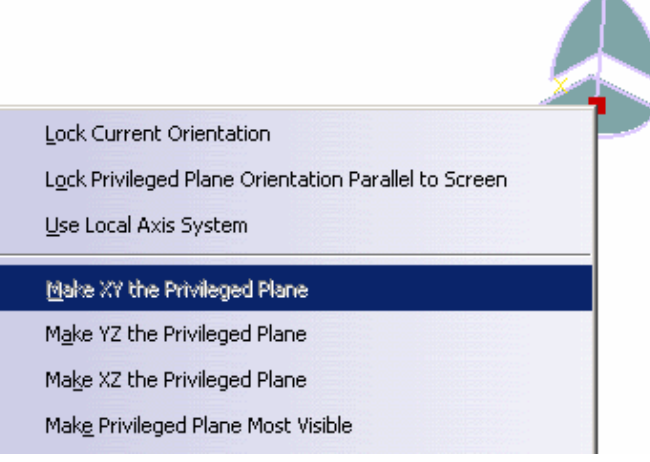

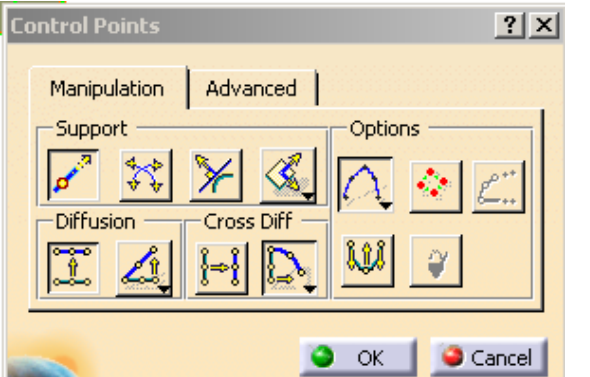

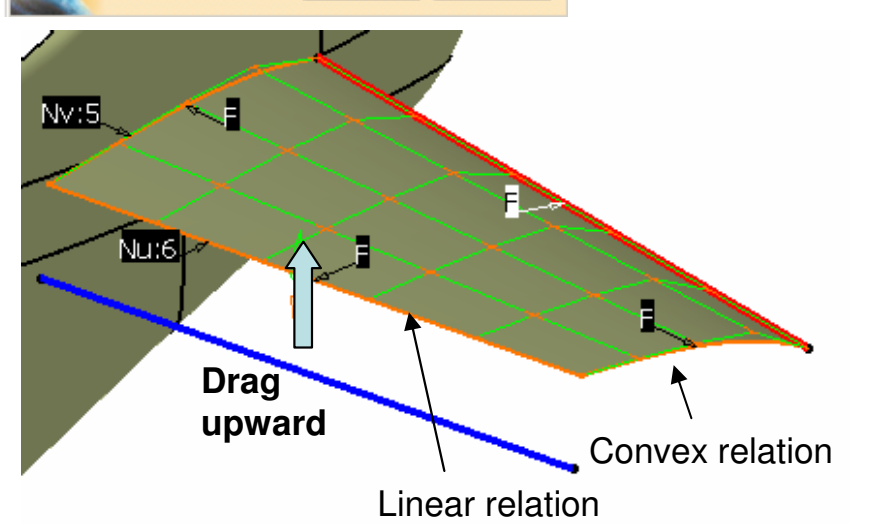

By Dickson Sham (ME Dept, HKPU)

# Tutorial 4C

A- 80

## Cont':-

- Drag the first row upward to match the image (Right View)
- Drag the second row upward to match the image
- Click ok to complete

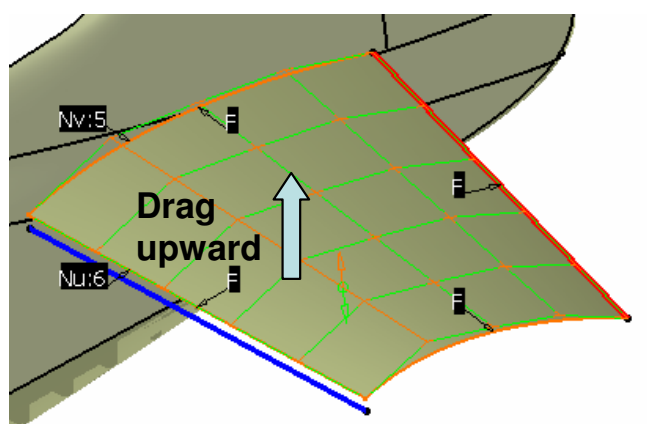

## To create a Blend surface:-

- Click "Freestyle Blend Surface" icon
- Select the two 3D Curves
- Click ok to complete

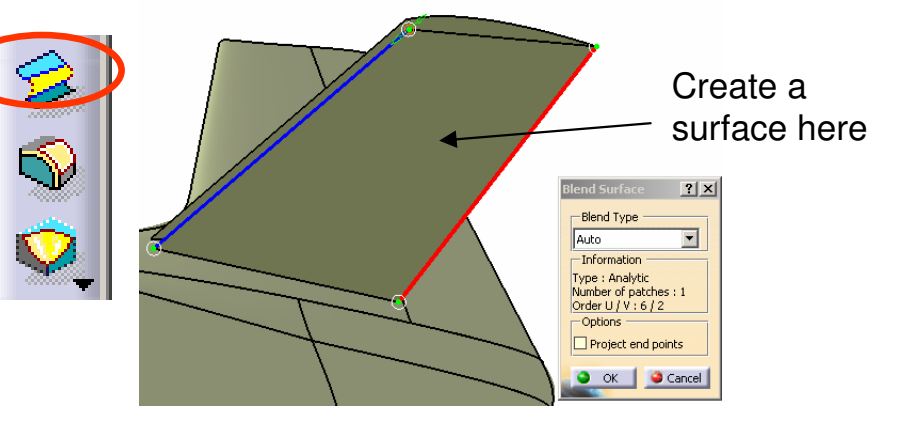

## To Modify the Surface by its Control Points:-

Refer to previous pages

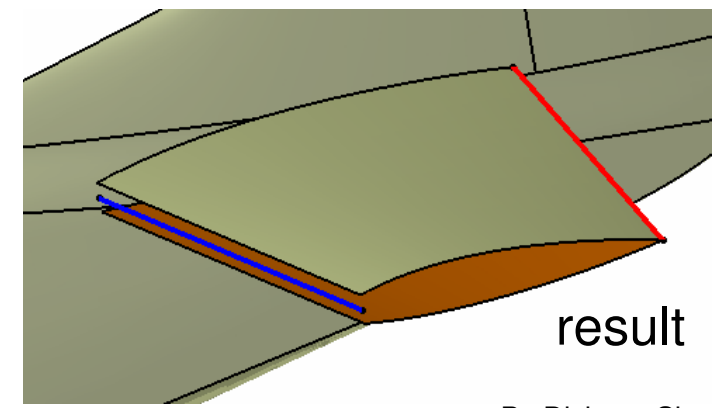

# **Tutorial 4C**

#### To Shorten surfaces:-

- Click "Extend" icon
- Click on "Surface32"
- Drag on the green dot to shorten the surface by around 2mm
- Click ok to complete
- Similarly, Shorten "Surface33" by ~2mm

## To Create a Blend Surface:-

- Click "Freestyle Blend Surface" icon
- Select the two surface edges
- Change the continuities to Tangent
- Click "Top View" icon
- Adjust the tensions to match the image
- Click ok to complete

#### Hide the two 3D Curves

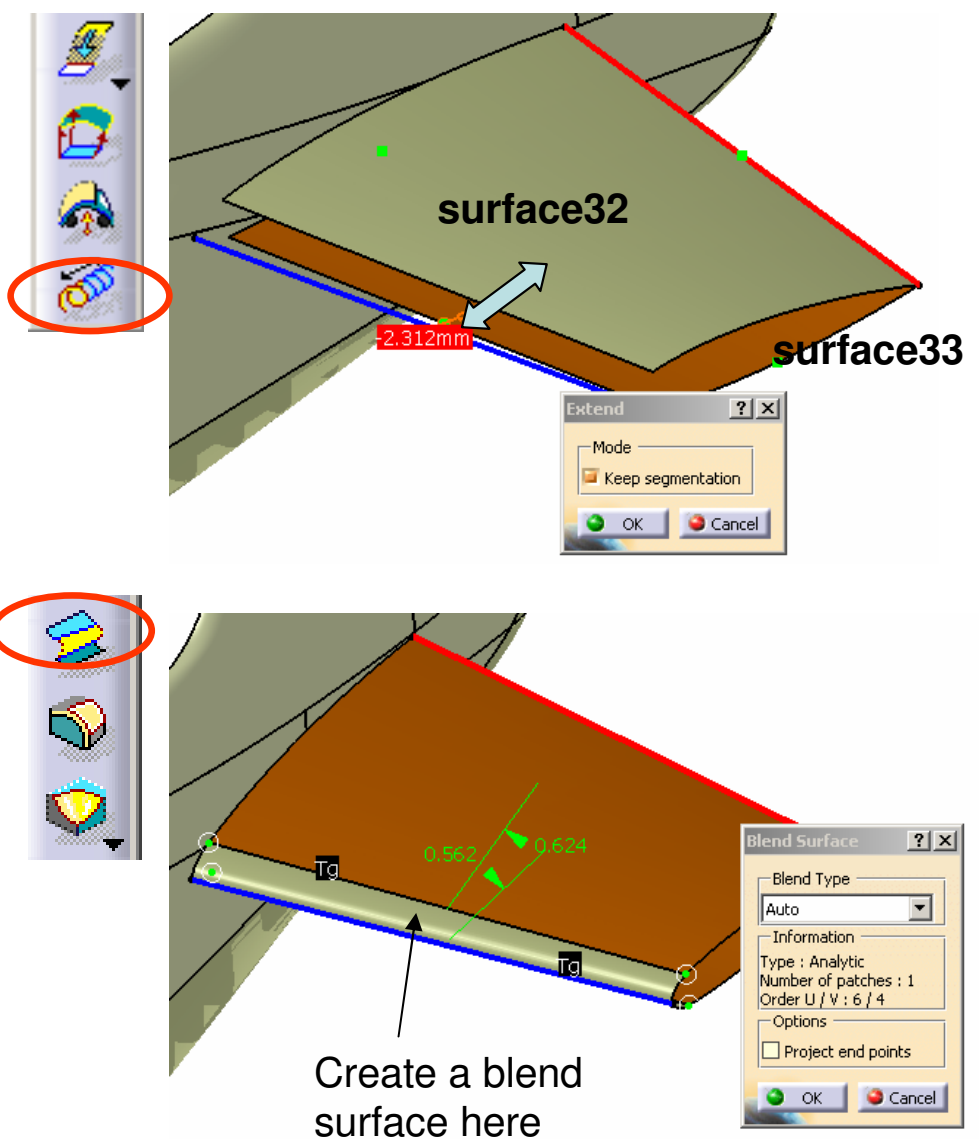

# **Tutorial 4C**

#### To Extend surfaces:-

- Click "Extend" icon
- Click on "Surface32"
- Drag on the green dot to extend the surface by around 5mm
- Click ok to complete
- Similarly, Extend "Surface33" and "Surface34" by ~5mm

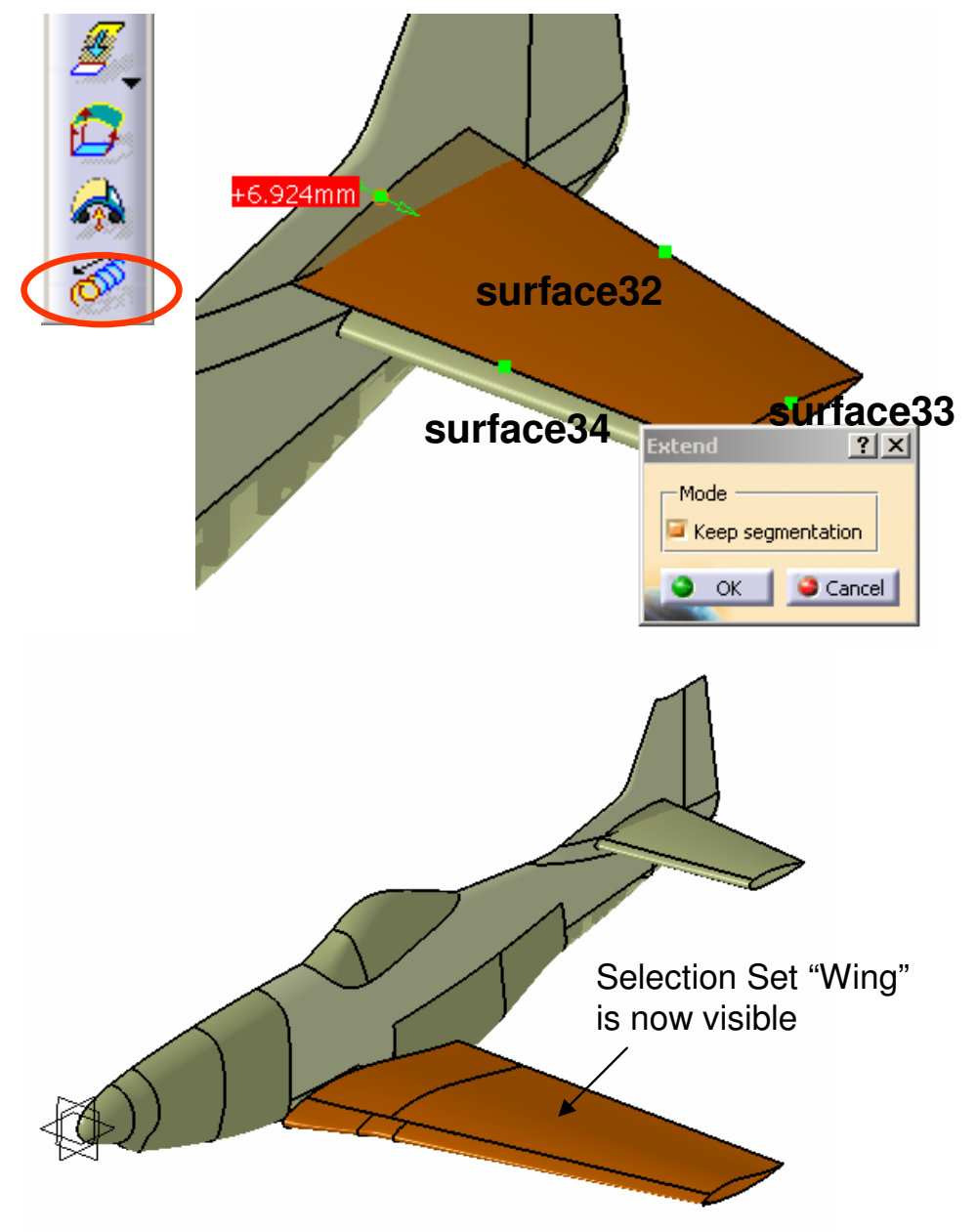

#### To Show a Selection Set:-

- Select "Edit/ Selection Sets..." on the menu bar
- Select "Wing" on the list
- Click "Select" icon (all surfaces belonging to "Wing" will be selected)
- Click "Hide/Show" icon to show
- Click "Close"

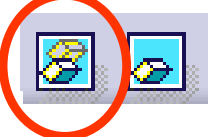

# **Tutorial 4C**

X

G

Symmetry,1

Symmetry.2 Symmetry.3

🗍 Symmetry.5 🗍 Symmetry.6

Symmetry.7
Symmetry.8
Symmetry.9
Symmetry.10
Symmetry.11
Symmetry.12

Symmetry.13

Symmetry.15

#### To Make a Mirror:-

- Click "Symmetry" icon
- Select all Surfaces (visible)
- Then click on "ZX plane" as Reference
- Click ok to complete

(The resultant model should match the reference image of Front View, Right-View and Top View)

SKALA 1:48 SCA

AB

CD

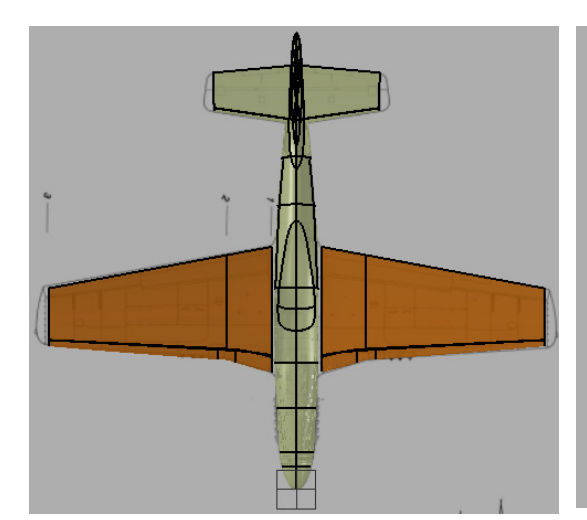

#### Save your File again

A- 83

## **END of Tutorial 4C**

By Dickson Sham (ME Dept, HKPU)

For enquiries, please contact:

Mr. Dickson S.W. Sham CATIA Certified Professional, Department of Mechanical Engineering, The Hong Kong Polytechnic University

Tel : (852) 2766 4507

- Email : <u>mmdsham@polyu.edu.hk</u>
- Website : http://myweb.polyu.edu.hk/~mmdsham

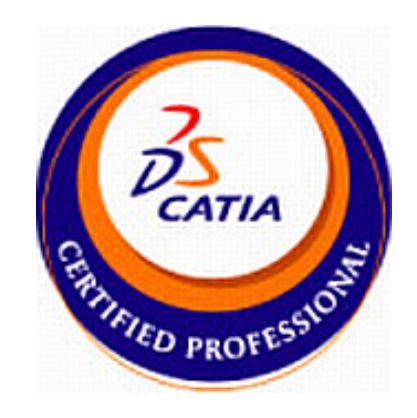